# Volunteer Management System (VMS) User's Guide

Revised May 2019

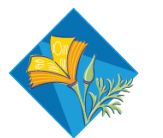

**UNIVERSITY OF CALIFORNIA** Agriculture and Natural Resources

# **Table of Contents**

| Section 1 About VMS                                               |
|-------------------------------------------------------------------|
| 1.1 General Information about VMS9                                |
| 1.1.1 System Overview9                                            |
| 1.1.2 Volunteers and VMS9                                         |
| 1.1.3 Coordinators/Administrators and VMS10                       |
| 1.2 Accessing VMS                                                 |
| 1.2.1 The UC ANR Portal10                                         |
| 1.2.2 Accessing VMS for the first time11                          |
| 1.2.3 Returning to VMS11                                          |
| 1.2.4 Accessing VMS when you've lost or forgotten your password11 |
| Section 2 Volunteers and VMS12                                    |
| Section 2.1 Volunteer Basics12                                    |
| 2.1.1 The Banner12                                                |
| 2.1.2 News12                                                      |
| 2.1.3 Left Navigation Bar13                                       |
| 2.1.4 Right Information Panel13                                   |
| 2.1.5 Edit Your Profile14                                         |
| 2.1.6 Add / Edit Interests14                                      |
| 2.1.7 Check Achievement and Status14                              |
| 2.1.8 Electronically Resign15                                     |
| 2.1.9 Manage Email Preferences16                                  |
| 2.1.10 View Roster16                                              |
| 2.1.11 Log Out16                                                  |
| Section 2.2 Adding Hours and Reporting Contacts17                 |

| 2.2.1 Add Volunteer and/or Continuing Education Hours with or without Contacts .17 |
|------------------------------------------------------------------------------------|
| 2.2.2 Edit Volunteer and/or Continuing Education Hours with or without Contacts18  |
| 2.2.3 Delete Volunteer and/or Continuing Education Hours with or without Contacts  |
| 19                                                                                 |
| 2.2.4. Report Contacts19                                                           |
| 2.2.5 View Volunteer and Continuing Education Hours20                              |
| 2.2.6 Search Volunteer and Continuing Education Hours21                            |
| 2.2.7 Pending Tasks / Alerts21                                                     |
| Section 2.3 Volunteering for Events                                                |
| 2.3.1 View Calendars in VMS22                                                      |
| 2.3.2 View all Events23                                                            |
| 2.3.3 Volunteer for an Event23                                                     |
| 2.3.4 Volunteer for a Shift at an Event24                                          |
| 2.3.5 Unvolunteer for an Event or Shift25                                          |
| 2.3.6 View and/or Volunteer to Bring a Resource25                                  |
| 2.3.7 Unvolunteer to Bring a Resource26                                            |
| 2.3.8 View Your Calendar26                                                         |
| 2.3.9 Export to iCalendar27                                                        |
| Section 2.4 Projects27                                                             |
| 2.4.1 Project Categories                                                           |
| 2.4.2 View Projects                                                                |
| 2.4.3 Volunteer / Show Interest for a Project29                                    |
| 2.4.4 View Your Projects29                                                         |
| 2.4.5 Unvolunteer for a Project                                                    |
| 2.4.5 Volunteer for an Event through the Project Function                          |
| Section 2.5 Messages                                                               |
| 2.5.1 View Messages in VMS Inbox31                                                 |
| 2.5.2 Delete Message31                                                             |

| 2.5.3 Make a Message a Favorite                            | 32 |
|------------------------------------------------------------|----|
| 2.5.4 Un-favorite a Message                                | 32 |
| 2.5.5 Send a Message through VMS                           | 32 |
| 2.5.6 View Message History through VMS                     | 33 |
| 2.5.7 Jump to Collaborative Tools                          | 33 |
| Section 2.6 Newsletters and Documents                      | 34 |
| 2.6.1 View / Print / Subscribe to Newsletter               | 34 |
| 2.6.2 Unsubscribe from a Newsletter                        | 35 |
| 2.6.3 View / Print Documents / Presentations               | 35 |
| Section 2.7 Photo Albums                                   | 35 |
| 2.7.1 View / Download Photo Album                          | 35 |
| 2.7.2 Create a Photo Album and Upload Photos               | 36 |
| 2.7.3 Upload Photos to a Photo Album                       | 36 |
| Section 2.8 Reappointment                                  | 37 |
| 2.8.1 What is Reappointment?                               | 37 |
| 2.8.2 VMS and Reappointment                                | 38 |
| 2.8.3 Annual Reappointment Quiz for Master Food Preservers | 39 |
| 2.8.4 Reappointment Extras                                 | 40 |
| Section 2.9 VMS Help                                       | 40 |
| 2.9.1 Accessing help with VMS                              | 40 |
| 2.9.2 "How–To" Video Series                                | 41 |
| 2.9.3 County Level Help                                    | 41 |
| Section 3 Administrator                                    | 42 |
| 3.1 VMS Administration Overview                            | 42 |
| 3.1.1 Types of Administrators                              | 42 |
| 3.1.2 Accessing Admin Mode                                 | 43 |
| 3.1.3 Left Navigation Bar for Administrator                | 43 |
| 3.1.4 Right Information Panel                              | 44 |

| 3.2 VMS Calendar, Events, Shifts and Resources           |
|----------------------------------------------------------|
| 3.2.1 Admin VMS Calendar Functions46                     |
| 3.2.2 Add a New Calendar47                               |
| 3.2.3 Edit a Calendar's Name47                           |
| 3.2.4 Change a Calendar's Status47                       |
| 3.2.5 Merge Calendars48                                  |
| 3.2.6 Add an Event48                                     |
| 3.2.7 Add a Recurring Event49                            |
| 3.2.8 Edit / Delete Event51                              |
| 3.2.9 Add Shift(s) to an Event51                         |
| 3.2.10 Edit / Delete Shift(s)52                          |
| 3.2.11 Add Resources to an Event52                       |
| 3.2.12 Edit / Delete Resources for an Event53            |
| 3.2.13 Add / Assign a Volunteer to Event / Shift53       |
| 3.2.14 Remove Volunteer from an Event / Shift54          |
| 3.2.15 Assign Volunteer a Shift Resource54               |
| 3.2.16 Delete / Remove Volunteer from a Shift Resource54 |
| 3.2.17 Export Events55                                   |
| 3.3 Manage Projects                                      |
| 3.3.1 VMS Project Categories56                           |
| 3.3.2 View Project Lists57                               |
| 3.3.3 Export Project List58                              |
| 3.3.4 Add New Project59                                  |
| 3.3.5 Edit Project60                                     |
| 3.3.6 Deactivate a Project60                             |
| 3.3.7 Reactivate Project60                               |
| 3.3.8 Merge Projects61                                   |
| 3.3.9 Enroll Volunteer(s) in a Project61                 |

| 3.3.10 Un-Enroll Volunteer(s) in a Project                                                                                                    | 62                                                                                     |
|----------------------------------------------------------------------------------------------------|----------------------------------------------------------------------------------------|
| 3.3.11 Email Volunteer(s) Enrolled in a Project                                                                                                    | 62                                                                                     |
| 3.4 Admin Messages                                                                                                    | 63                                                                                     |
| 3.4.1 Send a Message through VMS                                                                                                    | 64                                                                                     |
| 3.4.2 View / Search Email History                                                                                                    | 65                                                                                     |
| 3.5 Newsletter / Documents                                                                                                    | 66                                                                                     |
| 3.5.1 Add New Group                                                                                                    | 66                                                                                     |
| 3.5.2 Edit / Delete Group Information                                                                                                    | 67                                                                                     |
| 3.5.3 Add a Newsletter Issue                                                                                                    | 67                                                                                     |
| 3.5.4 Add a Document                                                                                                    | 68                                                                                     |
| 3.5.5 Delete a Newsletter Issue or Document                                                                                                    | 69                                                                                     |
| 3.5.6 View or Manage Subscribers                                                                                                    | 69                                                                                     |
| 3.6 Roster                                                                                                    | 70                                                                                     |
| 3.6.1 Add a New Volunteer                                                                                                    | 70                                                                                     |
|                                                                                                    |                                                                                        |
| 3.6.2 Import Volunteers                                                                                                    | 71                                                                                     |
| 3.6.2 Import Volunteers<br>3.6.3 Send / Resend Welcome Email                                                                                                    | 71<br>73                                                                               |
| 3.6.2 Import Volunteers<br>3.6.3 Send / Resend Welcome Email<br>3.6.4 View Volunteer Profile                                                                                                    | 71<br>73<br>73                                                                         |
| <ul> <li>3.6.2 Import Volunteers</li> <li>3.6.3 Send / Resend Welcome Email</li> <li>3.6.4 View Volunteer Profile</li> <li>3.6.5 Edit Volunteer Profile</li> </ul>                                                                                                    | 71<br>73<br>73<br>73                                                                   |
| <ul> <li>3.6.2 Import Volunteers</li> <li>3.6.3 Send / Resend Welcome Email</li> <li>3.6.4 View Volunteer Profile</li> <li>3.6.5 Edit Volunteer Profile</li> <li>3.6.6 Change Volunteer Status and/ or Achievement.</li> </ul>                                                                                                    | 71<br>73<br>73<br>73<br>73                                                             |
| <ul> <li>3.6.2 Import Volunteers</li> <li>3.6.3 Send / Resend Welcome Email.</li> <li>3.6.4 View Volunteer Profile</li> <li>3.6.5 Edit Volunteer Profile</li> <li>3.6.6 Change Volunteer Status and/ or Achievement.</li> <li>3.6.7 Reinstate a Volunteer</li> </ul>                                                                                                    | 71<br>73<br>73<br>73<br>73<br>74<br>76                                                 |
| <ul> <li>3.6.2 Import Volunteers</li> <li>3.6.3 Send / Resend Welcome Email</li> <li>3.6.4 View Volunteer Profile</li> <li>3.6.5 Edit Volunteer Profile</li> <li>3.6.6 Change Volunteer Status and/ or Achievement</li> <li>3.6.7 Reinstate a Volunteer</li> <li>3.6.8 Transfer Volunteer</li> </ul>                                                                                                    | 71<br>73<br>73<br>73<br>74<br>76<br>76                                                 |
| <ul> <li>3.6.2 Import Volunteers</li> <li>3.6.3 Send / Resend Welcome Email.</li> <li>3.6.4 View Volunteer Profile</li> <li>3.6.5 Edit Volunteer Profile</li> <li>3.6.6 Change Volunteer Status and/ or Achievement.</li> <li>3.6.7 Reinstate a Volunteer</li> <li>3.6.8 Transfer Volunteer</li> <li>3.6.9 Proxy in as Volunteer</li> </ul>                                                                                                    | 71<br>73<br>73<br>73<br>74<br>76<br>76<br>77                                           |
| <ul> <li>3.6.2 Import Volunteers</li> <li>3.6.3 Send / Resend Welcome Email.</li> <li>3.6.4 View Volunteer Profile</li> <li>3.6.5 Edit Volunteer Profile</li> <li>3.6.6 Change Volunteer Status and/ or Achievement.</li> <li>3.6.7 Reinstate a Volunteer</li> <li>3.6.8 Transfer Volunteer</li> <li>3.6.9 Proxy in as Volunteer</li> <li>3.6.10 Search Volunteers</li> </ul>                                                                                                    | 71<br>73<br>73<br>73<br>74<br>76<br>76<br>77<br>77                                     |
| <ul> <li>3.6.2 Import Volunteers</li> <li>3.6.3 Send / Resend Welcome Email.</li> <li>3.6.4 View Volunteer Profile</li> <li>3.6.5 Edit Volunteer Profile</li> <li>3.6.6 Change Volunteer Status and/ or Achievement.</li> <li>3.6.7 Reinstate a Volunteer</li> <li>3.6.8 Transfer Volunteer</li> <li>3.6.9 Proxy in as Volunteer</li> <li>3.6.10 Search Volunteers</li> <li>3.6.11 Reset a Volunteer's Password.</li> </ul>                                                                       | 71<br>73<br>73<br>74<br>74<br>76<br>76<br>77<br>77<br>77                               |
| <ul> <li>3.6.2 Import Volunteers</li> <li>3.6.3 Send / Resend Welcome Email.</li> <li>3.6.4 View Volunteer Profile</li> <li>3.6.5 Edit Volunteer Profile</li> <li>3.6.6 Change Volunteer Status and/ or Achievement.</li> <li>3.6.7 Reinstate a Volunteer</li> <li>3.6.8 Transfer Volunteer</li> <li>3.6.9 Proxy in as Volunteer</li> <li>3.6.10 Search Volunteers</li> <li>3.6.11 Reset a Volunteer's Password</li> <li>3.6.12 Export Roster Data.</li> </ul>                                    | 71<br>73<br>73<br>73<br>74<br>76<br>76<br>76<br>77<br>77<br>77<br>77                   |
| <ul> <li>3.6.2 Import Volunteers</li></ul>                                                                                                    | 71<br>73<br>73<br>73<br>74<br>76<br>76<br>76<br>77<br>77<br>77<br>78<br>79             |
| <ul> <li>3.6.2 Import Volunteers</li> <li>3.6.3 Send / Resend Welcome Email.</li> <li>3.6.4 View Volunteer Profile</li> <li>3.6.5 Edit Volunteer Profile</li> <li>3.6.6 Change Volunteer Status and/ or Achievement.</li> <li>3.6.7 Reinstate a Volunteer</li> <li>3.6.8 Transfer Volunteer</li> <li>3.6.9 Proxy in as Volunteer</li> <li>3.6.10 Search Volunteers</li> <li>3.6.11 Reset a Volunteer's Password</li> <li>3.6.12 Export Roster Data</li> <li>3.6.13 Create Mailing List</li> </ul> | 71<br>73<br>73<br>74<br>76<br>76<br>76<br>77<br>77<br>77<br>77<br>78<br>78<br>79<br>79 |

| 4.1.4 How to Submit Paper for a Volunteer99                                         | 9        |
|-------------------------------------------------------------------------------------|----------|
| 4.1.5 Resigning or Inactive Volunteers                                              | 9        |
| 4.1.6 Roster Cleanup, Final Numbers and Insurance Invoicing                         | 9        |
| 4.1.7 Annual Reappointment Quiz for Master Food Preservers                          | )        |
| Appendix 1 – Volunteer Frequently Asked Questions100                                | )        |
| Q1: How do I access VMS?100                                                         | С        |
| Q2: I can't access VMS? I know I have the right password100                         | С        |
| Q3: How do I reset my password?100                                                  | С        |
| Q4: How do I find an event?100                                                      | )        |
| Q5: How do I unvolunteer myself for an event?10                                     | I        |
| Q6: How do I enter my hours and/or contacts?10                                      | I        |
| Q7: Do I have to report contact when I report my hours or can I do them separately? |          |
|                                                                                     | I        |
| Q8: How do I edit my hours? How do I delete my hours?10                             | I        |
| Q9: I keep entering hours and they disappear, why?10                                | I        |
| Q10: Do I list my travel time separate from my volunteer hours?                     | I        |
| Q11: How do I see how many hours I have?10                                          | I        |
| Q12: How many hours do I need to reappoint?10                                       | I        |
| Q13: How do I verify my reappointment went through?102                              | 2        |
| Q14: Can everyone see my emergency contact information I listed in my profile?.102  | 2        |
| Q15: I enter my hours and they show up in VMS twice, what is happening?102          | 2        |
| Appendix 2 - Administrator Frequently Asked Questions                               | 2        |
| Q1: Who do I contact if I have a problem with VMS?102                               | 2        |
| Q2: How does a program coordinator send an email to new trainees to alert them of   |          |
| their new VMS accounts and/or to create a new password in VMS?103                   | 3        |
| Q3: Is there information to give to new MG trainees on what to do when they receive |          |
| the "Accessing Master Gardener System" / "Accessing Master Food Preserver System"   | <b>`</b> |
| email?                                                                              | 3        |
| Q4: Is there any training for new users to VMS?103                                  | 3        |

|   | Q5: How can I reset a volunteer's password in VMS?103                                                                                                    |
|---|----------------------------------------------------------------------------------------------------|
|   | Q6: How can I (coordinator) give a new supervisor access to my county VMS?103                                                                                                    |
|   | Q7: Coordinator has a new training class that ends on Feb 20. They want the new volunteers to sign all the appropriate forms electronically at this time. Can VMS be set up to "Manage Reappointments" so the "Sign Your Forms" flag goes only to the new class and not whole roster? |
|   | Q8: What forms are required to give trainees to sign?104                                                                                                    |
|   | Q9: Does a volunteer have to have an email address to access VMS?104                                                                                                    |
|   | Q10: When a volunteers transfers from one county UC MG /MFP Program to another and they are added to the roster their hours previously logged do not come over with them on VMS. Do I need to manually add those hours and activities?                                                |
|   | Q11: How can MGs store photos that allows other MGs to be privately and securely stored and have access those photos for appropriate use?104                                                                                                    |
|   | Q12: When a volunteer resigns and their status is changed to Inactive Resigned can they be deleted from the roster?                                                                                                    |
|   | Q13: Can I enter volunteer, continuing education hours under my staff profile?105                                                                                                    |
|   | Q14: What does the email to resigning volunteers say?105                                                                                                    |
| A | ppendix 3 - Administrator Reappointment Quick Tips and Frequently Asked                                                                                                    |
| C | Questions                                                                                                    |
|   | Q1: What if my volunteer doesn't have internet access / wants a paper copy / or will be on vacation?                                                                                                    |
|   | Q2: What if my volunteer does not reappoint?                                                                                                    |
|   | Q3: Can I delete a volunteer From VMS?                                                                                                    |
|   | Q4: What if my County Director can't find the MG Reviews link for approving<br>Reappointment?                                                                                                    |
|   | Q5: I need more help with reappointment, where do I get it?                                                                                                    |

# Volunteer Management System (VMS)<sup>3.1</sup> Users Guide

# Section 1 About VMS

# **1.1 General Information about VMS**

In this section you will learn about elements of the home page, where they are located, and how they can be used:

1.1.1 System Overview

1.1.2 Volunteers and VMS

1.1.3 Coordinators / Administrators and VMS

### 1.1.1 System Overview

The Volunteer Management System (VMS) is an online system developed by University of California Agriculture and Natural Resources (UCANR) Communication Services and Information Technology (CSIT) team to assist volunteers in keeping accurate records of their volunteer activities. VMS allows volunteers to create a profile, log volunteer and continuing education hours, and report contacts. The program also provides a place for communication and collaboration within each county program with options to create calendar events, share photos and documents.

The system was designed to be:

- User-friendly for volunteers
- Modifiable by administrators, to provide a unique site to counties
- Vigorous enough to retain record tracking functions required by UC and the Statewide Master Gardener / Food Preserver Program

### 1.1.2 Volunteers and VMS

Volunteers use VMS to:

- View their county's calendar
- Volunteer for events
- Record volunteer and continuing education hours
- Report number of contacts made with the public
- View the roster of volunteers
- Complete Reappointment
- View home page news and statewide news
- View documents, presentations, newsletters
- View / upload / download photos
- Find useful links

# 1.1.3 Coordinators/Administrators and VMS

As a coordinator / administrator, VMS is the most helpful tool in your possession. You'll use it daily to accomplish the following tasks (and more!):

- View your roster of volunteers, including contact information and interests
- Manage roster by adding / removing / transferring / changing status of volunteers
- Communicate with volunteers through VMS messages and home page news
- Create and manage volunteer projects
- Create and manage volunteer calendar events
- View volunteer hour / continuing education and contact reports
- Upload documents, presentations, photos to share with group
- Manage and deploy an internal newsletter
- Manage annual reappointment process (occurs June-Aug. every year)

# 1.2 Accessing VMS

In this section you will learn about: 1.2.1 The UC ANR Portal 1.2.2 Accessing VMS for the first time 1.2.3. Returning to VMS 1.2.4 Accessing VMS when you've lost or forgotten your password

# 1.2.1 The UC ANR Portal

The Portal allows you to come to one place to access the University of California Agriculture and Natural Resources (UCANR) websites, utilities, and systems in which you are involved. Collaborative Tools, Surveys, Repository, ANR directory, IT help and VMS. The portal provides a simple yet secure way to get into important systems while only having to remember one username and password. All coordinators and UC Master Gardener / Food Preserver Volunteers have portal accounts.

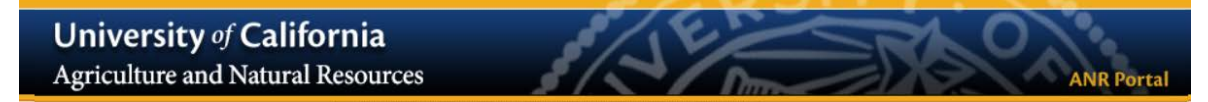

#### To log into the portal for the first time:

- Go to: https://ucanr.edu/portal
- Click on the 'New user? Forgot your password? Click here' button.
- Enter your e-mail address and click the button.
- If your e-mail address is in our system, an e-mail will be sent which contains a link to access the portal.
- Click on this link to enter the system.
- The link will only work one time. If you forget your password again, you will need to resubmit the access request.
- Once you are in the system, you can change your password.
- •

If you are an ANR employee you must be in the ANR Directory to access the portal. First, check to see if you are in the <u>directory</u>, it is possible that your e-mail may not match up with the directory listing.

If you are in the directory, you will be able to have account access information sent to you. If you are not in the directory, but feel that you should be. Contact your office manager or website liaison. Ask them to add you to the ANR directory. When you are added, you will receive portal access information.

# 1.2.2 Accessing VMS for the first time

### Volunteer

- 1. Check your e-mail for a message with the subject line "Accessing Master Gardener system" or "Accessing Master Food Preserver system." This e-mail will have been sent to the e-mail address given to coordinator. Click on the link in the text of the email (this link can only be used once).
- 2. Enter a new password.
  - The password must be at least 12 characters in length with no space, not your account name or login ID and contain uppercase, lowercase, digits and symbols. The password is "case sensitive," i.e., upper and lower case letters are recognized by VMS.
  - Write down the password and keep it secure. No one including your coordinator or the statewide office will know it but you.
- 3. Retype the password exactly as you entered it in Step 2.

#### 4. Select Save Password.

5. Your VMS home page is displayed, this unique to your, your hours and your county.

#### Coordinator

1. New coordinators will need to be added to the VMS system by someone with administrator privileges in their county (likely a Farm Advisor, County Director, or other office staff) or <u>contact the statewide office</u> to gain access. Use your ucanr.edu email address when signing up for your staff account, which is especially important if you were formerly a volunteer.

2. Check with your County Director or local office administrator about getting an ucanr.edu staff email address.

### 1.2.3 Returning to VMS

- 1. Access your Internet browser. Enter the web address for VMS <u>vms.ucanr.edu/mg</u> (Master Gardener), <u>vms.ucanr.edu/mfp</u> (Master Food Preserver) access VMS through the portal ucanr.edu/portal
- 2. Enter e-mail address and password.

# 1.2.4 Accessing VMS when you've lost or forgotten your password

If you see a red error message when trying to access VMS, either the email address or password were entered incorrectly.

Access Options

The Username or Password is not correct. Please try again

Troubleshooting:

- Try re-entering the e-mail address and password being especially careful about using the correct upper and lower case letters in your password.
- Make sure your **Caps Lock** is off.
- Clear the cookies on the computer <a href="http://www.wikihow.com/Clear-Your-Browser's-Cookies">http://www.wikihow.com/Clear-Your-Browser's-Cookies</a>.
- Still not working? Select Forgot Password? And follow the prompts to reset your password.

*If resetting your password fails contact your coordinator or designated VMS help person in your county to reset your password if you experiencing issues and need assistance with your password.* 

# Section 2 Volunteers and VMS

# Section 2.1 Volunteer Basics

In this section you will learn how to: 2.1.1 The Banner 2.1.2 News 2.1.3 Left Navigation Bar 2.1.4 Right Information Panel 2.1.5 Edit profile 2.1.6 Add / Edit Interests 2.1.7 Check Achievement / Status or Resign 2.1.8 Manage Email Preferences 2.1.9 Electronically Resign 2.1.10 View Roster 2.1.11 Log out

This section is written for viewing VMS on a desktop computer.

### 2.1.1 The Banner

Use the Banner located at the top of the page to:

- Search VMS
- View pending tasks and alerts
- Access VMS User's Guide
- View / edit your VMS profile
- Navigate to the UCANR portal
- Switch Programs
- Report a VMS bug
- Log out of VMS

# 2.1.2 News

The center column of the VMS homepage is the **News** section and it includes Statewide News (generated by the statewide office) and county news. This section can be customized by VMS administrators to communicate with volunteers in their respective counties or designated to show a UCANR Blog feed.

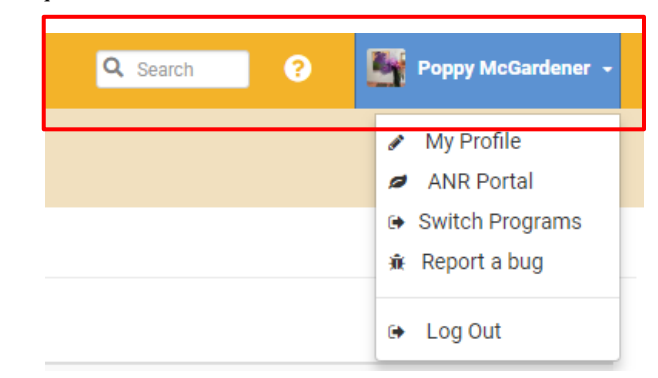

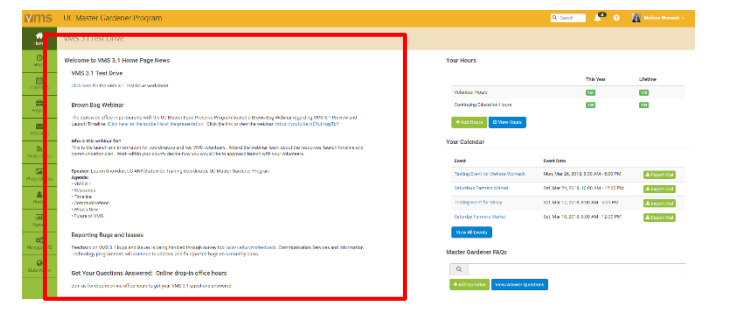

# 2.1.3 Left Navigation Bar

The majority of features in VMS can be accessed through clicking the navigation bar running down the left side of the home screen. The left navigation bar has the following features:

- Home tab- returns user to the Home Screen
- Hours tab- enter and view volunteer hours, continuing education hours and report contacts
- **Calendars tab** view, search, and volunteer for events through calendars
- **Projects tab** view / search and volunteer for projects
- Messages tab- view incoming messages sent through VMS
- News / Docs tab- view, save, print and subscribe to newsletters; view, save, print documents and presentations
- Photo Albums tab- upload / view/ download photos
- Roster tab- view list of county volunteers, including contact information

# 2.1.4 Right Information Panel

Some commonly used features are quickly accessed by looking at / and or clicking the information panel on the right hand side on the home screen. The right information panel has the following features:

• Your Hours - displays volunteer and continuing education hours associated with your logon, for the current volunteer year and the lifetime / total for all time.

Your Calendar- you may not see this feature

| <b>#</b>  | VMS 31Test Drive                                                                                                    |                                                         |                                           |               |
|-----------|----------------------------------------------------------------------------------------------------|---------------------------------------------------------|-------------------------------------------|---------------|
| Ø<br>Mus  | Welcome to VMS 3.1 Home Page News                                                                                                    | Your Hours                                              |                                           |               |
| 8         | VMS 3.1 Test Drive                                                                                                    |                                                         | This Year                                 | Lifetime      |
|           |                                                                                                    | Volunteer Hours                                         |                                           | <b>11</b>     |
|           | Brown Bag Webinar                                                                                                    | Continuing Education Hours                              |                                           |               |
| E COLORA  | The statewide office in partnership with the UC Mester Food Preasere Program hosted a Brown Bag Webnar reparcing<br>VMB3. I Preview and Learner Trinding. Click two for the adobt file of the presentation. Click the trik to Year the<br>website in target you're left in transmitty? | + Add Hours O View Hours                                |                                           |               |
|           |                                                                                                    | Your Calendar                                           |                                           |               |
| an 7 Desa | Who in this weblar for?<br>This is the bunch and information for coordinators and key VMB volunteers. Attend the weblinar, learn about the resources,<br>served timelines and communication plan. Yook within sour county (about here you would the to approach launch with your       | Erent                                                   | Event Date                                |               |
| an Albuma | voluteers.                                                                                                    | Farmers Market are shift                                | Set, May 19, 2018, 8:00 AM -<br>1180 AM   | ▲Expert(Col   |
| 4         | Bipevier: Louren Stowden, UC AVR Statewide Training Coordinator, UC Master Gardener Program<br>Agendia:<br>- Valst.1 T                                                                                                    | VMS 3.1 Test Drive Sign Up for Event 1<br>(DO NOT ED/T) | Sel. Apr 14, 2018, 12:00 AM -<br>12:00 AM | A Expert ICal |
|           | - Resources<br>- Timolane<br>- Communications                                                                                                    | Saturday Farmers Market                                 | Set, Mar 10, 2018, 8:00 AM-<br>12:00 PM   | A Expert ICal |
|           | - What's New<br>- Future of VMS                                                                                                    | Mew All Events                                          |                                           |               |
|           | Reporting Bugs and Issues                                                                                                    | Master Gardener FAQs                                    |                                           |               |
|           | Reactions on VMS-3.1 buyes and insures to being hearded through notiver tool users edu/vandeedback. Communication<br>Services and information Percinelogy programmers will continue to address and fair reported bags on a monthly basis.                                              | Q                                                       |                                           |               |
|           |                                                                                                    |                                                         |                                           |               |

if you aren't currently volunteered for an upcoming event. This feature is displayed when volunteers sign up for an event on the calendar. The event is automatically added to the "Your Calendar" on the right information panel in VMS.

- **Master Gardener FAQs-** an online system to assist Master Gardener volunteers find answers to hotline / help desk questions. The FAQs system (Frequently Asked Questions) enable volunteers to provide feedback to other FAQs and the ability to post their own questions with descriptions and photographs. UCCE Master Gardeners can access the FAQs system through the (Volunteer management System) VMS, or through their UC portal. *FAQs PowerPoint Presentation* and *FAQs Tutorial Videos* are available at: http://ucanr.edu/sites/vmshelp/FAQ System on the VMS/
- Links displays a list of standard links as well as a list of links that **Full Access** administrators can customize.

| ine .         | VMS 31Test Drive                                                                                                    |                                                                                              |
|---------------|----------------------------------------------------------------------------------------------------|----------------------------------------------------------------------------------------------|
| 0             | Welcome to VMS 3.1 Home Page News                                                                                                    | Your Hours                                                                                   |
|               | VMS 3.1 Test Drive                                                                                                    | This Year Literian                                                                           |
| CAMILIA       | Elicit to use for the VMCD 1 lived Drive worksheet                                                                                                    | Volunteer Hours                                                                              |
| ta<br>Nopula  | Brown Bag Webinar                                                                                                    | Continuing Education Hours                                                                   |
|               | The statistics office in partnership with the UC Master Rood Preserve Program hostics a Errom Bag Webhar regarding<br>VMB3.1 Preview and Launch Timeline. Olici how for the actual field of the presentation. Glot the link to view the<br>externin https://ywale.bagh/field.instigt/V | +.Rdd Hours                                                                                  |
| Shares / Doce | Who is this webiter for?<br>This is the banch and information for occidinators and key VNB volunteers. Attend the webiter, learn about the resources,                                                                                                    | Your Calendar                                                                                |
| San Altern    | sand minimum and communication plat. Work writing sail county clocker rougy or would have a approach sands with your<br>volunteers.                                                                                                    | Tames Madel an aith Sal, May 19, 2011, 550 AM - Argon 10<br>1102 AM                          |
| 4             | Bepekter: Louren Stowden, UC AVR Statewise Training Coordinator, UC Master Gardener Program<br>Agenda:<br>• VMS:1.1                                                                                                    | 1653.3.1 Test Drive Sign Up for Event 1 558, Apr 14, 2018, 12:00 AM - A Errort 0<br>12:00 AM |
|               | Medicardo     Transito     Communications                                                                                                    | Solution Formers Market Sol, Mar 10, 2018, 8:00 AM - A Report 12:00 PM                       |
|               | - WI325 Noti<br>- Future of VMS                                                                                                    | View All Events                                                                              |
|               | Reporting Bugs and Issues                                                                                                    | Master Gardener FAQs                                                                         |
|               | Peetback on VMS3.3 I bugs and issues is being handled through narwy tool ucan edu/molectack. Communication<br>Services and information Technology programmers will continue to address and fix-reported bugs on a monthly basis.                                                       | ٩                                                                                            |

# 2.1.5 Edit Your Profile

- Log into VMS
- Select your **Name** from the banner
  - select *My* Profile from the drop down menu
  - select the blue *P***Edit** button
- Edit / update the Personal tab
  - Change email address and password
  - o Mailing address
  - Phone numbers
  - Upload a profile photo
  - Designate emergency contacts
- Select the blue **✓ Save Profile** button to save changes

| *             | VMS 3.1 Test Drive                                                                  | <ul> <li>My Profile</li> </ul>   |
|---------------|-------------------------------------------------------------------------------------|----------------------------------|
| O<br>Hours    | © My Profile   My Profile                                                           | Suitch Programs     Report a bog |
| Colordan      | Personal Interests Perguma Profesences                                              | 🖝 Log Oat                        |
|               | Personal Information Change Password                                                |                                  |
|               | Name: Poppy Middle Name HotPartener New Pasaward:                                   |                                  |
| Messages      | Title: Confirm New Password                                                         |                                  |
| Names / Docs  | Emergency Contacts                                                                  |                                  |
| Photo Alburro | Resident Philary Policy     Emergency Contact Name Residences                       | Phone Order                      |
| Roster        | Private: 14de the information from other volunteers / Dublic to Charlenier designed | (S00) 75041200 1 +               |
|               | Primary E-Mail Address: E-mail Address: E-mail Address:                             |                                  |
|               | Mulling Address: 1840 Cherry Street                                                 |                                  |
|               | Field Instead to 2010 cheers then                                                   |                                  |
|               | Mailing ChytState/2tjc: Disti                                                       |                                  |
|               | Physical Address:<br>(f d'Herent than mailing)                                      |                                  |

😑 🎼 Pappy McGardener -

**Note**: Contact information can be made private by selecting **Hide this information from other volunteers**. Administrative VMS users with **Full Access** to the roster will be able to view all profile information.

# 2.1.6 Add / Edit Interests

- Log into VMS
- Select your **Name** from the banner
- select *P* My Profile from the drop down menu
- Select Interests tab
  - use the boxes to check off interest areas
  - type interests not listed in the **Other Interests** text box
  - o select the blue ✓ Save button to save changes

| 0<br>Item                                                                                                    | © My Profile | 1 My Profile                              |                                                                                                    |
|----------------------------------------------------------------------------------------------------|--------------|-------------------------------------------|----------------------------------------------------------------------------------------------------|
| 11<br>Antina                                                                                                    | Designal     | Infanto ogana Polesaca                    |                                                                                                    |
| in and the second second secon | Myli         | nievestis                                 |                                                                                                    |
| _                                                                                                    |              | Advisory Committee                        | Disping                                                                                                    |
| 2                                                                                                    |              | Bullis                                    | conti                                                                                                    |
| reages -                                                                                                    |              | tolfonia softwikture                      | 2 Cosh kepitar                                                                                                    |
|                                                                                                    |              | Ohis                                      | Communications, Marineling                                                                                                    |
| 8                                                                                                    |              | Composing                                 | Container Gardening                                                                                                    |
| er cous                                                                                                    |              | Dible Landscripting                       | Drivefairment Committee                                                                                                    |
| 50                                                                                                    |              | Farm Dep                                  | finding your niche                                                                                                    |
| aution                                                                                                    |              | ekhing                                    | Pundhiking                                                                                                    |
|                                                                                                    |              | webs                                      | implier Systems                                                                                                    |
| 4                                                                                                    |              | Japanese Wagle Treex                      | Landscope Trees                                                                                                    |
| haar 👘                                                                                                    |              | Nepring 10.0                              | Nativa Deep                                                                                                    |
|                                                                                                    |              | Newslettor                                | Officerholine                                                                                                    |
|                                                                                                    |              | Invariental trasses                       | Pests and Okeason                                                                                                    |
|                                                                                                    |              | Pringiply                                 | Plant Diagnortics                                                                                                    |
|                                                                                                    |              | Plant Right Servey                        | Project Coordinator                                                                                                    |
|                                                                                                    | *            | Propagalam                                | 7 Reveal Dedu                                                                                                    |
|                                                                                                    |              | 5xxx                                      | Shade Surdening                                                                                                    |
|                                                                                                    |              | this tilling                              | will-mod                                                                                                    |
|                                                                                                    |              | social Media                              | iz asl                                                                                                    |
|                                                                                                    |              | Speak a second language                   | 2 State Staff Inee.                                                                                                    |
|                                                                                                    |              | Straw Bala Gardening                      | Successful Successful |
|                                                                                                    |              | Surrulanta                                | - Suring                                                                                                    |
|                                                                                                    | *            | Sweet Pos Seifing                         | Too                                                                                                    |
|                                                                                                    |              | Hips on personning a consistent workshap. | 2 Terrato Role                                                                                                    |
|                                                                                                    |              | 1af                                       | 🖉 Vagatables                                                                                                    |
|                                                                                                    | 3            | Verniculture                              | volumer training                                                                                                    |
|                                                                                                    |              | ni filoson                                | - Xerisopy                                                                                                    |
|                                                                                                    |              |                                           |                                                                                                    |

# 2.1.7 Check Achievement and Status

To check your achievement level and current status:

- Log into VMS
- Select your Name from the banner
  - o select *I* → My Profile from the drop down menu
- Select Programs tab
  - the list has the following information:
    - Program Name
    - Date: Start End
    - Achievement Level:
      - First Year Master Gardener / First Year Master Food Preserver
      - Gold Badge
      - Internal Administration
      - Master Gardener / Master Food Preserver
      - Platinum Badge
      - Trainee

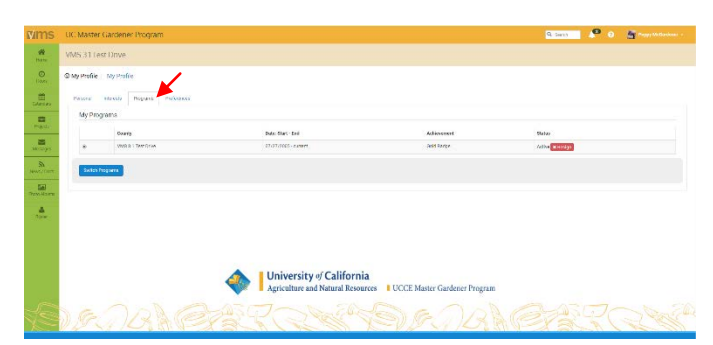

- UC Staff
- Status
  - Active
  - Limited Active
  - Inactive Resigned
  - Deleted
  - Honorary
- red Resign button

## 2.1.8 Electronically Resign

You may electronically resign from the UC Master Gardener / UC Master Food Preserver Program at any time. Please note you cannot undo this action electronically. If you have done this in error please contact your coordinator for assistance. To resign:

- Log into VMS
- Select your **Name** from the banner and
  - o select 🖋 My Profile from the drop down menu
- Select **Programs** tab
  - the list has the following information:
    - Program Name
    - Date: Start End
    - Achievement Level:
      - First Year Master Gardener / First Year Master Food Preserver
      - Gold Badge
      - Internal Administration
      - Master Gardener / Master Food Preserver
      - Platinum Badge
      - Trainee
      - UC Staff
    - Status
      - Active
      - Limited Active
      - Inactive Resigned
      - Deleted
      - Honorary
    - Red Resign button
      - fill in the **Reason for Resignation** box (i.e. moving, lost interest, health reasons)
    - select the blue **Save** button, or;
    - select the white ← Cancel button, the white Close button or the **x** in the top corner of the pop up window to exit the window without saving

# 2.1.9 Manage Email Preferences

To manage your email preferences:

- Log into VMS
- Select your **Name** from the banner
  - select 
     *My* Profile from the drop down menu
- Select **Preferences** tab
- Toggle the green Yes / No in Discussions
  - receive email notification when discussion items are posted to Collaborative Tools

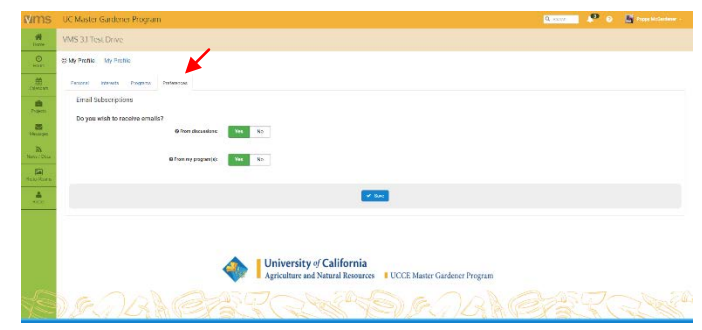

- Toggle the green **Yes / No** in **My Program(s)**
- o receive emails notification from VMS through the Messages function
- Select the blue **✓ Save** button to save preferences

### 2.1.10 View Roster

Use the roster to find fellow volunteers email address and preferred phone number. To view the roster:

- Log into VMS
- Select **Roster** from the left navigation bar
- the list has the following information:
  - #
  - Name
  - City
  - Email
  - Preferred phone number
  - Start Date
  - Achievement
  - can be sorted by name, city, email,

preferred phone number, start date and achievement

- Select the volunteers **Name** to view individual profile
  - click **Email** address to send an email to that individual, or;
  - o right click the email address and select **Copy email address / Copy shortcut** 
    - select **Roster** tab from the navigation bar to return to the full list view

### 2.1.11 Log Out

Be sure to log out of VMS so as not to expose any of your own or other volunteers personal information: To log out of VMS:

- Be already logged into VMS
- Select your **Name** in the upper right hand side
  - select **Log Out** from the drop down menu
    - select the lighter blue Logout of ANR Portal button to completely log out, or;
    - select the dark blue Go To ANR Portal button to return to the portal and log back into VMS

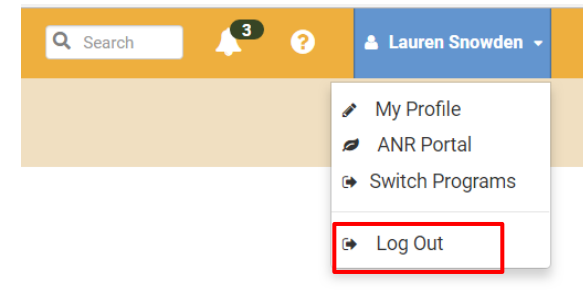

# Section 2.2 Adding Hours and Reporting Contacts

In this section you will learn how to:

2.2.1 Add Volunteer and /or Continuing Education Hours with or without Contacts

2.2.2 Edit Volunteer and /or Continuing Education Hours with or without Contacts

2.2.3 Delete Volunteer and /or Continuing Education Hours with or without Contacts

- 2.2.4 Report Contacts
- 2.2.5 View Volunteer and Continuing Education Hours
- 2.2.6 Search Volunteer and Continuing Education Hours
- 2.2.7 Pending Tasks / Alerts

| Minis             | UC Master                 | Gardener Pro                        | igram                                             |          |                 |         | 🔍 Saven 🖉 🕢 🎽 Poppy McGardenie -                |
|-------------------|---------------------------|-------------------------------------|---------------------------------------------------|----------|-----------------|---------|-------------------------------------------------|
| *                 | VMS 3.1 Tes               | st Drive                            |                                                   |          |                 |         |                                                 |
| O<br>Hours        | O Hours Al                | Hours                               |                                                   |          |                 |         | ◆.Add Hours                                     |
| Calendars         | AllHours                  | Project Hours Q                     | Search                                            |          |                 |         |                                                 |
| etter<br>Projecti | 10                        | <ul> <li>records per pag</li> </ul> | *                                                 |          |                 |         | ٩                                               |
| Mesages           | Date<br>Hours   <br>Added | Action                              | Event                                             | CE Hours | g<br>Vol. Hours | Mileage | Project Name                                    |
| News / Doce       | 4/20/2018                 | View/Edit Hours                     | Farmers Market - 04/11/2018 - 04/11/2018          | 0.00     | 4.50            | 10.00   | Farmers Market                                  |
| -                 | 4/20/2018                 | Viniv/Edit Hours                    | Saturday Farmers Market - 02/10/2018 - 03/10/2018 | 0.00     | 2.50            | 0.00    | Farmers Market                                  |
| Photo Alburns .   | 4/18/2018                 | View/Edit Hours                     | Webiner: Right Plant Right Place                  | 2.00     | 0.00            | 0.00    | Continuing Education Credits / Monthly Meetings |
| A Restar          | 2/8/2018                  | View/Edit Hours                     | Internal Newsletter-February                      | 15.00    | 22.00           | 11,00   | Newsletter                                      |
|                   | 1/8/2018                  | View/Edit Hours                     | Internal Newsletter-January                       | 4.00     | 25.00           | 10.00   | Newslatter                                      |
|                   | 5/31/2017                 | View/Edit Hours                     | May 2017 Facebook Management                      | 0.00     | 8.00            | 0.00    | Facebook                                        |
|                   | 4/30/2017                 | View/Edit Hours                     | April 2017 Facebook Management                    | 0.00     | 8.50            | 0.00    | Facebook                                        |
|                   |                           |                                     | Totals                                            | 21.00    | 70.50           | 31.00   |                                                 |
|                   | Showing                   | t to 7 of 7 entries                 |                                                   |          |                 |         | Previous 1 Next                                 |

# 2.2.1 Add Volunteer and/or Continuing Education Hours with or

### without Contacts

To receive credit for volunteer and continuing education hours they must be entered into VMS. VMS offers multiple ways to add volunteer and continuing education hours. To enter hours:

- Option 1:
- Log into VMS
- Find **Your Hours** on the right information panel
  - select the green **+Add Hours** button

#### Option 2:

- Log into VMS
- Select **Hours** from the left navigation bar
  - select the green +Add New Hours button

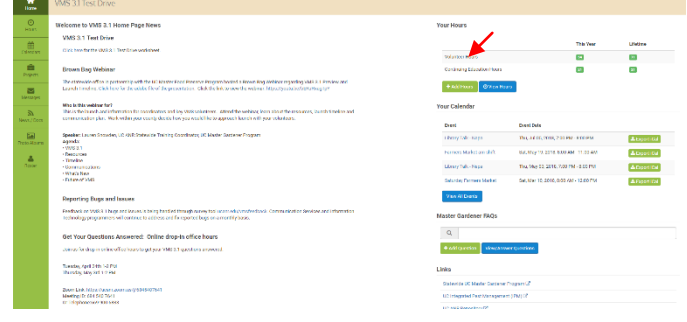

- select the project the hours will be applied towards by using the dropdown (*See Section 2.4.1 Project Categories* for project category definitions)
- Is this a Calendared Event?

- A calendared event is defined as an event that is listed on the VMS calendar. If you do not see the calendared event on the dropdown list, select **See All Events?** and select the event from there.
- o toggle the white **Yes / No** button
  - if **Yes** select the event from the drop down
  - if No- enter the Event Name / Description and Event Date

| Enter applicable information:                        | O Hours   Add Hours                               |                                  |                   |
|------------------------------------------------------|---------------------------------------------------|----------------------------------|-------------------|
| <ul> <li>Volunteer Hours</li> </ul>                  | O Apply to Project *                              | Select Project                   | ×                 |
| <ul> <li>Continuing Education Hours</li> </ul>       |                                                   | Xee No.                          |                   |
| • <b>Miles Driven,</b> to and from the event         | V is this a Calendered Event?                     |                                  |                   |
| (miles driven is optional and for your               | Ø Select Event ★                                  | Select Event                     | * See All Events? |
| personal use)                                        | Volunteer Hours                                   | Hours to nearest .25             |                   |
| Do you have any Contact information to<br>report?    | Continuing Education                              | Hours to nearest .25             |                   |
| <ul> <li>toggle the green Yes / No button</li> </ul> | Miles Driven                                      | Enter Miles                      |                   |
| • if <b>Yes</b> - select yes and complete the        | Do you have any Contact information to<br>report? | Yes No                           |                   |
| form<br>• if <b>No</b> - select no                   | Comments / Notes                                  |                                  |                   |
| Enter any <b>Comments /</b> Note <b>s</b>            |                                                   | Field limited to 500 characters. |                   |
| Select the blue <b>✓ Save Hours</b> button           |                                                   | ✓ Saive Houre                    |                   |
|                                                      |                                                   |                                  |                   |

Note: VMS rounds up or down to the nearest

quarter hour (i.e. 1.8 hours = 1.75 hours). Do **not** double count contact reporting, (i.e. if two volunteers teach a workshop to twenty people only twenty contacts should be reported for that event by one person, not both).

# $\label{eq:2.2.2} \ \text{Edit Volunteer and/or Continuing Education Hours with or}$

### without Contacts

VMS offers multiple ways to edit entered volunteer and continuing education hours. To edit hours or contacts:

### Option 1:

- Log into VMS
- Find **Your Hours** on the right information panel
  - select the blue 🕑 View Hours

#### Option 2:

- Log into VMS
- Select Hours from the left navigation bar
- In the **Action** column, select the green **View / Edit Hours** button for the event you want to edit
  - o if needed use the search bar provided to find the event
- Edit and / or enter fields as needed
- Select the blue **✓ Save Hours** button

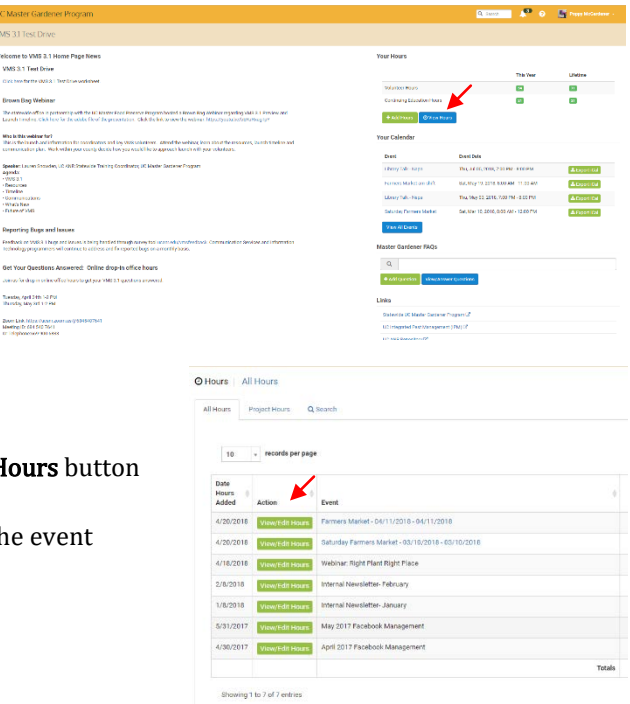

# 2.2.3 Delete Volunteer and/or Continuing Education Hours with or

### without Contacts

VMS offers multiple ways to delete entered volunteer and continuing education hours. To delete hours or contacts:

### Option 1:

- Log into VMS
- Find **Your Hours** on the right information panel
  - select the blue 🕘 View Hours

#### Option 2:

- Log into VMS
- Select Hours from the left navigation bar

| -                    | VMS 31 Test Drive                                 |                                    |          |
|----------------------|---------------------------------------------------|------------------------------------|----------|
| 0                    | Olloure Additioure                                |                                    |          |
|                      | O Apply to Project B                              | Paroge Rahal +                     |          |
| E.                   | D is the a Calendard Dent? #                      | San NO                             |          |
|                      | e Sulect Diani #                                  | Damies Michael (341110313)         | A1764997 |
| <b>8</b><br>999-1000 | mismorrow                                         | 4.50                               |          |
| stens there          | Controling Relation                               | 0.00                               |          |
| -                    | Al Bac Sphery                                     | 30                                 |          |
|                      | ba yau hase any Contact Information Io<br>report? | 795 M0                             |          |
|                      | Coraments / Hotse                                 | Keed to being more and pest action |          |
|                      |                                                   | A First Entropy and divergences    |          |
|                      | 1                                                 |                                    |          |

- In the Action column, Select the green View/Edit Hours button for the event hours you want to delete

   if needed use the search bar provided to find the event
- Select the red **Delete Hours** button
  - o select **OK** to confirm you want delete or;
  - o select **Cancel** to go back without deleting

**Note**: Deleting hours is not reversible.

# 2.2.4. Report Contacts

As a federal and state funded program, it is the responsibility of the UC Master Gardener and UC Master Food Preserver Programs to ensure that it reaches all members of the community with scientific-based home horticulture or home food preservation information. In order to remain accountable to this mission and to celebrate our successes in this area, it is imperative that counties record and report the demographic makeup of clientele whenever possible.

Contact reporting data must be entered into the VMS system for accurate reporting and potential funding opportunities. Follow <u>Section 2.2.1 Add Volunteer and/or Continuing Education Hours with or without</u> <u>Contacts</u> to report contact information.

**Note**: Do not double count contacts, (i.e. if two volunteers teach a workshop to twenty people only twenty contacts should be reported for that event by one person, not both).

# 2.2.5 View Volunteer and Continuing Education Hours

VMS offers multiple ways to your view your recorded volunteer and continuing education hours. To view your recorded hours:

### Option 1:

- Log into VMS
- Find **Your Hours** on the right information panel
  - Volunteer and Continuing Education Hours are displayed
    - **This year** (current fiscal year)
    - Lifetime
- For a detailed view select the blue **View Hours** button

#### Option 2:

- Log into VMS
- Select **Hours** from the left navigation bar
- **All Hours tab-** displays list of all entered hours that can be sorted by the column headers
  - if needed use the search bar provided to find a specific entry
  - to create an Excel document listing all your hours select the white Create Excel button
    - the document has the following information:
      - Date
      - Event Name
      - Continuing Education Hours
      - Volunteer Hours
      - Mileage
      - Project Name
- **Project Hours tab-** displays list of what hours have been entered and designated to a particular project type that can be sorted by the column headers
  - if needed use the search bar provided to find a specific entry
  - to create an Excel document listing all your hours select the white Create Excel button
    - Project Name
    - Entries
    - Begin Date
    - End Date
    - Continuing Education Hours

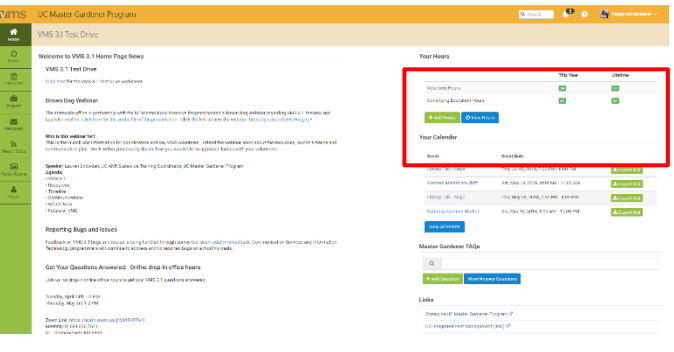

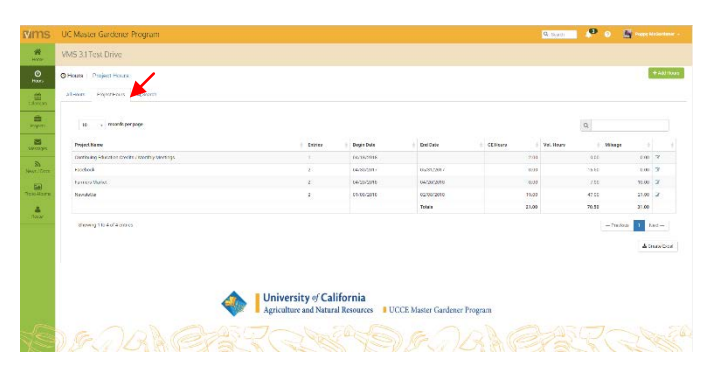

- Volunteer Hours
- . Mileage

# 2.2.6 Search Volunteer and Continuing Education Hours

To search for volunteer or continuing education hours you recorded in VMS:

- Log into VMS
- Select Hours from the left navigation bar •
- Select Search tab
- Search tab- allows for a detailed search of entered hours, search options include:
  - 0 Event
  - Start Date 0
  - Keyword
  - End Date
  - Project

Event Keyword Project Event Keyword Project Start Date End Date Start Date End Date × Clear Q Search

Q Search

- Enter search criteria and select the blue **Q Search** button
  - the report will display below the search criteria 0
    - for a basic search of the results use the search bar provided
    - to clear the search fields select the white **Clear** button
    - to create an Excel document listing the search results select the white Create Excel button

O Hours Search

Project Hours

All Hours

- Date •
- Action •
- **Event Name** •
- **Continuing Education Hours** •
- Volunteer Hours
- Mileage •
- **Project Name**

# 2.2.7 Pending Tasks / Alerts

VMS has a pending tasks / alerts function that prompts users to enter hours for events they have volunteered for and complete reappointment. The alerts will clear once hours are entered or the task is completed. There are pending tasks / alerts when a number appears next to the bell icon in the header bar of VMS.

To utilize this feature:

Log into VMS

0

- Select the bell icon in the header bar
  - 0 click the red Please Enter Hours! or Please **Complete!** next to the task

| You | have 5 pending tasks / alerts                                            |                 |
|-----|--------------------------------------------------------------------------|-----------------|
|     | Annual Volunteer Agreement And Request For<br>Reappointment              | Please Complete |
|     | Code Of Conduct/Responsibilities And Rights                              | Please Complete |
|     | Proof Of California Driver License And Automotive Liability<br>Insurance | Please Complete |
|     | Waiver Of Liability, Assumption Of Risk, And Indemnity<br>Agreement      | Please Complete |
| 2   | Preparing/Serving Food Release Statement                                 | Please Complete |
|     | View all tasks                                                           |                 |

- enter hours, follow Section 2.2.1 Add Volunteer and /or Continuing Education Hours with or without Contacts or;
- o complete the task

To view all pending tasks / alerts:

- Log into VMS
- Select the bell icon in the header bar
  - click View all tasks located at the bottom of the list

- o if needed use the search bar provided to find a specific entry
- the list has the following information:
  - #
  - Icon
  - Type
  - Title
  - Description
  - can be sorted by icon, type, title description
- Select Icon, Type , Title of the task to complete the action

# Section 2.3 Volunteering for Events

In this section you will learn how to:

- 2.3.1 View Calendars in VMS
- 2.3.2 View all Events
- 2.3.3 Volunteer for an Event
- 2.3.4 Volunteer for a Shift at an Event
- 2.3.5 Unvolunteer for an Event or Shift
- 2.3.6 View and/or Volunteer to Bring a Resource
- 2.3.7 Unvolunteer to Bring a Resource
- 2.3.8 View Your Calendar

#### 2.3.9 Export to iCalendar

| Mms         | UC Master Gardener Progra     | m                                                                                                    |                                                                                                    |                                                                               |        | Q. Search                                                                                | P O Erony b                                                                                          | leGardanar - |
|-------------|-------------------------------|----------------------------------------------------------------------------------------------------|----------------------------------------------------------------------------------------------------|-------------------------------------------------------------------------------|--------|------------------------------------------------------------------------------------------|----------------------------------------------------------------------------------------------------|--------------|
| #           | VMS 31 Test Drive             |                                                                                                    |                                                                                                    |                                                                               |        |                                                                                          |                                                                                                    |              |
| ٥           | 🛗 Calendars 🛛 Calendar View   |                                                                                                    |                                                                                                    |                                                                               |        |                                                                                          |                                                                                                    |              |
|             | Calendar View My Events My Ca | elendars Ali Events All Calendar                                                                        | a Q Search                                                                                            |                                                                               |        |                                                                                          |                                                                                                    |              |
| Catendars   | Calendar                      |                                                                                                    | Project                                                                                               |                                                                               |        | Ver United                                                                               |                                                                                                    |              |
| Projects.   | Farmers Markets •             |                                                                                                    | Select a Project                                                                                      |                                                                               | My Eve | nts No.                                                                                  |                                                                                                    |              |
|             | -                             |                                                                                                    |                                                                                                    |                                                                               |        |                                                                                          |                                                                                                    |              |
| Messages    | < >                           |                                                                                                    |                                                                                                    | April 2018                                                                    |        |                                                                                          | month w                                                                                              | veek day     |
| NHM1 / Dect | Sun                           | Mon                                                                                                    | Tue                                                                                                   | Wed                                                                           | Thu    | Fri                                                                                      | Sat                                                                                                  |              |
| Roto Albums |                               | 1                                                                                                    | 1                                                                                                    | 3 4                                                                           |        | 12a Testing Event for Jenel Vincor     Availability = 0     Signed-sp = 0                | 5                                                                                                    | 7.           |
| Roma        |                               |                                                                                                    |                                                                                                    |                                                                               |        | 2p Testing Event for Javel Vinces           & Availability + 1           © Signed-up + 1 |                                                                                                    |              |
|             |                               | 8                                                                                                    | 9 1                                                                                                   | 0                                                                             | 12     | 1                                                                                        | 3                                                                                                    | 14           |
|             |                               | <ul> <li>12a Testing Event for JT Williama</li> <li>Availability + 3</li> <li>Signed up + 0</li> </ul>  | 12a Testing Svero for Dayna Ravalin     Availability + 0     Signed-up + 0                            | 12x Farmers Market     Arcalability = 1     Stoped-up = S                     |        |                                                                                          | <ul> <li>3a Testing Event for Linda Ba</li> <li>Availability = 0</li> <li>Signed-up = 0</li> </ul>   | AR.          |
|             |                               | <ul> <li>Its Testing Event for JT Williams</li> <li>Availability + 1</li> <li>Depined sp + 3</li> </ul> | Ma Testing Event for Devina Romain<br>Availability + 2<br>Di Signed up + 0                            | Lite Terming Event for Britiney Judge     Availability + 1     Stiprebrup + 0 |        |                                                                                          | <ul> <li>1p Texting Event for Linda Elem</li> <li>Availability = 5</li> <li>Signed-up = 0</li> </ul> |              |
|             |                               |                                                                                                    | Ba Testing Even for Mario Scalae     Analability = 0     Signed-up < 0                                |                                                                               |        |                                                                                          |                                                                                                    |              |
|             |                               |                                                                                                    | <ul> <li>Be Tenting Event for Many Scalar</li> <li>Availability + 3</li> <li>Expensive + 0</li> </ul> |                                                                               |        |                                                                                          |                                                                                                    |              |
|             |                               |                                                                                                    | T2p Terring Event for Mano Scalae<br>Availability = 3<br>© Signet-up = 0                              |                                                                               |        |                                                                                          |                                                                                                    |              |
|             |                               |                                                                                                    | 🐬 12p Testing Event for Mario Scatter                                                                 |                                                                               |        |                                                                                          |                                                                                                    |              |

### 2.3.1 View Calendars in VMS

VMS offers multiple ways to view calendars and has extensive search capabilities. To view the calendar, select **Calendars** from the left navigation bar. The different views of the calendar are:

- Calendar View- displays monthly view of all calendared events
  - o can be sorted by calendar, project and viewed by month, week or day
  - o can toggle the green Yes / No My Events button
- **My Events** displays list view of all past and future events that you volunteered for o search bar included
- My Calendar- shows list of calendars for events that you volunteered for

- o search bar included
- All Events- displays list view of all past and future events of all calendars
  - o search bar included
- All Calendars- displays list view of all of calendars
  - o search bar included
- Search- allows for a detailed search by event, keyword, project, start date and/or end date

# 2.3.2 View all Events

VMS offers multiple ways to view all events. To view all events:

- Option 1:
- Log into VMS
- Find **Your Calendar** on the right information panel
  - select the blue **View All Events** button

### Option 2:

- Log into VMS
- Select Calendar from the left navigation bar

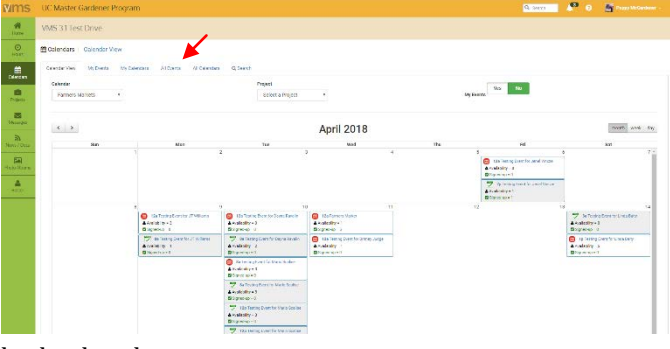

- Calendar View tab- displays monthly view of all calendared events
  - o if needed can be sorted by calendar, project and viewed by month, week or day
- All Events tab- displays list view of all past and future events of all calendars
  - $\circ \quad$  if needed use the search bar provided to find specific entry
  - the list can be sorted by the column headers using the sort arrows located to the right of the column header

# 2.3.3 Volunteer for an Event

VMS offers multiple ways to volunteer for events, to volunteer for an event: **Option 1:** 

- Log into VMS
- Find **Your Calendar** on the right information panel
  - o select the blue **View All Events** button

### Option 2:

- Log into VMS
- Select **Calendar** from the left navigation bar
- Find the event by using the tabs
  - o Calendar View- displays monthly view of all calendared events
    - can be sorted by calendar, project and viewed by month, week or day
      - can toggle the green **Yes / No My Events** button
  - All Events- displays list view of all past and future events of all calendars
    - search bar included
  - **All Calendars** display list view of all of calendars
    - search bar included

- Search- allows for a detailed search by event, keyword, project, start date and or end date
- Click the **Event Name** to open it
  - o select the blue ✓ Volunteer for Event button to sign up
    - VMS generates a confirmation email that includes an iCalendar
    - immediately generate an iCalendar by clicking the green Export iCalendar button in the upper right hand corner

|                    |                                                                                                    |                                                            |     |             |              | _                   |                            |
|--------------------|----------------------------------------------------------------------------------------------------|------------------------------------------------------------|-----|-------------|--------------|---------------------|----------------------------|
| <b>v</b> ms        | UC Master Gardener Program                                                                                                    |                                                            |     |             | Q, Sev       | a 🤌 o               | 📓 Ngga Natardaw -          |
|                    | VMS 31 Test Drive                                                                                                    |                                                            |     |             |              |                     |                            |
| O<br>Hore          | Gelenders   View Event Details                                                                                                    |                                                            |     |             |              |                     | A tapat Colorea            |
|                    | VMS 3.1 Test Drive Sign Up for Event 1 (DO NOT EDIT)                                                                                                    | Location                                                   | ∰ P | vent Volum  | leers        |                     |                            |
| ill<br>Nym         | Spreed atward + 20     Spreed on the     Spreed on the     Sp | 142 walk in raing<br>2011 second street, books call the te | 10  | - 1953      | da per paga  | Q.                  |                            |
| 8                  | C Video Aur                                                                                                    | • sep seeler                                               |     | Last Name ( | First Name ( | Sign-up Date        | Status 0                   |
| the control of the |                                                                                                    | Law Dates                                                  | 1   | Data        | Links        | 4/9/2010 1:06 PM    | First Year Musice Cardener |
| News / Doca        | Partilities 4/14/1078                                                                                                    | pang sawa ci a                                             | 2   | Overdech    | Januar       | 4/6/2010 10:06:004  | Baller                     |
|                    | Event Time: 1200 AM - 1200 AM                                                                                                    |                                                            | 2   | Cadaran     | any          |                     | Dates                      |
| Feb Asro           | Dent Stover, Lauren                                                                                                    | University of California                                   |     | Caley       | Duth         | 40000000007000      | Tairee                     |
|                    | Pard Resolutionshif                                                                                                    | O O O O O O O O O O O O O O O O O O O                      | 5   | Gente       | 1969         |                     | Intes                      |
|                    | Matura                                                                                                    | O UC Oaste Margar                                          | 6   | 64924       | 10.033       | 4/13/2218 12:55 844 | The raw                    |
|                    | Description: visit is a Target task light to for Family scienteer for the event, it is even                                                                                                    | T Bulag hopen a                                            |     | Herom       | Farino       | 4992031010101       | 83100                      |
|                    |                                                                                                    | D                                                          | 8   | Heroadez.   | 0.07         | 4/1/2018 5:55 404   | haree                      |
|                    | Galendar: Dominantly Culture)                                                                                                    | Equilation and the second second for the                   | 2   | John        | Webu         | 4/20/2018 440 PM    | Barne                      |
|                    | 뿔 Shifts                                                                                                    |                                                            | 10  | Julge       | Diang        | 4/12/2210 2 40 754  | Master Gardenar            |
|                    |                                                                                                    |                                                            | 815 | eng no mod  | a series     | - Prot              | ar 1 2 2 Not-              |
|                    | There are carriedly 2 altitup).                                                                                                    |                                                            | ₩s  | hift 1: Ope | ning         |                     |                            |
|                    | Shift 1 - Opening                                                                                                    | E Videofaer For SVII.                                      | 10  | v HER       | la per page  | Q                   |                            |
|                    | Hart first state of the second sec                                                                                                    |                                                            | ٠   | None        |              | Ngarap Ikolo        | ) Roma ()                  |

# 2.3.4 Volunteer for a Shift at an Event

VMS offers multiple ways to volunteer for an event shift, to volunteer for an event shift: Option 1:

- Log into VMS
- Find **Your Calendar** on the right information panel
  - select the blue **View All Events** button

### Option 2:

- Log into VMS
- Select **Calendar** from the left navigation bar

| C Mas                           | ter Gardener Program                 |                    |                             |                     |                  | Q feants          |                 |         | 🕼 Lauren Growder |
|---------------------------------|--------------------------------------|--------------------|-----------------------------|---------------------|------------------|-------------------|-----------------|---------|------------------|
| Shifts                          |                                      |                    |                             |                     |                  |                   |                 | Nex     | t⇒               |
|                                 |                                      |                    |                             |                     | Shift 1: Opening |                   |                 |         |                  |
| There are currently 2 shift(s). |                                      |                    |                             |                     |                  |                   |                 |         |                  |
|                                 |                                      | 10                 | <ul> <li>records</li> </ul> | er page             | Q                |                   |                 |         |                  |
| shift 1                         | - opening                            |                    |                             | S VS0100F ) OF SNET | ŧ                | Name 0            | Sign-up Dat     | e 0     | Status           |
| <b>≜</b> Sy⊳                    | ge Allowed = 80 🛛 Signed-up = 23     |                    |                             |                     | 1                | Judy McClare      | 3/1/2018 2      | 20 FM   | Master Gardoner  |
| Start Ti<br>End Tin             | ma: 04/07/2018 10:00 AM              |                    |                             |                     | z                | Missy Gable       | 3/12/2018<br>PM | 22/     | Master Gardener  |
| Shift De                        | taile:                               |                    |                             |                     | 3                | Katelyn Ogbum     | 3/14/2018       | 7.56 AM | Trainee          |
| Opening                         | shift of the day including setup and | greeting public.   |                             |                     | ٠                | Jeeel Vintze      | 4/5/2018-4      | 16 PM   | Trainee          |
| Signu                           | ps                                   |                    | 0                           |                     | 5                | Gorry<br>Hemendez | 4/6/2018 1      | 1:14 AM | Traince          |
|                                 |                                      |                    | 5                           |                     | 8                | Judy Blockman     | 4/6/2010 1      | 1.51 AM | Tealnee          |
|                                 | Nama                                 | 0 Sign-up Date     | 0 Status                    |                     | 7                | Karina Hathorn    | 4/6/2018 1:     | 20 PM   | Traince          |
| 1                               | Judy McClure                         | 3/1/2018 2:26 PM   | Master Gardener             |                     | 8                | Dustin Bakey      | 4/6/2018 4      | 27 FM   | Traince          |
| 2                               | Missy Gable                          | 3/12/2018 12:27 FM | Master Gardoner             |                     | 9                | Mario Scalise     | 4/6/2018 8      | 59 FM   | Traince          |

- Find the event by using the tabs
  - o Calendar View- displays monthly view of all calendared events
    - can be sorted by calendar, project and viewed by month, week or day
    - can toggle the green Yes / No My Events button
  - **My Events** displays list view of all past and future events that you volunteered for
    - search bar included
  - **My Calendar** shows list of calendars for events that you volunteered for
    - search bar included
  - All Events- displays list view of all past and future events of all calendars
    - search bar included
  - All Calendars- display list view of all of calendars
    - search bar included
  - Search- allows for a detailed search by event, keyword, project, start date and or end date
- Click the **Event Name** to open it
  - Select the blue ✓ **Volunteer For Shift** button to sign up
    - VMS generates a confirmation email that includes an iCalendar
    - immediately generate an iCalendar by clicking the green **Export iCalendar** button in the upper right hand corner

Note: Volunteers are not limited in VMS to the number of shifts they can sign up for.

# 2.3.5 Unvolunteer for an Event or Shift

VMS offers multiple ways to unvolunteer for an event or shift. To unvolunteer for an event: **Option 1:** 

- Log into VMS
- Find **Your Calendar** on the right information panel
- Click the **Event Name** to open it

### Option 2:

- Log into VMS
- Select **Calendar** from the left navigation bar
- Find the event by using the tabs
  - **Calendar View** displays monthly view of all calendared events

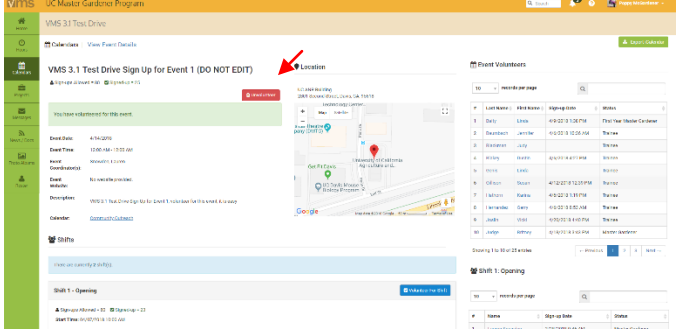

- can be sorted by calendar, project and viewed by month, week or day
- can toggle the green Yes / No My Events button
- o My Events- displays list view of all past and future events that you volunteered for
  - search bar included
- o My Calendar- shows list of calendars for events that were volunteered for
  - search bar included
- All Events- displays list view of all past and future events
  - search bar included
- o All Calendars- display list view of all of calendars
  - search bar included
- Search- allows for a detailed search by event, keyword, project, start date and or end date
- Click the **Event Name** to open it

#### Event

- Select the red **Unvolunteer** button, a pop up window will appear, either:
  - select **OK** to confirm you want to unvolunteer for the event or;
  - select **Cancel** to stay volunteered for the event

#### Shift

- Select the red **Unvolunteer For Shift** button, a pop up window will appear, either:
  - select **OK** to confirm you want to unvolunteer for the shift or;
  - o select **Cancel** to stay volunteered for the event

# 2.3.6 View and/or Volunteer to Bring a Resource

Supplies / resources may be needed at an event, to view and/or volunteer to bring a requested / listed resource to an event:

- Log into VMS
- Select Calendar from the left navigation bar
- Find the event by using the tabs
  - Calendar View- displays monthly view of all calendared events
    - can be sorted by calendar, project and viewed by month, week or day

- can toggle the green **Yes / No My Events** button
- o My Events- displays list view of all past and future events that you volunteered for
  - search bar included
- o My Calendar- shows list of calendars for events that were volunteered for
  - search bar included
- All Events- displays list view of all past and future events
  - search bar included
- o All Calendars- displays list view of all of calendars
  - search bar included
- Search- allows for a detailed search by event, keyword, project, start date and or end date
- Click the **Event Name** to open it
  - o locate the **Resources** list
    - toggle the green **No / Yes** button in the **I will supply** column to read **Yes**
    - if the I will supply column displays N/A that resource request has been filled
    - select the blue **✓ Save Resource Commitments** button

Note: There is currently no reminder or notice when volunteering or unvolunteering to bring a resource.

# 2.3.7 Unvolunteer to Bring a Resource

To unvolunteer to bring a resource:

• Log into VMS

- Select **Calendar** from the left navigation bar
- Find the event by using the tabs
  - **Calendar View** displays monthly view of all calendared events
    - can be sorted by calendar, project and viewed by month, week or day
    - can toggle the green Yes / No My Events button
  - **My Events** displays list view of all past and future events that you volunteered for
    - search bar included
  - **My Calendar** shows list of calendars for events that you volunteered for
    - search bar included
  - All Events- displays list view of all past and future events of all calendars
    - search bar included
  - o All Calendars- displays list view of all of calendars
    - search bar included
  - Search- allows for a detailed search by event, keyword, project, start date and or end date
  - Click the Event Name to open it
  - locate the **Resources** list
    - toggle the green **No / Yes** button in the **I will supply** column to read **No**
    - select the blue ✓ Save Resource Commitments button

Note: There is currently no reminder or notice when volunteering or unvolunteering to bring a resource.

### 2.3.8 View Your Calendar

VMS offers multiple ways to view your calendar / the events you volunteered for: **Option 1:** 

|   | Resource Name               | Quantity | Notes                                                                | t will supply |
|---|-----------------------------|----------|----------------------------------------------------------------------|---------------|
| 1 | Cash Register               | 2        | Bring register and setup                                             | No Yes        |
| 2 | Pull Up Banner              | 2        | Bring the pull up banners to the event and setup                     | N/A           |
| 3 | UC Master Gardener Handbook | 1        | Bring a UC MG Handbook for reference purposes                        | N/A           |
| 4 | Bring Pest Note Cards       | 1        | Bring the box of Pest Note Cards located in the office to the event. | N/A           |

- Log into VMS
- Find Your Calendar on the right information panel
  - o select the blue **View All Events** button
    - can be sorted by event name, event date, calendar or description
    - search bar included

### Option 2:

- Log into VMS
- Select **Calendar** from the left navigation bar
  - o select the My Events tab- displays list view of all past and future events that you volunteered for
    - can be sorted by event name, event date, calendar or description
    - search bar included

### Option 3:

- Log into VMS
- View Your Calendar on the right information panel
  - o displays the next five events that are volunteered for that start within the next 30 days
    - this feature will not display if you aren't currently volunteered for an upcoming events

# 2.3.9 Export to iCalendar

When volunteering for events in VMS you will receive a confirmation email that includes an iCalendar. An iCalendar is a computer file format which allows Internet users to send meeting requests and tasks to other Internet

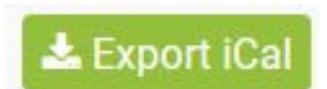

users by sharing or sending files in this format through various methods. You can save this file to your electronic calendar, set reminders, and add information as needed as it your very own calendar.

Where to download your iCalendar for an event you have volunteered for through VMS:

- Download the iCalendar from the automatic email generated by VMS when you sign up for an event
- Immediately generate an iCalendar for an event by clicking the green **Export iCalendar** button in the upper right hand corner when you volunteer for an event
- From your VMS home page find **Your Calendar** on the right information panel, generate an iCalendar for an event by clicking the green **Export iCalendar** button associated with the event

# Section 2.4 Projects

In this section you will learn: 2.4.1 Project Categories 2.4.2 View Projects 2.4.3 Volunteer / Show Interest for a Project 2.4.4 View Your Projects 2.4.5 Unvolunteer for a Project 2.4.6 Volunteer for an Event through the Project Function

| ° o 📓 ****                    |                        |
|-------------------------------|------------------------|
|                               |                        |
|                               |                        |
|                               |                        |
| 4                             |                        |
| # Associated #<br>Events Volu | e<br>Volunteers Status |
| 0 0                           | J Active               |
| 1 18                          | 18 Active              |
| 13 4                          | a Active               |
| 1 0                           | Active                 |
| 8 0                           | 2 Active               |
| 0 0                           | Active                 |
| 1 0                           | 2 Active               |
| 0.0                           | 1 Active               |
| 2 1                           | 1 Active               |
| 0 0                           | 2 Active               |
| Previous 1                    | 2 Next→                |
|                               | - Previous 1           |

# 2.4.1 Project Categories

### \*\*Does not apply to UC Master Food Preserver Program\*\*

There are 11 pre-defined categories in VMS that allow for consistent, compelling and accurate reporting across the statewide program. The data collection is important for program sustainability and is a great tool to share relevant information with stakeholders at the community, county, state and federal level. Below is a detailed description of the pre-defined project categories:

- 1. **Admin / Office-** any projects that fosters the administration of the UC Master Gardener program. Including board (or other leadership structure) meetings, and sub-committee meetings that do not belong in another category. May also include office duties completed by a volunteer at the request of program coordinator or UCCE staff person.
- 2. **Booth Display** includes projects in which UC Master Gardeners represent the program, UCCE, or UC ANR at an event with a larger focus. Includes, but not limited to, preparation, attendance, or clean up from the following: farmer's markets, county fair booth, table at community events, home and garden show, etc.
- 3. **Demonstration Garden** includes, but is not limited to: school gardens, community gardens, public landscaping projects.
- 4. **Farm Advisor Research** any research done on behalf of a UCCE farm advisor, specialist or the statewide office. Includes PlantRight Nursery Survey.
- 5. **Help Desk / Hotline** includes any activity in which UC Master Gardeners answer questions from the public about home horticulture and/or pests, typically on an individual basis. Hotlines, Helplines, answering "helpline" emails or phone calls, plant clinics, water walks, etc.
- 6. **Mass Media / Communications** any communications intended for an external audience. Including, but not limited to, the development of material such as: flyers, newspaper articles, press releases, social media, blog posts, newsletters, direct mail, etc.
- 7. **Master Gardener Continuing Education** any program coordinator-approved continuing education opportunities.

- 8. Master Gardener Program Meeting- internal meetings held for UC Master Gardener volunteers.
- 9. **Mentoring-** includes projects that cater to the internal development of UC Master Gardener volunteers and program leadership. Includes committees that facilitate new class trainings.
- 10. **Public Education** any project in which a Master Gardener is educating the public (usually more than one at a time) on home horticulture topics. Workshops, classes, seminars, demonstrations, etc.
- 11. **Sales / Fundraising** any project that leads to the sale of a product or fundraising opportunity. Examples: developing a county calendar for sale; plant propagation and maintenance for a plant sale; working on logistics and/or physically working in the garden preparing for a garden tour.

### 2.4.2 View Projects

View projects to see what types of volunteer opportunities are available. Some projects may not have calendared events associated with them (i.e. monthly newsletter, social media), to show interest in this type of volunteer opportunity volunteer for the project through the VMS Project function (*See Section 2.4.3 Volunteer for a Project*). **Project Contact(s)** may use this information and contact volunteers as needed for projects.

To view projects:

- Log into VMS
- Select **Projects** from the left navigation bar
  - All Program Projects tab- displays list of all active projects in that Program / County
  - My Projects- displays list of projects that you volunteered for (through the Projects function) and lists the number you attended and recorded hours for in VMS

| Pro. | jects                                                |                                                                                                    |                        |                 |     |
|------|------------------------------------------------------|----------------------------------------------------------------------------------------------------|------------------------|-----------------|-----|
| MP   | nten solone of solone                                |                                                                                                    |                        |                 |     |
| 1    | ia , records per page                                |                                                                                                    | Q.                     |                 |     |
|      | Project Tide                                         | Deceptors                                                                                                    | * Associated<br>Overla | 7<br>Valueteery | 94  |
| 1    | Contracting induction (Institute incomp)<br>Meetings | memory of extensions wanted from wering previous previous from the information previous, and in feeting of second, and input the analysis of the information of the second previous and the second previous of the second previous of | 9                      |                 | 211 |
| 1    | Tweaterse /                                          | Deale zona server De public and educia ser promovillo theory Cardeer werk on the USCI Table County Leonard Leonard page                                                                                                    |                        | 70              | 140 |
| 2.   | Terrico Marial                                       | Staff a booth of the Carriers Martial                                                                                                    | 10                     | 4               | 302 |
| Ł.   | Inter Togetive Project                               | This is a lost project for both to the grapheses                                                                                                    |                        | 6               | 328 |
| ñ.   | THINK THE MINN                                       | Feet "Scorely of endowere", Submission and an endow report, no. on an endower                                                                                                    |                        | 0               | 3.0 |
| ۰.   | Las/ numbry Marciclash                               |                                                                                                    | 0.                     |                 | 317 |
|      | Appropriation                                        | Trolleggergesta and outpeakers                                                                                                    |                        | U.              | A11 |
| ۶.,  | New Project Magang Real                              | Cisco Farriero Hennel                                                                                                    | 0                      | 0               | 422 |
| 8.   | Merchille                                            | Manifely Internet movaleties for UK Manifely Sections Voluminant of Taxing Society.                                                                                                    | 2                      |                 | 846 |
| 1.00 | Prestike Procifica                                   | Territor theses (200 3 Lancement P) can beautin                                                                                                    | 4                      | 0               | 329 |

### 2.4.3 Volunteer / Show Interest for a Project

To volunteer / show interest for a project:

- Log into VMS
- Select **Projects** from the left navigation bar
- Find and click on the *Project Title* of the project you want to volunteer / show interest in

   use the search bar if needed
- Select the blue **Sign-Up** button

### 0

#### 2.4.4 View Your Projects To view the projects you have volunteered for:

To view the projects your

- Log into VMS
- Select **Projects** from the left navigation bar
- Select My Projects tab
  - displays lists of projects that you volunteered for (through the Projects function) and attended and recorded hours for in VMS

## 2.4.5 Unvolunteer for a Project

- To unvolunteer for a project:
- Log into VMS
- Select **Projects** from the left navigation bar
- Select **My Projects** tab
  - find and click on the *Project Title* of the project you want to unvolunteer for
     use the search bar if needed
- Select the blue **Unvolunteer** button 2.4.6 Volunteer for an Event through the Project Function

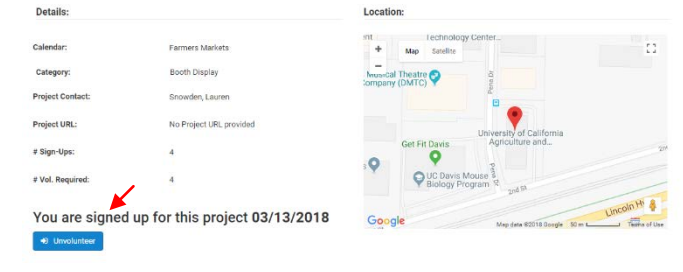

VMS offers multiple ways to volunteer for an event, one of those ways is through the **Projects** function. In order to volunteer through the **Projects** function you must first be volunteered for the project (*See Section* 2.4.3 Volunteer / Show Interest for a Project).

# 2.4.5 Volunteer for an Event through the Project Function

To volunteer for an event through the **Project** function:

- Log into VMS
- Select Projects from the left navigation bar
- Select My Projects tab
  - find and click on the *Project Title*
  - use the search bar if needed
- Find events listed for that project in the **Related Events** section on the right hand side of the screen
  - click the *Event Title* of the event you want to volunteer for
  - click the blue **Volunteer for Event** button
    - VMS generates a confirmation email that includes an iCalendar
    - immediately generate an iCalendar
       by clicking the green Export
       iCalendar button in the upper right hand corner

Section 2.5 Messages

In this section you will learn how to:

- 2.5.1 View Messages in VMS Inbox
- 2.5.2 Delete Message
- 2.5.3 Make a Message a Favorite
- 2.5.4 Un-favorite a Message
- 2.5.5 Send a Message through VMS
- 2.5.6 View Message History through VMS

| ms      | IIC Master Gardener Program                                                                                                    |                                        | Q. toget                     | 🌮 e 📓 han bilatan            |
|---------|----------------------------------------------------------------------------------------------------|----------------------------------------|------------------------------|------------------------------|
| -       | VMS 31 lest Drive                                                                                                    |                                        |                              |                              |
|         | Projects Project Detailer Vess                                                                                                    |                                        |                              |                              |
| 11<br>1 | Farmers Market                                                                                                    |                                        |                              |                              |
|         | Project Description:                                                                                                    |                                        | ▲ Sign Ups / Volunteers      |                              |
| -       | Rate solutilements Mod                                                                                                    |                                        | 11 extends.pxr.page          | a                            |
| a       |                                                                                                    |                                        | a Mana i Ega-Opt             | No Data                      |
|         | Data indial Educes of Medal                                                                                                    |                                        | 1 400-345146405 84166        | a Antoniante                 |
| 6       | a12                                                                                                    |                                        | 1 00Carbon, Page 23/13/02    | to besteige                  |
|         |                                                                                                    |                                        | 5 DESCRIPTION DESCRIPTION    | 0 TARIBISO                   |
|         | SCHE DIE MACHENINARE                                                                                                    |                                        | 4 Steeley cane 1 23/12/8     | d Date Dates                 |
|         | Denals.                                                                                                    | Location                               | monite 1164 (Facetary)       | -Preiza Auto-                |
|         | Calendar, Personakaranan                                                                                                    | * me table                             | T Related Events             |                              |
|         | Collegery: End 12 lister                                                                                                    | man Marcel (Party O                    | and the second second        |                              |
|         | registration encouncilator                                                                                                    | Conditioned a la                       | 12 - meaningergage           | Q                            |
|         | Delet ID: Ve Delet ID review                                                                                                    |                                        | T Septility                  | - Generations - Manufactures |
|         |                                                                                                    | Are Booking Agenderic and              | 1 Metowe Sect                | 01/23/2218                   |
|         | and the second second s | 0 Q                                    | 2 Inference and Montral      | 04/262019 E                  |
|         | Ave faulted a                                                                                                    | Que the the set of a                   | 2 Ferrers Horset en auft     | 051A00H 2                    |
|         |                                                                                                    | applied at                             | 4 TextingDentitie Are Danger | 04/7X2211E 0                 |
|         | You are signed up for this project 03/13/2018                                                                                                    | Google Benartivering Granding Security | 5 water                      | 36-035105 1                  |
|         | of the index                                                                                                    |                                        | 6 TellingDentity Giray       | 66/3221H E                   |
|         |                                                                                                    |                                        | C. LODGENOCTIVEN             | - INCOMPANY                  |

| Mms          | UC Master Gardener Program     |                                         | 🔍 Search 🖉 🕢 📓 Propoy McGardoner - |
|--------------|--------------------------------|-----------------------------------------|------------------------------------|
| eterne -     | VMS 3.1 Test Drive             |                                         |                                    |
| O<br>Hours   | Messages Your Inbox            |                                         | Cir Messages                       |
| m            | 🗣 Discussion                   |                                         |                                    |
| Calendari    | nbox                           |                                         |                                    |
| Trojects     | 10 + records per page          |                                         | Q                                  |
| -            | \star 🔅 From                   | ÷ Subject                               | Date Sent                          |
| Messages     | Judy Logsdon                   | Thank you note for test driving VMS 3.1 | 4/23/2018                          |
| News / Docs  | Cindy Peterson                 | Thank you note for Test Driving VMS 3.1 | 4/19/2018                          |
|              | Susan Gillison                 | Thank you for Test Driving              | 4/18/2018                          |
| Photo Albums | Helen Willoughby-Peck          | Thank you note for test driving VMS 3.1 | 4/17/2018                          |
|              | Betty Massey                   | Thank you note for Test Driving VMS 3.1 | 4/17/2018                          |
| Rinchee      | Mary Yaussy                    | Thank you note for Test Driving VMS 3.1 | 4/16/2018                          |
|              | Ann Gahagen                    | Thank you note for test driving VMS 3.1 | 4/12/2018                          |
|              | Dayna Ravalin                  | Thank you note for Test Driving VMS 3.1 | 4/12/2018                          |
|              | Linda Baity                    | Thank you note for Test Driving VMS 3.1 | 4/09/2018                          |
|              | Delise Weir                    | Thank you Test Driving VMS 3.1          | 4/09/2018                          |
|              | Showing 1 to 10 of 15 entities |                                         | Previous 1 2 Nett                  |
|              |                                | Agriculture and Natural Resources       |                                    |
| J.           | JENRA EF                       | RAMADENA                                | A CPAR CLAR                        |

# 2.5.1 View Messages in VMS Inbox

All VMS users have the ability to send messages to those listed on their county roster if the option has been enabled by VMS Administrators in that county. All messages that are sent can be viewed by the targeted recipients and also by anyone on the roster as well, even if they weren't included on the initial message. The messaging system in VMS is not private and is a way to communicate generally while utilizing the VMS roster. If an intended recipient of the message it will appear in **Messages - Your Inbox** section of VMS and appear in your email inbox. To view your VMS messages:

- Log into VMS
- Select Messages from the left navigation bar
  - Your Inbox will be displayed
  - o to view a message click the From, Subject or Date Sent
    - click the blue **←Inbox** button to return to **Your Inbox**
    - click the red Delete Message to delete from Your Inbox
    - click the blue Next button to view the next message in Your Inbox
    - click the blue Previous button to view the previous message in Your Inbox
    - click the blue **Favorite** button to save message as a favorite

**Note**: If you are not the intended recipient of the message it can be viewed in **Messages - Your Inbox** section of VMS

# 2.5.2 Delete Message

To delete a message in the VMS inbox:

- Log into VMS
- Select **Messages** from the left navigation bar
  - find and click the From, Subject or Date
     Sent of the message to be deleted
    - use the search bar if needed
- Select the red Delete Message button

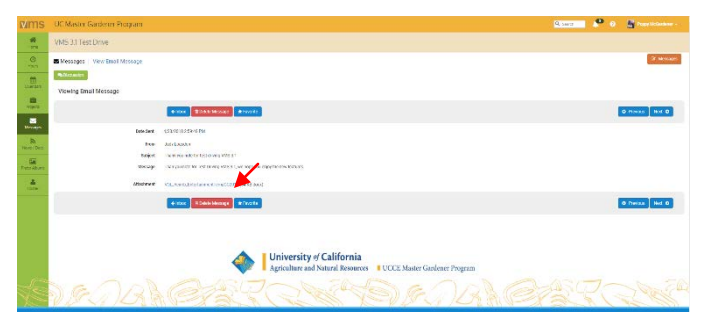

# 2.5.3 Make a Message a Favorite

To mark a message as a favorite in the VMS inbox:

- Log into VMS
- Select **Messages** from the left navigation bar
  - o find and click the **From**, **Subject or Date Sent** of the message to make favorite
  - o use the search bar if needed
- Select the blue **★Favorite** button
  - o a black star will appear in the first column of the line of the favorited message

**Note**: By making a message a favorite you can sort and find that email by using the sort function in the **★** column. You can still delete favorite messages.

# 2.5.4 Un-favorite a Message

To Un-favorite a message in the VMS inbox:

- Log into VMS
- Select Messages from the left navigation bar
  - find and click the From, Subject or Date Sent of the message to make un-favorite
     use the search bar if needed
- Select the blue **★ Un-Favorite** button
   the black star will disappear in the first column of the line of the message

# 2.5.5 Send a Message through VMS

The function to send messages through VMS by volunteers can be turned on and off by Full Access administrators of VMS at the county level. To send a message through VMS:

- Log into VMS
- Select **Messages** from the left navigation bar
- Select the orange **Messages** button at the top
- right ■ Select the green ⊠ **Send New Email** button
  - $\circ \quad \text{Click the blue } \square \text{ Create Email to All}$
  - Active/Limited Active Volunteers; or
     enter information as needed to
    - customize your recipient list:
      - Name
        - Status
          - Active
          - Limited Active
          - Inactive Resigned
        - Honorary
        - Achievement
          - use dropdown to select multiple options
            - First Year Master Gardener / First Year Master Food Preserver
            - o Gold Badge
            - o Internal Administration
            - Limited Active
            - o Master Gardener / Master Food Preserver
            - o Platinum Badge
            - o Trainee
            - o UC Staff

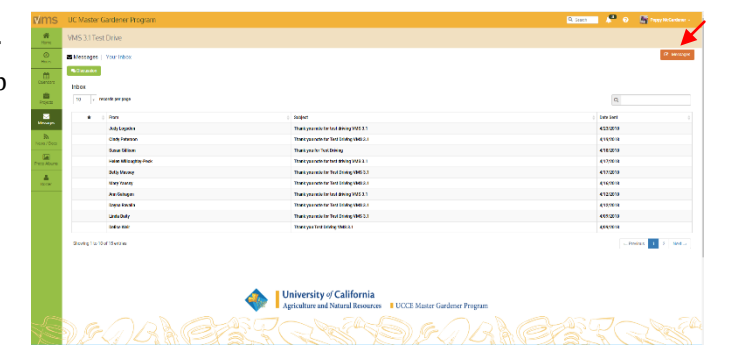

- Interests
  - use dropdown to select multiple options
- Projects
  - use dropdown to select multiple options
- Events
  - use dropdown to select multiple options
- Start Date
- End Date
- check box Email all volunteers
  - select the blue **Create** email button
- enter information:
  - deselect any volunteers who should NOT receive this email
  - Additional Emails
  - Subject
  - Message
  - Attachments
  - up to three attachments allowed
  - total of attachments cannot exceed 5MB
  - check box **Copy Me** (send me a copy of the email)
    - to send select the blue Send Email button
    - to go back or cancel select the blue **Back** button

**Note**: The sender of the email will be displayed as "YourEmailAddress.com on behalf of YOUR NAME <noreply@ucanr.edu>. The body of the email will state that *"This email was sent from the COUNTY Master Gardener Volunteer Management System," or "This email was sent from the COUNTY Master Food Preserve Volunteer Management System."* 

# 2.5.6 View Message History through VMS

To view the messages history in VMS:

- Log into VMS
- Select **Messages** from the left navigation bar
- Select the orange **Messages** button at the top right
- Email History will be displayed
  - to view a message click the **Subject**
  - use the search bar to help find a specific email
  - can be sorted by favorite, from, subject, and date sent

| 🕿 Messages   Email Volunteers<br>Email History |                     |                                            | - 2                       |  |
|------------------------------------------------|---------------------|--------------------------------------------|---------------------------|--|
|                                                |                     |                                            |                           |  |
|                                                | Date Sent           | ( Satject                                  | + From                    |  |
| 1.                                             | 5/02/2018           | Chicard M0331 list Box                     | Lauren Sacecen            |  |
| 2                                              | 4/25/2018           | Test Email                                 | Dustin Blakey             |  |
| 3.                                             | 4/23/2016           | Thank you note for test driving VMIS 3.1   | Judy Logation             |  |
| 4.                                             | 4/10/2018           | Thisneyou note for Test Driving VMB 3.1    | Cindy Peterson            |  |
| 5.                                             | 4/16/2016           | Thank you for Test Driving                 | Susan Officer             |  |
| 6.                                             | 4/17/2018           | Thank you note for test driving VMS 3.1    | Helen Willsogt@y/Peck     |  |
| y .                                            | 4/17/20110          | Thirds you note for first 3 many \$555.3.3 | Belly Bacon               |  |
|                                                | 4/16/2010           | Thank you note for 1991 (Kinang Web) 3.3   | Mary Namos                |  |
| a                                              | 4/12/2018           | Thank you note for test driving VMS 3.1    | Ann Dahagen               |  |
| 10                                             | 4/12/2016           | Thank you note for Test Orking WHS 3.1     | Dayna Kovatin             |  |
| nowing 1                                       | to 10 of 72 critics |                                            | - Peerick 1 2 3 4 5 5 7 1 |  |
|                                                |                     | 🙈 📕 University of California               |                           |  |

# 2.5.7 Jump to Collaborative Tools

To jump to Collaborative Tools:

- Log into VMS
- Select **Messages** from the left navigation bar
- Select the green **Discussion** button

**Note**: <u>Collaborative Tools</u> is a tool developed by UC ANR's Communication Services and Information Technology (CSIT) team to allow groups within ANR to both communicate and collaborate.

| <b>v/</b> ms  | UC Master Gardener Program   |                                                                                         | at 🖉 🤌 📓 Tapar McCantener - |
|---------------|------------------------------|-----------------------------------------------------------------------------------------|-----------------------------|
| -             | VMS 3.1Test Drive            |                                                                                         |                             |
| 0             | Messages   Whenex            |                                                                                         | (P. seconder                |
| m             | R2mmax                       |                                                                                         |                             |
| Chercort      | Inbox                        |                                                                                         |                             |
| Angenta -     | 10 v resents per page        |                                                                                         | c,                          |
|               | • 1 Page (                   | Super                                                                                   | ) besiet ()                 |
| terrape.      | Judy Logadow                 | Thank year wire had alwing 1945 3.1                                                     | 423/2018                    |
| Rivera / Deca | Citely Peterson              | There you note the Text Uniting Vibil 2.1                                               | 41420.0                     |
| 100           | Sava Milan                   | Thank yearlor foot Deleng                                                               | 418/2010                    |
| Cress Abure   | His Magny Pok                | Their you note the field of Wing WVA 1                                                  | 413,9218                    |
|               | Duty Vervey                  | Thank you may be that being VHG 3.3                                                     | 412(2019                    |
| RECK.         | and sense                    | There you note for Test Driving Well 2.1                                                | 416/018                     |
|               | An Gelaper                   | Thank you may be tool alwing 1953.1                                                     | 412/2019                    |
|               | logia Realis                 | There you note the Tant Unideg shell 2.1                                                | 415/06/9                    |
|               | Lands Only                   | Thankynamia in Thai Drinny 1963.3                                                       | 405/2010                    |
|               | lad se Kidr                  | There you Tind bridge Million                                                           | 606000                      |
|               | Stoving 1 to 10 of 15 vicini |                                                                                         | - Preins 1 2 Med -          |
|               |                              |                                                                                         |                             |
|               |                              |                                                                                         |                             |
|               |                              |                                                                                         |                             |
|               |                              | niversity of California<br>giculture and Natural Resources UCCE Master Gardener Program |                             |
| JE            |                              |                                                                                         |                             |

# Section 2.6 Newsletters and Documents

In this section you will learn how to: 2.6.1 View / Print / Subscribe to Newsletter 2.6.2 Unsubscribe from a Newsletter 2.6.3 View / Print Documents / Presentations

| Mms           | UC Master G   | ardener Program                                |                                                                                        | 🔍 Geneth 🖉 🕢 🍒 Poppy Multandonar - |
|---------------|---------------|------------------------------------------------|----------------------------------------------------------------------------------------|------------------------------------|
| -#            | VMS 3.1 Test  | Drive                                          |                                                                                        |                                    |
| O<br>Hart     | እ News / Docs | Your Newsletters and Documents / Presentations |                                                                                        |                                    |
| Currenter.    | Newsletters   | Documents / Presentations                      |                                                                                        |                                    |
| C. Brants     | 10            | <ul> <li>records per page</li> </ul>           |                                                                                        | Q                                  |
|               |               | Newsletter                                     | Description                                                                            |                                    |
| 10000000      | 3.1           | Monthly internal Newsleffer                    | Monthly internal newsletter for Fakey group, please enjoy                              |                                    |
| Annes/Docs    | Showing 1     | to 1 of 1 entries                              |                                                                                        | Previous 1 Next                    |
| Pretta Adhume | -             |                                                |                                                                                        |                                    |
|               |               |                                                |                                                                                        |                                    |
|               |               |                                                |                                                                                        |                                    |
|               |               |                                                |                                                                                        |                                    |
|               |               |                                                |                                                                                        |                                    |
|               |               | •                                              | University of California     Aericulture and Natural Resources     UCCE Master Gardene | rr Program                         |
| $\sim$        |               |                                                |                                                                                        |                                    |
| 40            | D.F.          | DRICH                                          | COMPOSE                                                                                | 121 CHER POR                       |

# 2.6.1 View / Print / Subscribe to Newsletter

To view / print / subscribe to a newsletter in VMS:

- Log into VMS
- Select **News / Docs** from the left navigation bar
  - Newsletter tab- displays list view of Newsletters
    - search bar included
  - click on the *Newsletter Title* to display list of issues

| Mms          | S UC Waster Gardener Program                    |                                                                                                    | Oliver 🤌 🖉 🖓 Marson and |
|--------------|-------------------------------------------------|----------------------------------------------------------------------------------------------------|-------------------------|
|              | VMS31Test Drive                                 |                                                                                                    |                         |
| 0            | A News / House - Your Neural House and Stations | da j Userandikina                                                                                                    | • Exer ToNe             |
| m            | Newletia Hare 11                                | Information Neurope                                                                                                    |                         |
|              | Description 51                                  | Poly mental metaleties for Falsey grand, down with                                                                                        |                         |
| -            | Nexability Subscription Inc.                    | are not independent of the second decision of the second or an end of the second second second                                            |                         |
| Deviagen     |                                                 | tate .                                                                                                    |                         |
| R            |                                                 |                                                                                                    |                         |
| Hore / Doo   | a                                               |                                                                                                    |                         |
| A rate Aleum | TE 10 - meantiperpage                           |                                                                                                    | a                       |
|              | * aras                                          | / Artise                                                                                                    |                         |
|              | 1 TudayDea                                      | Testing and Cressing                                                                                                    |                         |
|              | 2 DOWNLINGTON WORK                              | Mentry New Setter<br>- The sublicication, kip income advision "with Strogent Art Vaster Carberine" reprint Activities: Carberer Kerpstein |                         |
|              | Showing His Tori 2 wither                       |                                                                                                    | Connect and and         |
|              |                                                 |                                                                                                    |                         |

- select the blue **Subscribe** button to receive an email when a new issue is posted
- search bar included
- o click the *Newsletter Title* to open the document
  - view and / or print the document
  - if not still in VMS select the back button to return to VMS
     o select the green ← Return to Main List button

# 2.6.2 Unsubscribe from a Newsletter

To unsubscribe from a newsletter in VMS:

• Log into VMS

•

- Select News / Docs from the left navigation bar
  - Newsletter tab- displays list view of Newsletters
    - search bar included
  - o click on the *Newsletter Title* to display list of issues
    - select the blue Unsubscribe button to stop receiving an email when a new issue is posted
      - select **OK** to confirm you want to unsubscribe or;
      - select Cancel to go back without unsubscribing

# 2.6.3 View / Print Documents / Presentations

To view / print / document / presentations in VMS:

- Log into VMS
- Select News / Docs from the left navigation bar
  - **Documents / Presentations** tabdisplays list view of **Document Groups** 
    - search bar included
  - click the *Document Group Title* to display the list of documents
    - search bar included
  - o click the *Document Title* to open the document
    - view and print the document
    - if not still in VMS select the back button to return to VMS
      - select the green  $\leftarrow$  **Return to Main List** button

# Section 2.7 Photo Albums

In this section you will learn how to: 2.7.1 View / Download Photo Album 2.7.2 Create Photo Album and Upload Photos 2.7.3 Upload Photos to a Photo Album

# 2.7.1 View / Download Photo Album

To view / download a photo album:

- Log into VMS
- Select **Photo Albums** from the left navigation bar

|           | - and the second second second second second second second second second second second second second second se |                                                                            |                 |
|-----------|----------------------------------------------------------------------------------------------------|----------------------------------------------------------------------------|-----------------|
| MS31T     | est Dickae                                                                                                    |                                                                            |                 |
| Name / Do | en - Your New define and Occurrents / Decentations                                                             |                                                                            |                 |
| headers   | Desimute/Passebiliste                                                                                          |                                                                            |                 |
| - 14      | - markapatinga                                                                                                 |                                                                            | q               |
|           | Doc anveil Group                                                                                               | 2 Secretary                                                                |                 |
|           | second provide periods                                                                                         | TO PROVIDE AND ADDRESS                                                     |                 |
|           | Speakers Durnet, Dieseratione                                                                                  | Strary of proceed of the free base baser or het and any could be preserved |                 |
| 4         | We construct the second second                                                                                 | canal and be converting.                                                   |                 |
| e         | Cristil years                                                                                                  | No pair of phase and share                                                 |                 |
| 8         | 19Ports                                                                                                    | No too a daw aro dat                                                       |                 |
|           | Diage Drive                                                                                                    | Earlpd worket froms                                                        |                 |
| 38.00     | ang Lite Service Service                                                                                       |                                                                            | - Portez 1 Hot- |
|           |                                                                                                    |                                                                            |                 |
|           |                                                                                                    |                                                                            |                 |
|           |                                                                                                    | A                                                                          |                 |
|           |                                                                                                    | Agriculture and Natural Resources UCCE Master Gardener Program             |                 |
|           |                                                                                                    |                                                                            |                 |
|           |                                                                                                    |                                                                            |                 |
- **Gallery View** displays *Photo Album Name* with cover photo
  - o scroll through images in gallery view using the ◀ ▶ slide view arrows or;
  - select the > play button located in the bottom right corner to play slideshow automatically
  - click the blue View button to display thumbnail view of photos in the albums
  - click on an individual photo for larger display
  - right click and select *Save Picture As* to save image file
- List View- displays *Photo Album Name* number of pictures in each album
  - select List tab, then *Photo Album Name* to display a thumbnail view of photos in the albums
  - click on an individual photo for larger display
  - right click and select *Save Picture As* to save image file

## 2.7.2 Create a Photo Album

## and Upload Photos

To create a photo album and upload photos:

- Log into VMS
- Select **Photo Albums** from the left navigation bar
- Select the green **+Create Photo Album** button
  - o enter the name of the new *Photo Album* and select the blue ✓ Create Album button
  - o the **Upload** tab will appear
    - drag and drop photos to the Photo Uploader field or;
    - select the blue  ${f Q}$  Browse Files button, select a photo file, and select Open
    - the photo will appear in the **Photo Uploader** field
    - select the blue Upload Photos button
    - confirm and/or re-order photos
      - to not publish a photo click off the checkbox located next to **Publish**✓
      - to revise / change the order that the photo will appear in the album click the drop down menu next to the photo and choose what number it should appear as
    - select the blue Publish Photos button to publish photos
    - select the green ← Back button to return to the main Photo Albums page

## 2.7.3 Upload Photos to a Photo Album

VMS offers multiple ways to upload photos to an already existing Photo Album:

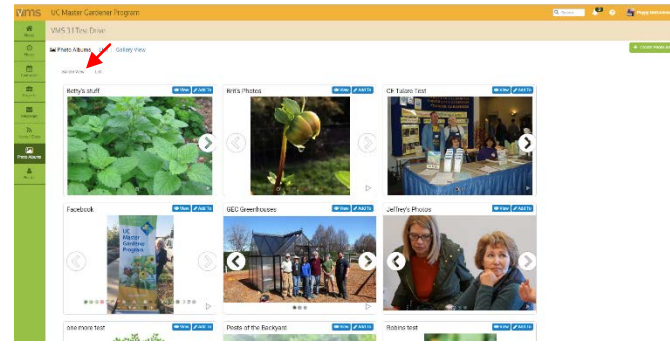

| Mms        | UC Master Gardener     | Program                 |                                                           | 0.2md 🖉 0 📓 Approxime - |
|------------|------------------------|-------------------------|-----------------------------------------------------------|-------------------------|
|            | WIS311est Drive        |                         |                                                           |                         |
| 0          | Press Alterna   Call 1 | Tailey Mea              |                                                           | # Devin Proto / Euro    |
| Cheven:    | Caller Max 114         | 1                       |                                                           |                         |
|            | ti - mcardapa          | ¥                       |                                                           | (a)                     |
|            | Detw                   | Aller                   | Cidens.                                                   | i felle                 |
|            | 1                      | billion shaff           | 1                                                         | ×100111                 |
|            | 2                      | ken. Heren              | *                                                         | Z 55070                 |
|            | 3                      | CC Train is Two.        | 2                                                         | ¥153172                 |
| TAXABLE IN | <b>K</b> .)            | P002000                 | м                                                         | ×660.14                 |
|            | 1                      | SEC Development         | 2                                                         | ZIMITE                  |
| Acres      | 1.                     | Altres Inde             | 3                                                         | × 55111                 |
|            |                        | Nexuel Collemy Starts   | 0                                                         | × 440 Th                |
|            | 1                      | party lief              | *                                                         | ₹ 830T2                 |
|            | 1. C                   | Pinte at the Book short | 9                                                         | ×2000                   |
|            | n                      | Interaction 1           | Α.                                                        | 253072                  |
|            | Same of the World and  | 10                      |                                                           | - Perise 1 2 Ket -      |
|            |                        |                         |                                                           |                         |
|            |                        |                         |                                                           |                         |
|            |                        |                         |                                                           |                         |
|            |                        | A Uni                   | versity of California                                     |                         |
|            |                        | Artic                   | ulture and Natural Resources UCCE Master Gardener Program |                         |

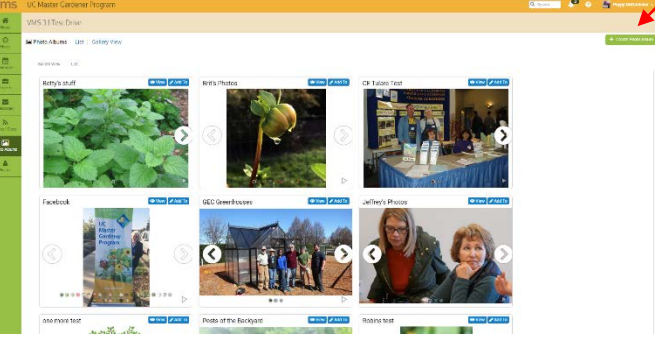

#### Option 1:

- Log into VMS
- Select **Photo Albums** from the left navigation bar
- Select the blue *P***Edit** button associated with the *Photo Album* you wish to upload to

#### Option 2:

0

- Log into VMS
- Select **Photo Albums** from the left navigation bar
- Click the *Photo Album name*

select Upload tab

- Select the green *P***Edit Photo Album** button
- Click 'Upload Photor' You Will beerive a confirmation screen that displays the files Photo Uploader: Drag and Drop Files Here Upload Photor
- select the blue **Growse Files** button and select a photo file, and click **Open**
- o the photo will appear in the **Photo Uploader** field

drag and drop photos to the Photo

o select the blue **Upload Photos** button

**Uploader** field or:

- the next screen photos can be confirmed and/or re-ordered
- $\circ$  to not publish a photo click off the checkbox location next to Publish  $\checkmark$
- to revise / change the order that the photo will appear in the album click the drop down menu next to the photo and choose what number it should appear as

Photo Albums List

Properties Photos Upload

To add pictures to the photo album

Drag and drop your photos from your computer on to the "Photo Uploade

Upload New Photos

- select the blue **Publish Photos** button to publish photos
  - to delete a photo click on the checkbox located next to **Delete**
  - to revise / change the order that the photo will appear in the album click the drop down menu next to the photo and choose what number it should appear as
- select the blue ✓ **Update Photos** button
- select the green **← Back** button to return to the main **Photo Albums** page

# Section 2.8 Reappointment

- In this section you will learn how to:
- 2.8.1 What is Reappointment?
- 2.8.2 VMS and Reappointment
- 2.8.3 Annual Reappointment Quiz for UC Master Food Preservers
- 2.8.4 Reappointment Extras

## 2.8.1 What is Reappointment?

Reappointment is the process by which all UCCE Master Gardeners and UCCE Master Food Preservers remain certified in their program. Annual reappointment begins on June 1 and is a requirement for all UCCE Master Gardeners and UCCE Master Food Preservers. The reappointment year runs on the state fiscal year July 1, 20## through June 30, 20##.

The minimum hours required to remain a certified volunteer are:

- 25 hours Volunteer
- 12 hours Continuing education

🗲 Back

**Note**: First years are required to complete a minimum of 50 volunteer hours (no continuing education requirement) before the next reappointment cycle.

## 2.8.2 VMS and Reappointment

VMS will prompt users to electronically complete the appropriate agreements, releases and waivers to successfully reappointment. If a volunteer is not seeking reappointment, or is seeking limited/active status, they only complete the *Annual Volunteer Agreement and Request for Reappointment*.

#### Screenshot of VMS UC Master Gardener Reappointment:

| Reappo | intment |
|--------|---------|
|--------|---------|

| Releases                                                              | Status           |
|-----------------------------------------------------------------------|------------------|
| Annual Volunteer Agreement and Request for Reappointment              | Please Complete! |
| Code of Conduct/Responsibilities and Rights                           | Please Complete! |
| Proof of California Driver License and Automotive Liability Insurance | Please Complete! |

#### Screenshot of VMS UC Master Food Preserver Reappointment:

#### Reappointment

| Releases                                                              | Status           |
|-----------------------------------------------------------------------|------------------|
| Annual Volunteer Agreement and Request for Reappointment              | Please Complete! |
| Code of Conduct/Responsibilities and Rights                           | Please Complete! |
| Proof of California Driver License and Automotive Liability Insurance | Please Complete! |
| Waiver of Liability, Assumption of Risk, and Indemnity Agreement      | Please Complete! |
| Preparing/Serving Food Release Statement                              | Please Complete! |

To begin reappointment log into VMS select any of the individual releases listed under the Volunteer Agreement and Release:

- Annual Volunteer Agreement and Request for Reappointment
  - o from the Drop down select the type of agreement the best suits your situation
    - Completed Hours and Seeking Reappointment
      - read and click the blue I Accept the Terms Presented Here button
    - Not Completed Hours and Seeking Reappointment
      - answer the three questions and;
      - click the blue I Accept the Terms Presented Here button
    - Seeking Limited Active Status
      - indicate your reason for requesting limited active status in the text box

- click the blue I Accept the Terms Presented Here button
- Do not With to be Reappointment
  - click the blue I Accept the Terms Presented Here button
- 1<sup>st</sup> Year Volunteer
  - click the blue I Accept the Terms Presented Here button
- *Code of Conduct / Responsibilities and Rights*
- read and click the blue I Accept the Terms Presented Here button
- Proof of Insurance
  - o read and click **True** or **False** 
    - if **True** is selected input your California Drivers' License Expiration Date
      - click the blue I Accept the Terms Presented Here button
    - if **False** is selected click the blue **I Accept the Terms Presented Here** button

#### Additional Master Food Preserver requirements:

- Waiver of Liability, Assumption of Risk, and Indemnity Agreement
   read and click the blue I Accept the Terms Presented Here button
- Preparing / Serving Food Release Statement
- read and click Yes or No
  - click the blue **I Accept the Terms Presented Here** button

#### Optional:

- Print the digitally signed agreements, releases and waivers
  - o click View / Print Agreement to display all signed agreements, releases and waivers
  - o click Print Complete Release to send to printer

Once all agreements, releases and waivers are completed (displays a green current date in the date completed column) all traces of reappointment on the home screen are gone until the next reappointment period.

#### Reappointment

#### View/Print Agreement

Thank you for considering reappointment into the Master Gardener Program. We value your service and thank you for sharing your valuable time as a volunteer for the Master Gardener Program. We hope you will consider joining as an agent of UC for another program year.

Complete the following three sections to fulfill the county requirements for participation in the Master Gardener program. If you are not seeking reappointment, or you are seeking limited/active status, please complete section one only.

| Release Name                                                            | Date Completed |
|-------------------------------------------------------------------------|----------------|
| Annual Volunteer Agreement and Request for Reappointment                | 1/26/2018      |
| Code of Conduct/Responsibilities and Rights                             | 1/26/2018      |
| Proof of California Driver's License and Automotive Liability Insurance | 1/26/2018      |

## 2.8.3 Annual Reappointment Quiz for Master Food Preservers

In conjunction with reappointment UCCE Master Food Preserver volunteers must also pass the annual reappointment quiz. The quiz ranges from 10 to 15 questions and is administered online. Volunteers are allowed two attempts to pass with a score of 85% or better. Volunteers should reach out to the county coordinator if they were unable to successfully pass the quiz within two attempts.

The reappointment quiz is created by the statewide office and is managed at the county level, contact the county coordinator with questions and assistance with your quiz.

## 2.8.4 Reappointment Extras

Reappointment occurs at the same time statewide for the UC Master Gardener and UC Master Food Preserver volunteers. It does not matter if you just filled out paperwork or releases a few months before reappointment, everyone will complete their paperwork again so as to be on the same reappointment schedule as the rest of the entire Programs volunteers.

Insurance or program fees are collected at the county level. Volunteers should direct questions and payments to their local office.

## Section 2.9 VMS Help

In this section you will learn about VMS help: 2.9.1 Accessing help with VMS 2.9.2 "How-To" Video Series 2.9.3 County level help

## 2.9.1 Accessing help with VMS

Written instruction and video help can be accessed logged into or out of VMS.

| <b>M</b> ms | UC Master Gardener Program | Q Search                     | Poppy McGardener 🔹 |
|-------------|----------------------------|------------------------------|--------------------|
|             | Having Issues?             | Quick Links                  |                    |
|             | Pelp & FAQs                | UC Davis Arboretum All-Stars |                    |

There are two ways to access help while logged into VMS:

- Select the question mark icon located in the header of VMS or;
- Select Help and FAQs located in the footer of VMS
   opens a new internet browser tab to the Volunteer
  - Management System Help page
  - Volunteer Management System User's Guide
  - "How-To" Training Videos
  - New VMS Informational One Sheets

There are two ways to access help when *not* logged into VMS:

- Using your internet browser type directly into your address bar: <u>ucanr.edu/sites/vmshelp/</u>
  - o opens the <u>Volunteer Management System Help</u> page
    - Volunteer Management System User's Guide
      - "How-To" Training Videos
      - New VMS Informational One Sheets
- Google "UCANR VMS User's Guide"
  - o look for the website in the search results, and click the link
  - o opens the <u>Volunteer Management System Help</u> page
    - Volunteer Management System User's Guide
    - "How-To" Training Videos
    - New VMS Informational One Sheets

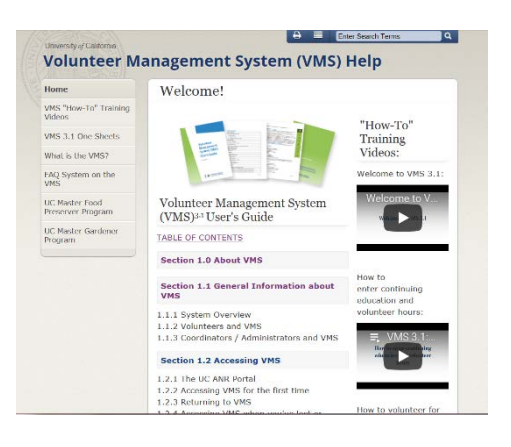

**Note**: Bookmark or make the page a favorite

## 2.9.2 "How-To" Video Series

To access the "How-To" video series while logged into VMS:

- Select the question mark icon located in the header of VMS or;
- Select **Help and FAQs** located in the footer of VMS
  - opens a new internet browser tab to the <u>Volunteer Management</u> <u>System Help</u> page
    - "How-To" Training Videos are located down the right hand side of the screen

There are two ways to access the "How-To" video series when not logged into VMS:

- Google "UC Master Gardeners You Tube"
  - look for the website in the search results, and click the link
    - opens the <u>UC Master Gardener YouTube channel</u>
    - select the **Playlists** tab

0

find and select the Volunteer Management System (VMS) "How-To" Series

"How-To" Training Videos:

Welcome to VMS 3.1:

Welcome to VMS 3.1

- Using your internet browser type directly into your address bar: <u>ucanr.edu/sites/vmshelp/</u>
  - o opens the <u>Volunteer Management System Help</u> page
    - "How-To" Training Videos are located down the right hand side of the screen

## 2.9.3 County Level Help

For help resetting your password, entering hours, reappointment and general questions contact your county coordinator, volunteer lead or designated Volunteer Management System contact person.

- <u>UC Master Gardener coordinator contacts</u>- mg.ucanr.edu/Contact\_Us\_/Program\_Coordinators\_/
- <u>UC Master Food Preserver coordinator contacts</u>- mfp.ucanr.edu/Contact/Program\_Coordinators/

# **Section 3 Administrator**

# 3.1 VMS Administration Overview

In this section you will learn about:

- 3.1.1 Types of Administrators
- 3.1.2. Accessing Admin Mode
- 3.1.3 Left Navigation Bar for Admin
- 3.1.4 Right Information Panel

| vims            | UC   | Master Gardener Program                                | Q. Sauth                                                                                                    | 1 <sup>00</sup> 0      | a Mediana Ma    | onade - |
|-----------------|------|--------------------------------------------------------|----------------------------------------------------------------------------------------------------|------------------------|-----------------|---------|
| Rame Hourse     | VMS  | 5 3.1 Test Drive                                       |                                                                                                    |                        |                 |         |
| O<br>Hours      | 🖻 Pr | ojects                                                 |                                                                                                    |                        | 0               | f Admin |
| Celenters       | ATT  | Program Projects My Projects                           |                                                                                                    |                        |                 |         |
|                 |      | 10 ecords per page                                     |                                                                                                    | Q                      |                 |         |
| Projects        |      | Project Title                                          | Description                                                                                                    | # Associated<br>Events | #<br>Volunteers | Status  |
| Messages        | 1    | Continuing Education Credits / Monthly Monthly Monthly | Continuing Education Units earned from monthly meetings (one hour for in house meetings, and TBA for field trips), research, workshops, training sessions, videos that MGs attend to supplement their own technical knowledge, | 0                      | 0               | Active  |
| News / Docs     | 2    | Facebook                                               | Create posts, answer the public and schedule and promote UC Master Gardener events on the UCCE Fakey County facebook page.                                                                                                    | 1                      | 18              | Active  |
| 1223            | 3    | Farmers Market                                         | Staff a booth at the Farmers Market                                                                                                    | 13                     | 4               | Active  |
| tuto Alborne    | 4    | Grow Together Project                                  | This is a test project for beta testing purposes                                                                                                    | 10 m                   | 0               | Active  |
| 4               | 5.   | Library Talk, Napa                                     | First Thursday of each month, 7-8 pm talks on various garden topics, see list of topics on calendar                                                                                                    | 8                      | 0               | Active  |
| Rotte .         | 6    | Luis' Nursery Plant Clinic                             |                                                                                                    | 0                      | 0               | Active  |
| <b>1</b>        | 7.   | nape project test                                      | Testing projects and calendars                                                                                                    | 17/                    | 0               | Active  |
| Heports         | 8    | New Project Mapping Test                               | Chico Farmers Market                                                                                                    | 0                      | 0               | Active  |
| 00              | 9    | Newsletter                                             | Monthly internal newsletter for UC Master Gardener Volunteers of Falley County.                                                                                                    | 2                      | 1               | Active  |
|                 | 10   | Practice, Practice                                     | Tasting the new VIAS 3.1 and seeing if I can break it.                                                                                                    | 0                      | 0               | Active  |
| Cardina Adampti | s    | howing 1 to 10 of 12 entries                           |                                                                                                    | + Previous             | 1 2 100         | int →   |

## 3.1.1 Types of Administrators

The designated **Owner** of VMS has **Full Access** and the ability to grant administrative access to those volunteers and staff that require it. There are seven different options for admin access, users may have one, several or *all* levels by being designated **Full Access**. If individual admin access is granted the user will only have **Admin Mode** in those designated areas; while **Full Access** includes all admin functions.

Agriculture and Natural Resources UCCE Master Gardener Program

Administrative access options:

- Roster
- Projects
- Calendar
- Newsletters / Documents
- Volunteer Hours
- Photo Albums
- Full Access (includes all admin functions)

## 3.1.2 Accessing Admin Mode

The **Admin** button appears in areas where **Admin** functions are enabled (see the list in <u>Section 3.1.1 Types of</u> <u>Administrators</u>). Admin mode is accessed by clicking the orange **Admin** button. Once in **Admin** mode an orange bar will appear to designate the user is operating in Admin mode.

To exit **Admin** mode click on any of the tabs from the toolbar on the left.

| Mms          | UC M    | aster Gardener Program                          |                     |              | 1                      | Q. Jaanh   | • # ~        |               |
|--------------|---------|-------------------------------------------------|---------------------|--------------|------------------------|------------|--------------|---------------|
| -            |         |                                                 |                     |              | ×                      |            |              |               |
| O            | # Proje | cts   List Active Projects                      |                     |              |                        |            |              | + Nov Project |
| Constants    |         |                                                 |                     |              |                        |            |              |               |
| Projects     | Show    | Active Al Projects                              |                     |              |                        |            |              |               |
|              | 2       | 0 - records per page                            |                     |              |                        | Q          |              |               |
| 2            |         | Project Tale                                    | # Associated Events | # Volunteera | Dreated Date           | ( Statum ) |              |               |
| News/Docs    | ۹.      | Continuing Education Credits / Monthly Meetings | 0                   | 0            | 4/20/2018 02:10:16 PM  | Active     | · Descrives  |               |
| Plate Alasta | 2       | Forebook                                        | 1                   | 5            |                        | Active     | · Descrivery |               |
|              | 1       | Parmato Market                                  | 13                  | 2            | 11/12/2017 11:04:52 AM | Active     | · Deschade   |               |
| Rober        | 4       | Grow Together Project                           | 1                   |              | 4/13/2018 02:48:55 PM  | Active     | · Cescrivere |               |
| 161          | 5       | Library Tolk, Nepo                              | 1                   | 0            | 4/13/2018 04:10:00 PM  | Active     | Ceactowe     |               |
|              |         | Lots' Manage Plant Clinic                       | 0                   | a            | 4/19/2010 02:04:33 PM  | Active     | · Continue   |               |
| Marsage 19/5 | 7.      | maps project test                               | 1                   | 0            | 4/28/2018 11:21:18 AM  | Active     | · Descivete  |               |
|              | .8.     | New Project Mapping Text                        | 0                   | 0            | 4/22/2018 03:35:22 PM  | Active     | · Dearthree  |               |
|              | 9.      | Newsletter                                      | 2                   | 1            | 16/31/2017 01:37:16 PM | Active     | · Descrivere |               |
|              | 10.     | Practice, Practice                              | 0                   |              | 4/20(2010 09:09:35 AM  | Active     | C Deschare   |               |

## 3.1.3 Left Navigation Bar for Administrator

The majority of features in VMS can be accessed through clicking the navigation bar running down the left side of the home screen. The **Full Access** administrator left navigation bar has the following features:

Home- returns user to the Home Screen

**Hours**- enter and view volunteer hours, continuing education hours and report contacts. **Note:** If you are an employee and a volunteer do not use your employee VMS account to keep track of volunteer hours. Only enter your volunteer hours in your volunteer account.

**Calendars**- view, search, and volunteer for events through calendars **ADMIN MODE**: Create / add / edit and archive calendars. Create / delete / edit events, add shifts and resources.

**Projects**- view and search projects. **ADMIN MODE:** create / add and edit projects. **Messages**- view incoming messages sent through VMS. **ADMIN MODE:** Send message through VMS to volunteers using interest, project, group or email all volunteers. Message will appear in VMS and messages and in the volunteers email inbox.

**News / Docs**- view, save, print and subscribe to newsletters; view, save, print documents and presentations. **ADMIN MODE:** Create / delete / archive document groups, add newsletters / documents, mange newsletter subscribers.

Photo Albums- create / edit / delete photo albums, upload / view/ delete / download photos

**Roster**- view list of county volunteers, including contact information **ADMIN MODE:** Add a new volunteer, send new volunteer email, create mailing labels, and create / export excel spreadsheet of volunteer roster.

**Reports**- does not appear as a volunteer option, admin function only **ADMIN MODE:** Run / view / save / export the reports.

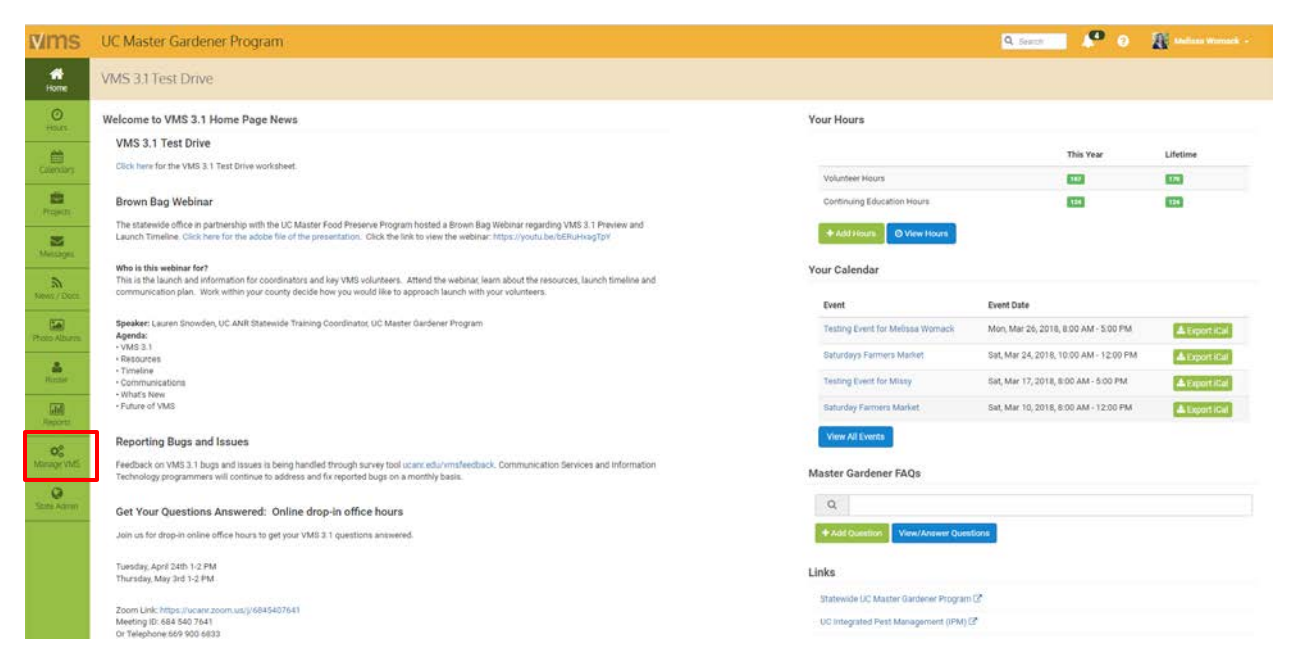

**Manage VMS**- does not appear as a volunteer option, admin function **ADMIN MODE:** the following sections will set up some basic information for your county VMS site.

- Manage Administrators- keep track of who is managing what with the VMS admin management tool, add or remove administrators, change level of administrative rights
- Home Page News- add news to the county's VMS home page, or elect to use the ANR blog system to drive your news and keep track of older news
- Volunteer Options- enable / disable features in VMS
- Home Page Links- create links for the home page to anywhere on the web
- New Member Email- create a custom message that will go to new members added to the roster
- 0° Manage VMS The following sections will set up some basic information for your site Anage Administrators Home Page News ou can add ws to each yolu nteer's VMS home page, or you can elect to use the ANR blog system to drive your news and keep track of older new Volunteer Options able one of the options and the feature will not be av G Home Page Links the home page to anywhere you like New Member Email ers after they are added to the roster. Also, set the email address for the se Program Contact Info your program's address, phone, and email Manage Reappointments tment status and send list to directo Manage Interests ats within your neogram.
- **Program Contact Info-** manage your program's address, phone and email (appears in VMS footer)
- Manage Reappointments- manage, track, submit paper, reset terms, send list to Director, email unappointed volunteers and create excel report
- Manage Interests- add, edit, or delete interests, run / view interest report

## 3.1.4 Right Information Panel

Some commonly used features are quickly accessed by looking at and / or clicking the information panel on the right hand side on the home screen. The right information panel has the following features:

**Your Hours** - displays volunteer and continuing education hours associated with your logon, for the current volunteer year and the lifetime / total for all time. If a coordinator is also a MG/MFP volunteer they should not log and record, report or volunteer for events under their Staff Profile.

| Ye | our Hours       |              |           |          |
|----|-----------------|--------------|-----------|----------|
|    |                 |              | This Year | Lifetime |
|    | Volunteer Hours |              | 9         | 11       |
|    | Continuing Educ | ation Hours  | ٥         | 0        |
|    | + Add Hours     | O View Hours |           |          |

**Continuing Education Hours**- displays continuing education hours associated with your logon, if a coordinator is also a MG/MFP volunteer they should **not** log and record, report or volunteer for events as under their Staff Profile.

**Your Calendar-** you may not see this feature as you don't volunteer under your Staff Profile. This feature is displayed when volunteers sign up for an event on the calendar. The event is automatically added to the "**Your Calendar**" on the right hand side of the VMS screen.

| Jur Galenuar                           |                                        |               |
|----------------------------------------|----------------------------------------|---------------|
| Event                                  | Event Date                             |               |
| VMS 3.1 Test Drive Sign up for Event 1 | Sat, Apr 07, 2018, 8:00 AM - 5:00 PM   | 📥 Export iCal |
| Test Comments to Coords. Take 2        | Thu, Jul 20, 2017, 10:00 AM - 11:00 AM | 📥 Export iCal |
| Test comments to Coords.               | Wed, Jul 19, 2017, 2:30 PM - 5:00 PM   | 📥 Export iCal |
| Canning For Fun                        | Tue, May 24, 2016, 8:00 AM - 5:00 PM   | 📥 Export iCal |
| View All Events                        |                                        |               |

Master Gardener FAQs- an online system to assist Master Gardener volunteers find answers to hotline / help

desk questions. The FAQs system (Frequently Asked Questions) enables volunteers to provide feedback to other FAQs and the ability to post their own questions with descriptions and photographs.

| • | ιcι   | uarucher         | volunteers | mu answer | s to notine / | ncip |
|---|-------|------------------|------------|-----------|---------------|------|
| N | laste | er Gardener FAQs |            |           |               |      |
|   | Q     |                  |            |           |               |      |

| 11111   |         |                   |      |
|---------|---------|-------------------|------|
| + Add C | uestion | View/Answer Quest | ions |

UCCE Master Gardeners can access the FAQs system through the (Volunteer Management System) VMS, or through their UC portal. *FAQs PowerPoint Presentation* and *FAQs Tutorial Videos* are available at: <a href="http://ucanr.edu/sites/vmshelp/FAQ\_System">http://ucanr.edu/sites/vmshelp/FAQ\_System</a> on the VMS/.

Links -this displays the links that are featured in Manage VMS, Home Page Links feature. Follow <u>Section 3.8.5 Manage Home Page Links</u> to add or edit links.

| Li | nks                                    |
|----|----------------------------------------|
|    | Statewide UC Master Gardener Program 🗹 |
|    | UC Integrated Pest Management (IPM) 🗷  |
|    | UC ANR Repository 🗗                    |
|    | UC MGs of Napa County Links Portal 🗷   |
|    | 2017 UC Master Gardener Conference 🗹   |

# 3.2 VMS Calendar, Events, Shifts and Resources

In this section you will learn how to: 3.2.1 Admin VMS Calendar Functions 3.2.2 Add a New Calendar 3.2.3 Edit a Calendar's Name 3.2.4 Change a Calendar's Status 3.2.5 Merge Calendars 3.2.6 Add an Event 3.2.7 Add a Recurring Event 3.2.8 Edit / Delete Event 3.2.9 Add Shift(s) to an Event 3.2.10 Edit / Delete Shift(s)

3.2.11 Add Resources to an Event

3.2.12 Edit / Delete Resources for an Event

3.2.13 Add / Assign a Volunteer to Event / Shift

3.2.14 Remove Volunteer from an Event / Shift

3.2.15 Assign / Remove Volunteer to Shift Resources

3.2.16 Delete / Remove Volunteer from a Shift Resource

#### 3.2.17 Export Events

| Mms                                                                                                    | UC Master              | Gardener Progra  | π                                                                                                    |                                                                                                    |                                                                          |                                                                                                 | Q. Search                                                                                               | 🕐 🛛 🗿 Meliasa Warrack -                                                                                                    |
|----------------------------------------------------------------------------------------------------|------------------------|------------------|----------------------------------------------------------------------------------------------------|----------------------------------------------------------------------------------------------------|--------------------------------------------------------------------------|-------------------------------------------------------------------------------------------------|----------------------------------------------------------------------------------------------------|----------------------------------------------------------------------------------------------------|
| Home                                                                                                    | VMS 3.1 Tes            | st Drive         |                                                                                                    |                                                                                                    |                                                                          |                                                                                                 |                                                                                                    |                                                                                                    |
| O<br>Hours                                                                                                    | 🛗 Calendars            | Calendar View    |                                                                                                    |                                                                                                    |                                                                          |                                                                                                 |                                                                                                    | GP Admin                                                                                                    |
| Calendars                                                                                                    | Calendar View          | My Events My Cal | endars All Events All Calendars                                                                            | Q Search                                                                                             |                                                                          |                                                                                                 |                                                                                                    |                                                                                                    |
| in the second second se | Calendar<br>All Calenc | far Events 🔹     |                                                                                                    | Project<br>Select a Project                                                                          |                                                                          | My Evi                                                                                          | Yes No                                                                                                  |                                                                                                    |
| Messions                                                                                                    | < >                    |                  |                                                                                                    |                                                                                                    | April 2018                                                               |                                                                                                 |                                                                                                    | month week day                                                                                                    |
| an and a second                                                                                                    |                        | Sun              | Man                                                                                                    | Tue                                                                                                  | Wed                                                                      | Thu                                                                                             | Fri                                                                                                    | Sat                                                                                                    |
|                                                                                                    |                        |                  | 1                                                                                                    | 2                                                                                                    | 1.110                                                                    | 2                                                                                               |                                                                                                    | 0 7 0                                                                                                    |
| Pado Adares                                                                                                    |                        |                  |                                                                                                    |                                                                                                    |                                                                          |                                                                                                 | <ul> <li>12a Tepping Event for Jenel Vincee</li> <li>Availability = 0</li> <li>Signed up = 0</li> </ul> | Image: Start VMC3.1 Text Drive Sign Up for           Event 1 (DD NOT EDIT)           ▲ Analebolity + 85           B Topped-up + 23 |
| Kair<br>M                                                                                                    |                        |                  |                                                                                                    |                                                                                                    |                                                                          |                                                                                                 | 20 Tecting Event for Jacob Vecce<br>▲ Analability = 1<br>© Signed up = 1                                | Image: The VMLE 1 Text Drive lighting for tweet 1 (bit Not EDIT)           ▲ Analability = 50           Image: Digree bit p = 4    |
|                                                                                                    |                        | 1                | в                                                                                                    | 9 1                                                                                                  | 0                                                                        | 11 12                                                                                           |                                                                                                    | 13 14                                                                                                    |
| OG<br>Mittage VMG                                                                                                    |                        |                  | <ul> <li>22a Testing Event for JT Williams</li> <li>▲ Availability + 3</li> <li>© Signed up + 0</li> </ul> | 22a Treting Event for Oxyna Racelle<br>▲ Availability + 0<br>■ Eignedug = 0                          | 224 Ferners Market     Availability + 1     Signed-up + S                | 12a Testing Event for Londe Geria<br>Availability + 10<br>Signed-up = 0                         | Ba Office Meeting     Availability + 0     Signed-up + 0                                                | t2a VMS 3 1 Test Onive Sign Up for<br>Event 1 (DO NOT (DIT)<br>▲ Anadability + 50<br>© Signeo-up + 25                              |
| Quar Admin                                                                                                    |                        |                  | An Texting Sume for 21 Williams     Availability = 1     Signet-up = 0                                     | Ba Testing event for Delise<br>Arailability = 30<br>Dispressus = 0                                   | 12s Tenting Event for Britney Judge<br>Availability + 1<br>Signet-up + 8 | In 1998 Tenning Event for Linda Gerkix           ▲ Analiability + 11           ■ Signed-up + 0  | 430p Library Class: One<br>A Availability = 5<br>Signed-up + 2                                          | As Testing Event for Linda Bally<br>Assistability + 0<br>Dispersup + 0                                                             |
|                                                                                                    |                        |                  |                                                                                                    | <ul> <li>Ba Testag Grent für Dauna Rockin</li> <li>Analability + 2</li> <li>Bignediup + 0</li> </ul> |                                                                          | <ul> <li>S-45p Miniature Gardenign</li> <li>Availability + 1</li> <li>Elspred-up = 1</li> </ul> |                                                                                                    | typ Testing Even for Linda Bany     Availability = 5     Signed-up = 0                                                             |
|                                                                                                    |                        |                  |                                                                                                    | Ba Testing Event for Mario Scalae<br>Availability = 0<br>E Signed-up = 0                             | ]                                                                        |                                                                                                 |                                                                                                    |                                                                                                    |
|                                                                                                    |                        |                  |                                                                                                    | The Tenney Down for Many Scalare                                                                     |                                                                          |                                                                                                 |                                                                                                    |                                                                                                    |

## 3.2.1 Admin VMS Calendar Functions

**Full Access** and **Calendar** administrators are able to manage all calendar functions including: adding / activating / deactivating / exporting calendars, adding / editing / deleting events, adding / deleting shifts and resources, adding / removing volunteers from events. VMS offers multiple ways to view calendars in Admin Mode and has extensive search capabilities.

#### Admin mode calendars:

- Calendar View- displays monthly view of calendared events
  - can be sorted by calendar, project and viewed by month, week or day
  - o can toggle Yes / No green My Events button to display what you volunteered for
- Upcoming Events- view the list of upcoming events and the number of volunteers signed up
  - o delete and export selected events
  - o search bar included
- All Events- displays list view of all past and future events and the number of volunteers signed up
  - delete and export selected events
  - o search bar included
- All Calendars- view the list of calendars, including inactive
  - o search bar included
- Active Calendars- view the list of calendars
  - o search bar included
- Search- allows for a detailed search by event, keyword, project, start date and or end date

## 3.2.2 Add a New Calendar

Calendars are used by volunteers to sign up for volunteer opportunities and find information about events. Create different calendars for easy searching and organizing of events (i.e. farmer's market, help

desk/hotline, speaker's bureau, workgroups and internal meetings). To add a new calendar:

- Log into VMS
- Select **Calendars** from the left navigation bar
- Select the orange **Admin** button to administer the calendar
- Select the green **+New Calendar** button
- Enter Calendar Name
  - to link to a project toggle the green No button to Yes
  - o select the project
- Select the blue + Create Calendar button to save, or;
  - o select the white ← Cancel button or the x in the top corner of the pop up window to exit the window without saving

## 3.2.3 Edit a Calendar's Name

To edit a calendar:

- Log into VMS
- Select **Calendars** from the left navigation bar
- Select the orange **Admin** button to administer the calendar
  - o select All Calendars tab
  - find and select the Calendar you want to delete
  - if needed use the search bar provided to find the event
- Select the blue 🖍 Edit Calendar button
  - o edit Calendar Name
    - select the blue ✓ Save Change button

## 3.2.4 Change a Calendar's Status

- To change the status of a calendar:
- Log into VMS
- Select **Calendars** from the left navigation bar
- Select the orange **Admin** button to administer the calendar
  - o select **All Calendars** tab
  - find and select the **Calendar** you want change the status of
  - if needed use the search bar provided to find the event
- Select the blue 🖋 Edit Calendar button

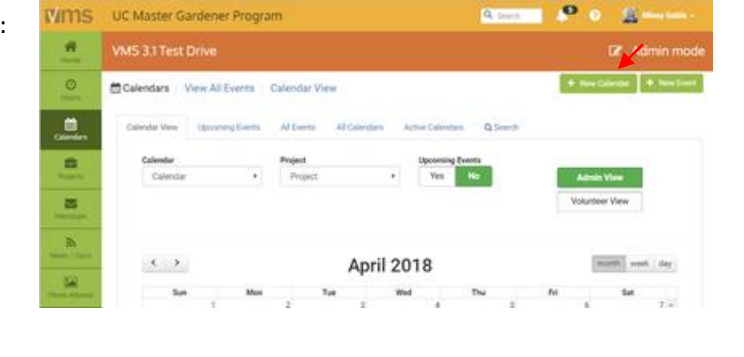

| Calendar Name:   | Calenda | ir Name |  |  |
|------------------|---------|---------|--|--|
|                  |         |         |  |  |
| Link Project(s): | Yes     | No      |  |  |

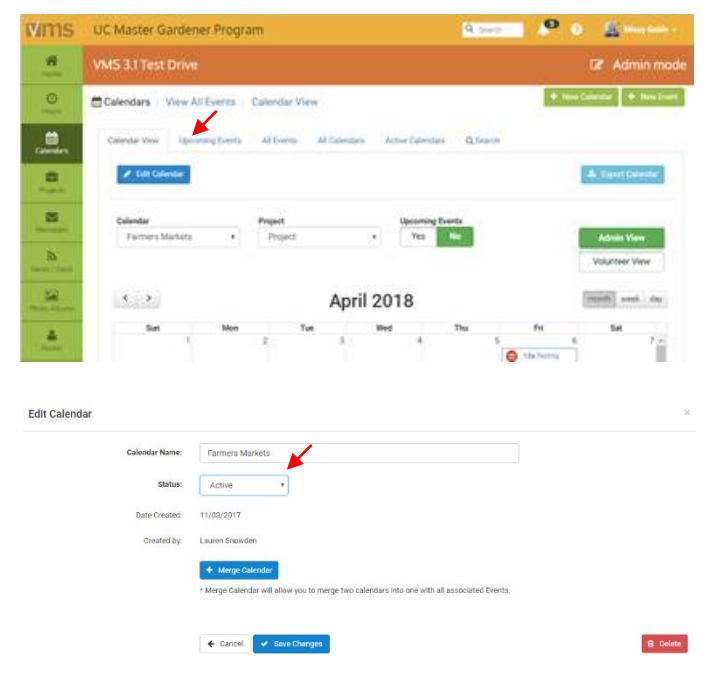

- use the dropdown to change Status, status options include:
  - Active
  - Inactive
- o select the blue **✓ Save Change** button or;
- o select the white ← Cancel button or the x in the top corner of the pop up window to exit the window without saving or deleting

Edit Calendar

Edit Calenda

Note: Calendars can also be deleted by selecting the red Delete button

## 3.2.5 Merge Calendars

To merge two existing calendars together:

- Log into VMS
- Select Calendars from the left navigation bar
- Select the orange **Admin** button to administer the calendar
  - select **Active Calendars** tab to view list of active calendars, or;
  - select All Calendars tab to view list of all calendars
    - find and select the Calendar Title of one of the calendars you want to merge

| : C         |                  | - · · · · · · · · · · · · · · · · · · · | C., J. H          |
|-------------|------------------|-----------------------------------------|-------------------|
| if needed i | use the search b | ar provided to                          | find the calendar |

- Select the blue *P***Edit Calendar** button
  - o select the blue Merge Calendar button
  - select the calendar to merge with from the **With** drop down box
    - select teal blue Confirm Merge button
      - select **OK** from the pop up window to confirm merge
      - select Cancel to not merge
    - select the white ← Cancel button or the x in the top corner of the pop up window to exit the window without saving

|               | Colusa County                               |                                                                                                    |  |
|---------------|---------------------------------------------|----------------------------------------------------------------------------------------------------|--|
| Status:       | Active                                      | ٠                                                                                                    |  |
| Date Created: | 04/11/2018                                  |                                                                                                    |  |
| Created by:   | Gerry Hernandez                             |                                                                                                    |  |
|               | + Merge Calendar                            |                                                                                                    |  |
|               |                                             |                                                                                                    |  |
|               | * Merge Calendar will al                    | low you to merge two callendars into one with all associated Events.                                   |  |
|               | * Merge Calendar will al<br>Merge:          | ow you to merge two calendars into one with all associated Events. Coluse County                       |  |
|               | * Merge Calendar will al<br>Merge:<br>With: | ow you to merge two calendars into one with all associated Events.<br>Column County<br>Farmers Markets |  |

← Cancel ✓ Save Changes

**Note**: Merges are not reversible, the merged calendar will take the name of the calendar picked from the dropdown list of calendars. Edit the merged calendar by following *Section 3.2.3 Edit a Calendar*.

## 3.2.6 Add an Event

Events can be entered as a one-time or reoccurring event with or without shifts and resources. The event information will be displayed in the calendar for

all volunteers to view. The event may be used to have volunteers sign up or be listed for information only purposes. To add an event to a calendar:

- Log into VMS
- Select **Calendars** from the left navigation bar
- Select the orange **Admin** button to administer the calendar
- Select the green **+New Event** button

|               | Gardener Program    |                                                                                                    |                                                                                                    |                                                                                                    |                                                                                                    | M, seen                                                                                                    | 4- 0 20 vietness                                                                                                    |
|---------------|---------------------|----------------------------------------------------------------------------------------------------|----------------------------------------------------------------------------------------------------|----------------------------------------------------------------------------------------------------|----------------------------------------------------------------------------------------------------|----------------------------------------------------------------------------------------------------|----------------------------------------------------------------------------------------------------|
|               |                     |                                                                                                    |                                                                                                    |                                                                                                    |                                                                                                    |                                                                                                    |                                                                                                    |
| Calendara     | View All Poenta   0 | alardar View                                                                                                    |                                                                                                    |                                                                                                    |                                                                                                    |                                                                                                    | + Nos Géorda + N                                                                                                    |
| tolendar v ew | spooring werts      | all sectors all takendeen a sector                                                                                                    | force p - redecisio                                                                                                    |                                                                                                    |                                                                                                    |                                                                                                    |                                                                                                    |
| Colester      |                     | Project                                                                                                    |                                                                                                    |                                                                                                    | 100                                                                                                    |                                                                                                    |                                                                                                    |
| Cales         | le:                 | • Po                                                                                                    | <b>1</b> 47                                                                                                    | · Upstering Des                                                                                                    | 10                                                                                                    | Admin View                                                                                                    |                                                                                                    |
|               |                     |                                                                                                    |                                                                                                    |                                                                                                    |                                                                                                    | Volument Vew                                                                                                    | ī                                                                                                    |
|               |                     |                                                                                                    |                                                                                                    |                                                                                                    |                                                                                                    |                                                                                                    |                                                                                                    |
|               |                     |                                                                                                    |                                                                                                    |                                                                                                    |                                                                                                    |                                                                                                    |                                                                                                    |
|               |                     |                                                                                                    |                                                                                                    |                                                                                                    |                                                                                                    |                                                                                                    |                                                                                                    |
| < ۲           | •                   |                                                                                                    |                                                                                                    | April 2018                                                                                                    |                                                                                                    |                                                                                                    | INSTE WARE &                                                                                                    |
|               |                     |                                                                                                    |                                                                                                    |                                                                                                    |                                                                                                    |                                                                                                    |                                                                                                    |
|               | San                 | Han                                                                                                    | Ter                                                                                                    | Wed                                                                                                    | The                                                                                                    | 14                                                                                                    | Set                                                                                                    |
|               | San                 | Han                                                                                                    | 7 Tat 1                                                                                                    | Wet                                                                                                    | The a f                                                                                                    | м                                                                                                    | Sel 2                                                                                                    |
|               | San                 | Man                                                                                                    | 7 Tan (                                                                                                    | West                                                                                                    | a The s                                                                                                    | Es  De facilita Brot la Jand'Braz                                                                                                    | Sel 2                                                                                                    |
|               | San                 | Man                                                                                                    | Ter ,                                                                                                    | Wet                                                                                                    | The f                                                                                                    | E4                                                                                                    | Sel<br>2<br>3<br>3<br>3<br>3<br>3<br>3<br>5<br>5<br>5<br>5<br>5<br>5<br>5<br>5<br>5<br>5<br>5<br>5<br>5                                                                                                    |
|               | 5an                 | Nes 1                                                                                                    | 7 Tan ,                                                                                                    | Wed                                                                                                    | The s                                                                                                    | E4                                                                                                    | Set 2<br>Set 2<br>Set 1 the bits back are been been been been been been been be                                                                                                    |
|               | Sen.                | Nes 1                                                                                                    | The s                                                                                                    | Wed                                                                                                    | The s                                                                                                    | E4                                                                                                    | Set 2<br>Set 2<br>Set (20 set cet)<br>A contacture to<br>B contract 25<br>Set (20 set cet)<br>B contract 25<br>Set (20 set cet)<br>Set (20 set cet)<br>Set (                                                                                                 |
|               | San                 | Man                                                                                                    | Tier ,                                                                                                    | Wed                                                                                                    | The s                                                                                                    | 24<br>■ No Point Book to Lead Near<br>■ Antibility + 0<br>■ Speckap - 0<br>■ Strands Sector Sector Viscor<br>■ Antibility - 1<br>■ Speckap - 1                                                                                                    | Sel<br>We Mark 11 the device travels an<br>Over 100 with 2010<br>A container with<br>Street way to<br>We Mark 11 the device travels an<br>Over 100 with 2010<br>A container with<br>Street way to<br>Street way to<br>Street                                                              |
|               | Sun                 | , Max                                                                                                    | , Ter ,                                                                                                    | West                                                                                                    | 79a f                                                                                                    | 14<br>Distribution for the contribution<br>Exception of 0<br>Technological and the contribution<br>Distribution of the contribution<br>Exception of 0<br>Contribution of the contribution<br>Exception of 0<br>Contribution of the contribution<br>Exception of 0<br>Contribution of the contribution<br>Contribution of the contribution<br>Contribution<br>Contribution | Series                                                                                                    |
|               | San.                | Non                                                                                                    | Ter 1                                                                                                    | Wed                                                                                                    | a The f                                                                                                    | 15<br>15 / Salva Boor In Jan / Hour<br>Endethin - D<br>Sagana - D<br>2 / Endethin - I Salva / Hour<br>Endethin - I<br>Sagana - I                                                                                                    | Set<br>(Core 1 of 2 of 2 of 2<br>Available of 2 of 2 of 2<br>(Core 1 of 2 of 2 of 2<br>(Core 1 of 2 of 2 of 2<br>(Core 1 of 2 of 2 of 2<br>(Core 1 of 2 of 2 of 2<br>(Core 1 of 2 of 2 of 2<br>(Core 1 of 2 of 2 of 2<br>(Core 1 of 2 of 2 of 2<br>(Core 1 of 2 of 2 of 2<br>(Core 1 of 2 of 2 of 2<br>(Core 1 of 2 of 2 of 2<br>(Core 1 of 2 of 2 of 2<br>(Core 1 of 2 of 2 of 2<br>(Core 1 of 2 of 2<br>(Core 1 of 2 of 2<br>(Core 1 of 2 of 2<br>(Core 1 of 2) (Core 2<br>(Core 1 of 2) (Core 2<br>(Core 2<br>(Core |
|               | 5an                 | Hen                                                                                                    | Ter                                                                                                    | Wed                                                                                                    | a The c                                                                                                    | 15     15/ Tarling Stock for 2 and These     And adds = 0     Tor Tarling Stock for 2 and These     And adds = 0     Tor Tarling Stock for 2 and 2 and 2     And 2 and 2     And 2 and 2     And 2 and 2     And 2 and 2     And 2 and 2     And 2 and 2     And 2 and 2     And 2 and 2     And 2 and 2     And 2 and 2     And 2 and 2     And 2 and 2     And 2 and 2     And 2 and 2     And 2     And 2     And 3     And 3     And 3                                                                                                    | 5 5 5 5 5 5 5 5 5 5 5 5 5 5 5 5 5 5 5                                                                                                    |
|               | San                 | Hen                                                                                                    | Ter<br>I Un Toning Departmenters<br>Amazona - 1                                                                                                    | Wed                                                                                                    | a The s<br>a solution of the solution of the sol | E4  the Notes See to Just House Exception = 0  To The Notes See to Just House Exception = 0  To The Notes See to Just House Exception = 1  Sec Sec Sec Sec Sec Sec Sec Sec Sec Sec                                                                                                    | Set         2           Total International Sector Sector Secto                                                                                                    |
|               | 5en                 | Hen                                                                                                    | The<br>I be from place to develop the set of<br>A reading - 0<br>Set of the provide of the set of the set of the                                                                                                    | Wed                                                                                                    | A The A The    | 16<br>10-10-10-10-10-10-10-10-10-10-10-10-10-1                                                                                                    | Set 5<br>Set 100 or 2000 and 100 to 2000 and 2000 and 2000                                                                                                    |
|               | 5er                 | Man<br>California Carrier Million<br>California Carrier Million<br>California<br>California<br>Calif | Ter<br>ta foreg bertrutere bern<br>briteby-2<br>Briteby-2<br>Br | Wed                                                                                                    | a The a<br>a<br>b California (California) (California) (Cal | Fe                                                                                                    | 561<br>The set of the boot free are a constrained on the set of the set of the                                                                                                    |
|               | 5ee                 | Hon                                                                                                    | The<br>Control of the Second Second<br>A Holdby - C<br>Second Second Second<br>A Holdby - C<br>Second Second Second<br>A Holdby - C<br>Second Second Second Second<br>Second Second                                                                                                    | The           So for each black:           A for BLD - 1           So generation           A for BLD - 1           So generation - 1 | The state of the state of the s   | Fi<br>C the final best as a card them<br>in the final best as a card them<br>in the final best as a card them<br>in the final best as a card them<br>in the final best as a card the final<br>intervent as a card the final best as a card the<br>intervent as a card the final best as a card the<br>intervent as a card the final best as a card the<br>intervent as a card the final best as a card the<br>intervent as a card the final best as a card the<br>intervent as a card the final best as a card the<br>intervent as a card the final best as a card the<br>intervent as a card the final best as a card the final best as a card the<br>intervent as a card the final best as a card the final best as a card the<br>intervent as a card the final best as a card the final best as a card the<br>intervent as a card the final best as a card the final best as a car                                                                                                    | Set         7           ▼ month1th deal fuelds were consistent of the set of the set                                                                                                    |
|               | 5ee                 | Hen<br>I the transformer of helices<br>- adding - 2<br>- adding - 2<br>- adding                                                | The<br>The<br>The<br>The Second Second S                                                                                                    | Wed                                                                                                    |                                                                                                    | Fe                                                                                                    | Set           Image: Set of the Set of sets are set<br>of the Set of sets are set<br>of the Set of sets are set<br>of the Set of the Set of sets are<br>sets are set of the Set of the Set<br>of the Set of the Set of the Set<br>of Set of the Set of the Set<br>of Set of the Set of the Set<br>of Set of the Set of the Set<br>of Set of the Set of the Set<br>of Set of the Set of the Set<br>of Set of the Set of the Set<br>of Set of the Set of the Set<br>of Set of the Set of the Set<br>of Set of the Set of the Set<br>of Set of Set of the Set of the Set<br>of Set of Set of the Set of the Set<br>of Set of Set of the Set of the Set<br>of Set of Set of Set of the Set of the Set<br>of Set of Set of Set of Set of Set<br>of Set of Set of Set of Set of Set of Set<br>of Set of Set of Set of Set of Set of Set<br>of Set of Set of Set of Set of Set of Set<br>of Set of Set of Set of Set of Set of Set of Set<br>of Set of Set of Set of Set of Set of Set of Set<br>of Set of Set of Set of Set of Set of Set of Set of Set of Set<br>of Set of Set of Set of Set of Set of Set of Set of Set of Set<br>of Set of Set of S                                                                                                    |

E Delete

- to copy a previous event **Select from Previous Event** dropdown list or click **Show More Events** and click the event to copy, or;
- enter / add all new information:

#### **Event Details**

- Event Name
- Start Date, End Date
- Event Time
- Recurring
- Event Information
- **+Attachments** add up to three attachments

#### **Calendar Details**

- Calendar
- Project
- Event Coordinator +
- Toggle the green **No / Yes** for email notification of sign-ups
- add another event coordinator by selecting the blue +Add Event Coordinator
  - Select Event Coordinator
  - toggle the green **No / Yes** for email notification of sign-ups
- Event Website
- Location, Street Address, City, State, Zip

#### Volunteer Details

- Total Volunteers needed
- toggle the green **No / Yes** button to turn on off the following features:
  - **Bring Guest(s)- Yes** option allows guests and can set the number of total number of guests allowed at event
  - Display Sign-Ups- Yes options shows the list of who is volunteering
  - Block Sign-Up / Out- Yes option shuts down signups and unvolunteering for the event X number of days before the event
  - Set Event Publication Date-Yes option allows to choose a future date for the event to be published in VMS calendars
- Select the blue **+Save Event** button to save.

## 3.2.7 Add a Recurring Event

To add a reoccurring event to a calendar:

- Log into VMS
- Select **Calendars** from the left navigation bar
- Select the orange **Admin** button to administer the calendar
- Select the green **+New Event** button
  - to copy a previous event **Select from Previous Event** dropdown list or click **Show More Events** and click the event to copy, or;
  - enter / add all new information, be sure to select the blue **Recurring Event** button to display the recurring event options:

#### **Event Details**

- Event Name
- Start Date- start date of recurring event

- End Date- end/last date of recurring event
- Event Time
- Recurring
  - None If you setup a recurring event, you will not be able to track signups for each occurrence of the event. Also, you will not be able to use the Shift Options. (See note below)
  - Daily
    - o Monday, Tuesday, Wednesday, Thursday, Friday, Saturday, Sunday
  - Weekly
    - Every # week(s), beginning with start date
  - Monthly
    - First, Second, Third, Fourth
    - o Monday, Tuesday, Wednesday, Thursday, Friday, Saturday, Sunday
    - o or **Repeat based on Start Date**
- Event Information
- +Attachments add up to three attachments

#### Calendar Details

- Calendar
- Project
- Event Coordinator +
- Email Coordinator toggle the green Yes / No for email notification of sign-ups
- add another event coordinator by selecting the blue +Add Event Coordinator
  - Select Event Coordinator
  - toggle the green **Yes / No** for email notification of sign-ups
- Event Website
- Location, Street Address, City, State, Zip

#### Volunteer Details

- Total Volunteers needed
  - toggle the green **No / Yes** button to turn on off the following features:
    - **Bring Guest(s)- Yes** option allows guests and can set the number of total number of guests allowed at event
    - Display Sign-Ups- Yes options shows the list of who is volunteering
    - **Block Sign-Up / Out- Yes** option shuts down signups and unvolunteering for the event X number of days before the event
    - Set Event Publication Date-Yes option allows to choose a future date for the event to be published in VMS calendars
- Select the blue **+Save Event** button to save.

**Note**: Once a recurring event is created the events are considered individual and must be edited individually. Shifts, different event coordinators and other details may be added and changed after the creation, this features allows the ability to customize details for recurring events on only one day.

## 3.2.8 Edit / Delete Event

There is one way to edit and event and two ways to delete a calendared event. To edit or delete an event:

- Log into VMS •
- Select **Calendars** from the left navigation bar
- Select the orange **Admin** button to administer the calendar
  - select **All Events** tab 0
  - o find and select the *Event Title* of the event you want to edit

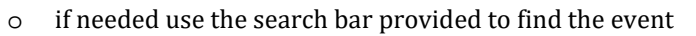

- Select the blue 🖍 Edit Event button
- o edit content as needed
- Select the blue **+Save Event** button to save, or;
  - select the red **Delete Event** button to delete the event
  - o select the white **← Cancel** button to exit the window without saving

Delete an event or multiple events:

- Log into VMS ٠
- Select Calendars from the left navigation bar •
- Select the orange Admin button to administer the calendar
  - o select **All Events** tab
  - o find event(s) to be deleted and click the check box in the last column
  - select the red **Delete Selected Events** button to delete selected events 0
    - select ok to confirm, or;
    - select the white  $\leftarrow$  **Cancel** button or the **x** in the top corner of the pop up window to exit the • window without saving
  - green bar will appear to confirm the number of events successfully 0

Note: Event deletions are not reversible.

### 3.2.9 Add Shift(s) to an Event

To add a shift(s) an event must be created and saved first, follow Section 3.2.6 Add an Event. To add shift(s) to an event:

- Log into VMS
- Select Calendars from the left navigation ٠ bar
- Select the orange **Admin** button to administer the calendar
  - o find and select the *Event Title* of the event you want to add a shift(s) to
  - o if needed use the search bar provided to find the event
- Select the blue 🖍 Edit Event button o select Shifts / Resources tab
- Select the blue **+Add New Shift** button

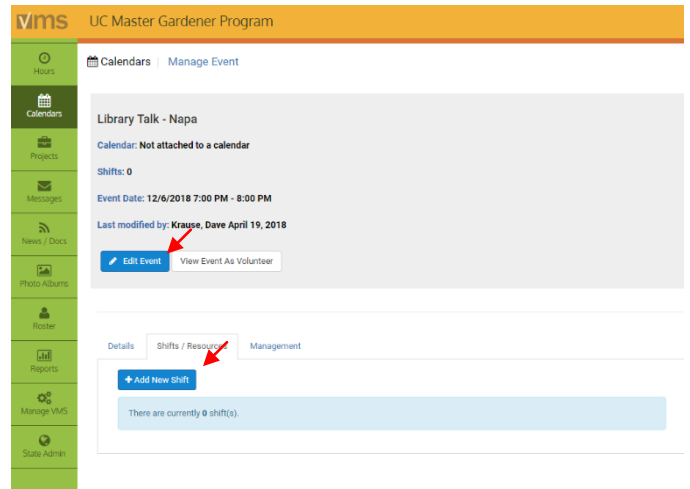

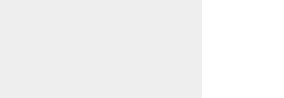

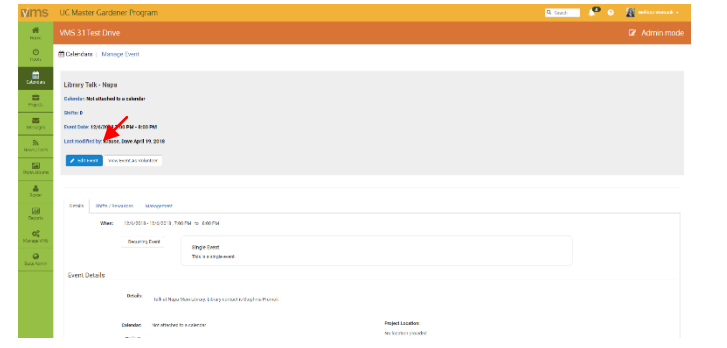

- $\circ$  enter information:
  - Shift Name
  - Start Date, End Date
  - Start Time, End Time
  - Total Volunteers
  - Shift Details
- Select the blue +Create Shift button to save, or;
  - o select the white ← Cancel button or the x in the top corner of the pop up window to exit the window without saving
  - Continuing adding shifts by selecting the blue +Add New Shift button
- Select **Save Changes** when done adding shifts

Note: Sign up a volunteer for the shift by selecting the blue +Add Volunteer button

## 3.2.10 Edit / Delete Shift(s)

To edit / delete shift(s):

- Log into VMS
- Select **Calendars** from the left navigation bar
- Select the orange **Admin** button to administer the calendar
  - find and select the *Event Title* of the event you want to edit the shift(s) of
  - if needed use the search bar provided to find the event
- Select Shifts / Resources tab
- Select the blue Edit Shift button

   edit content as needed
- Select the blue **+Save Shift** button to save, or;
  - select the red **Delete Shift** button to delete the event
  - o select the white ← Cancel button or the x in the top corner of the pop up window to exit the window without saving

## 3.2.11 Add Resources to an Event

To add resources (i.e. handouts, pens, banner, event signage, cash register, shade tent) to an event, an event must be created that has at least one shift, follow <u>Sections 3.2.6 Add an Event</u> and <u>3.2.9 Add Shift(s) to an</u> <u>Event</u>. To add resources to an event:

- Log into VMS
- Select **Calendars** from the left navigation bar
- Select the orange **Admin** button to administer the calendar
  - find and select the *Event Title* of the event you want to add resources to
  - if needed use the search bar provided to find the event
- Select Shifts / Resources tab
- Select the blue **+Add Resource** to the appropriate shift
  - o enter information:
    - Resource Name

|                                |          | + Add Resource                                                          |            |          |          |                    |   |   |
|--------------------------------|----------|-------------------------------------------------------------------------|------------|----------|----------|--------------------|---|---|
| 10 - records per pa            | ige      | Q                                                                       |            |          |          |                    |   |   |
| Resource Name                  | Quantity | Notes                                                                   | Nam        | e        | Da       | ite                | ÷ |   |
| Cash Register                  | 2        | Bring register and setup                                                |            |          | 04<br>12 | /20/2018<br>:00 AM |   | 1 |
| Pull Up Banner                 | 2        | Bring the pull up banners to the event and setup                        |            |          | 04<br>12 | /19/2018<br>:00 AM |   | 2 |
| UC Master Gardener<br>Handbook | 1./      | Bring a UC M3 Handbook for reference purposes                           |            |          | 04       | /23/2018<br>:00 AM |   | 1 |
| Bring Pest Note Cards          | 1        | Bring the box of Pest Note Cards located in the<br>office to the event. | Mar<br>Yau | /<br>isy | 04       | /16/2018<br>04 AM  |   | 1 |

| Hails | Shifts / Resources         | Management                                        |              |
|-------|----------------------------|---------------------------------------------------|--------------|
| + Ad  | d New Shift                |                                                   |              |
| Ther  | e are currently 2 shift(s) |                                                   | ×            |
| Shit  | tt 1: Opening              |                                                   | 🖉 Edit Shift |
| A St  | gn-ups Allowed = 80        | Signed-Up = 23                                    |              |
| S     | tart Time: 04/07/2018 1    | MA 00:0                                           |              |
| Ð     | nd Time: 04/07/2018 11     | 00 AM                                             |              |
| TR    | otal Volunteers: 80        |                                                   |              |
| s     | hift Details: Opening shi  | t of the day including setup and greeting public. |              |

- Quantity
- Notes
- Volunteer Name
  - leave blank to allow someone to volunteer
  - select a **Volunteer Name** from the dropdown to assign
- Date
  - leave blank if no date applicable
  - select a date if resource needed before event (i.e. pick up cash register from office and deliver to coordinator)
- Select the blue +Add Resource button to save, or;
  - select the white  $\leftarrow$  **Cancel** button the white **Close** button or the **x** in the top corner of the pop up window to exit the window without saving

**Note**: When adding a resource put each resources on a separate line as volunteers cannot designate a quantity to what they are able to bring. (i.e. If you need three cases put them as three separate entries)

## 3.2.12 Edit / Delete Resources for an Event

To edit / delete resources that have been added to an event:

- Log into VMS
- Select **Calendars** from the left navigation bar
- Select the orange **Admin** button to administer the calendar
- o find and select the *Event Title* of the event you want to add resources to
  - if needed use the search bar provided to find the event
- Select Shifts / Resources tab
- Find and select the blue **/** Edit button from the Resource List located in the last column of the resource to be edited
  - if needed use the search bar provided to find the resource
  - o edit content as needed
- Select the blue +Save Resource button to save, or;
  - select the red **Delete Resource** button to delete the resource
  - select the white  $\leftarrow$  **Cancel** button, the white **Close** button or the **x** in the top corner of the pop up window to exit the window without saving

## 3.2.13 Add / Assign a Volunteer to Event / Shift

To add / assign a volunteer to an event or event shift:

- Log into VMS
- Select **Calendars** from the left navigation bar
- Select the orange **Admin** button to administer the calendar
  - find and select the *Event Title* of the event to add the volunteer to
  - if needed use the search bar provided to find the event
- Select Shifts / Resources tab
   select the blue +Add Volunteer button
- Select **Volunteer Name** from the dropdown menu
- Select the blue **+Signup Volunteer** button to save, or;

| # | Resource Name                                                            | Quantity | Notes \$                                                    | Name | Date 🍦                | - • |
|---|--------------------------------------------------------------------------|----------|-------------------------------------------------------------|------|-----------------------|-----|
| 1 | Fundamentals of Consumer Food Safety<br>and Preservation Master Handbook | 3        | Bring the UC MFP Training<br>book for reference<br>purposes |      | 04/04/2018<br>1:40 PM |     |
| 2 | Roll-up Banner                                                           | 2        | Bring the roll-up banner to the event at setup              |      | 04/04/2018<br>1:40 PM |     |
| 3 | MFP Brochures                                                            | 50       | Bring brochures to hand<br>out to members of the<br>public  |      | 04/04/2018<br>1:40 PM |     |

|   |                      | + Add Volunteer     |                 |   |
|---|----------------------|---------------------|-----------------|---|
| 1 | 0 v records per page |                     | Q               |   |
| r | Name                 | Sign-up Date        | Status Ø        |   |
|   | Melissa Womack       | 02/28/2018 09:49:39 | Master Gardener | - |
| 2 | Missy Gable          | 03/12/2018 12:27:05 | Master Gardener | - |
| 3 | Mario Scalise        | 04/06/2018 20:59:20 | Trainee         | - |
| : | Judy Logsdon         | 04/23/2018 13:18:59 | Master Gardener | - |

• select the white **← Cancel** button the white **Close** button or the **x** in the top corner of the pop up window to exit the window without saving

## 3.2.14 Remove Volunteer from an Event / Shift

To remove a volunteer from an event or event shift:

- Log into VMS
- Select **Calendars** from the left navigation bar
- Select the orange **Admin** button to administer the calendar
  - o find and select the *Event Title* of the event you want to add resources to
  - if needed use the search bar provided to find the event
- Select Shifts / Resources tab
- Find the shift to remove the volunteer from, and find their name
  - o if needed use the search bar provided to find the volunteer

| • | Select the red <b>Delete</b> button                                                      | to remove the | Signup Roster Volunteer to Shift          |                                       |   |  |  |
|---|------------------------------------------------------------------------------------------|---------------|-------------------------------------------|---------------------------------------|---|--|--|
|   | <ul> <li>select <b>OK</b> from the pop up</li> <li>window to confirm dolation</li> </ul> |               | The options below will allow you to signu | up new roster volunteers to the shift |   |  |  |
|   | <ul> <li>select <b>Cancel</b> to not delete</li> </ul>                                   | on            | Volunteer Name                            | Ogburn, Katelyn                       | * |  |  |

## 3.2.15 Assign Volunteer a Shift

#### Resource

To assign a volunteer to a shift resource for an event, after the event and resource list have already been created:

- Log into VMS
- Select **Calendars** from the left navigation bar
- Select the orange **Admin** button to administer the calendar
  - o find and select the *Event Title* of the event you want to assign the volunteer to
  - o if needed use the search bar provided to find the event
- Select Shifts / Resources tab
- Find and select the blue *F* Edit button from the Shift Resource List located in the last column of the resource to be assigned
  - o if needed use the search bar provided to find the resource
  - o select a volunteer from the Volunteer

| <b>Name</b> dropdown menu                                                          | Volunteer Name | McMasters, Peach |                   |          |
|------------------------------------------------------------------------------------|----------------|------------------|-------------------|----------|
| Select the blue <b>+Save Resource</b> button to                                    |                | 04/04/2018       |                   |          |
| save, or;                                                                          |                |                  | -                 |          |
| $\circ~$ select the red $\overline{\blacksquare} \textbf{Delete Resource}~$ button |                |                  |                   |          |
| to delete the resource                                                             |                | + Save Resource  | 前 Delete Resource | ← Cancel |
| $\circ$ select the white $\leftarrow$ Cancel button the                            |                |                  |                   | •        |
| white <b>Close</b> button or the <b>x</b> in the top                               |                |                  |                   |          |
| corner of the pop up window to exit the w                                          | indow withou   | t saving         |                   |          |

## 3.2.16 Delete / Remove Volunteer from a Shift Resource

- To delete / remove a volunteer from a shift resource:
- Log into VMS
- Select **Calendars** from the left navigation bar
- Select the orange **Admin** button to administer the calendar
  - o find and select the *Event Title* of the event you want to assign the volunteer to

- o if needed use the search bar provided to find the event
- Select Shifts / Resources tab
- Find and select the blue 🖋 Edit button from the Shift Resource List located in the last column
  - o if needed use the search bar provided
- To unassign a resource to a volunteer Select a Roster Name from the dropdown menu
  - o select the blue +Save Resource button to save, or
- Select the red **Delete Resource** button to delete the resource entirely, or;
  - select the white  $\leftarrow$  **Cancel** button the white **Close** button or the **x** in the top corner of the pop up window to exit the window without saving

## 3.2.17 Export Events

- To export events:
- Log into VMS
- Select **Calendars** from the left navigation bar
- Select the orange **Admin** button to administer the calendar
  - select **All Events** tab to view list of all events, or;
  - select Upcoming Events tab to view list of all upcoming events
  - if needed use the search bar provided to find the events to export

| Calendars View All Events   Calendar View                              |                                       |                   |                    | + 884 C      | •••    |
|------------------------------------------------------------------------|---------------------------------------|-------------------|--------------------|--------------|--------|
| Calender Meril Uppersong Develo Al Calendary Andre Calendary O, Develo |                                       |                   |                    |              |        |
| 22 · Anticipa bas balla                                                |                                       |                   | 1                  | a.           |        |
| * inter life                                                           | + crientar                            | + created by      | + Ferrit Galo      | + voluterers |        |
| 1 These Cardeer a Cardeel Top View B Dave Disections                   |                                       |                   | Sur. Nay 20, 2210  | 0            |        |
| e samesaeeen odi                                                       | NUMBER AND DESCRIPTION                | Lawre Monaire     | 84.M3/19(21:4      |              |        |
| 2 Deale Spring New Sale                                                | Test Merge Cal 1                      | Leaver Sciencer   | Sel, May 12, 2213  | 1            |        |
| 4 909                                                                  | Test Megnitudin                       | Laste Monicer     | 84.May12.27.4      | 0            |        |
| 5 Litter Trit-Nex                                                      | Speakers B areau / Information Soldha | Yearne Dear Jave  | Tel, Ver 03, 5210  |              |        |
| <ul> <li>Bereikad Reach Inwengelt Maters</li> </ul>                    |                                       |                   | las, May 01, 2018  | 1            |        |
| T THUTY                                                                | Former Median                         | Lauren disouzien  | Mon, Apr.36, 501.8 |              |        |
| 0 Exet2                                                                | Parmas Mallala                        | Laser Borrices    | Man. Apr (98, 2210 | 1            |        |
| <ul> <li>ant-centreng</li> </ul>                                       | Ones (mare)                           | Jamey Jave and en | Mon Apr 20, 221A   |              |        |
| 70 Sable / Text Direct                                                 | Constantly Delivert                   | Lauren Disensen   | Sit. 3p-21,2010    | 0            |        |
| Showing 1 (2010 2115 enables                                           |                                       |                   |                    | - Freeze I   | s kee- |
|                                                                        |                                       |                   |                    |              |        |

- select the check box in the last column of the event or events to export
- Select the blue **Export Selected Events** button to create an Excel document
  - the document has the following information:
    - Event Title
    - Calendar
    - Start Date
    - End Date
    - Time
    - # of Volunteers
    - Explanation
    - Location
    - Address
    - Contact

# 3.3 Manage Projects

In this section you will learn:

3.3.1 VMS Project Categories
3.3.2 View Project List
3.3.3 Export Project List
3.4 Add New Project
3.5 Edit Project
3.6 Deactivate a Project
3.7 Reactivate a Project
3.8 Merge Projects

3.3.9 Enroll Volunteer(s) in a Project

3.3.10 Un-Enroll Volunteer(s) in a Project

3.3.11 Email Volunteer(s) Enrolled in a Project

| UC Mas  | ter Gardener Program                                                                                                    |                                                                                                    |                                                                                                  |                                                                                                    | Q feach                                                                                                    | P 0 1                                                                                                    | Melius Wonack -                                                                                                    |
|---------|----------------------------------------------------------------------------------------------------|----------------------------------------------------------------------------------------------------|--------------------------------------------------------------------------------------------------|----------------------------------------------------------------------------------------------------|----------------------------------------------------------------------------------------------------|----------------------------------------------------------------------------------------------------|----------------------------------------------------------------------------------------------------|
| VMS 31  |                                                                                                    |                                                                                                    |                                                                                                  |                                                                                                    |                                                                                                    |                                                                                                    | 🕼 Admin mode                                                                                                    |
| Project | s   List Active Projects                                                                                                    |                                                                                                    |                                                                                                  |                                                                                                    |                                                                                                    |                                                                                                    | + Now Project                                                                                                    |
| Show Ac | tive All Projects                                                                                                    |                                                                                                    |                                                                                                  |                                                                                                    |                                                                                                    |                                                                                                    |                                                                                                    |
| 10      | * records per page                                                                                                    |                                                                                                    |                                                                                                  |                                                                                                    |                                                                                                    | ۹                                                                                                    |                                                                                                    |
|         | Project Title                                                                                                    | a Associated Events                                                                                                    | : # Volunteers                                                                                   | Created Date                                                                                                    | t Status b                                                                                                    |                                                                                                    | 1                                                                                                    |
| 3.      | Continuing Education Credits / Monthly Meetings                                                                                                    | 0                                                                                                    | ō                                                                                                | 4/20/2018 02:10:16 PM                                                                                                    | Active                                                                                                    | O Directivate                                                                                                    |                                                                                                    |
| 2.      | Facebook                                                                                                    | 1                                                                                                    | 18                                                                                               |                                                                                                    | Active                                                                                                    | · Descrivato                                                                                                    | D                                                                                                    |
| 3.      | Farmers Market                                                                                                    | 15                                                                                                    | 4                                                                                                | 11/13/2017 11:04:52 AM                                                                                                    | Active                                                                                                    | O Genetivate                                                                                                    |                                                                                                    |
| 4.      | Orow Together Project                                                                                                    | 1                                                                                                    | 0                                                                                                | 4/13/2018 02:48:55 PM                                                                                                    | Active                                                                                                    | • БинсФунте                                                                                                    | D                                                                                                    |
| 5.      | Library Talk, Napa                                                                                                    | 8                                                                                                    | 0                                                                                                | 4/13/2018 04:10:00 PM                                                                                                    | Active                                                                                                    | · Dunistivate                                                                                                    |                                                                                                    |
| ۵.      | Lusi Nursey Plant Chric                                                                                                    | o                                                                                                    | ٥                                                                                                | 4/19/2018 02:04:38 PM                                                                                                    | Active                                                                                                    | O Descuvate                                                                                                    | 0                                                                                                    |
| 7.      | napa project test                                                                                                    | 1                                                                                                    | 0                                                                                                | 4/23/2018 11:21:18 AM                                                                                                    | Active                                                                                                    | O Genetivate                                                                                                    |                                                                                                    |
| 8.      | New Project Mapping Test                                                                                                    | 0                                                                                                    | 0                                                                                                | 4/22/2018 03:35:22 PM                                                                                                    | Active                                                                                                    | · Descrivers                                                                                                    |                                                                                                    |
| 9.      | toeveletter                                                                                                    | 2                                                                                                    | 1                                                                                                | 10/31/2017 01:37:16 PM                                                                                                    | Active                                                                                                    | O Descrivate                                                                                                    |                                                                                                    |
| .10.    | Practice, Practice                                                                                                    | 0                                                                                                    | 0                                                                                                | 4/20/2018 09:09:35 AM                                                                                                    | Active                                                                                                    | <ul> <li>Descrivate</li> </ul>                                                                                                    | Ū.                                                                                                    |
| Show    | ng 1 to 10 of 12 entries                                                                                                    |                                                                                                    |                                                                                                  |                                                                                                    |                                                                                                    | Previous                                                                                                    | 1 2 Next-                                                                                                    |
|         |                                                                                                    | La Expert Linected                                                                                                    | Projects 8 Delete Selected P                                                                     | rojects                                                                                                    |                                                                                                    |                                                                                                    |                                                                                                    |
|         |                                                                                                    | Revice Street Street Stre                                                                                                    |                                                                                                  |                                                                                                    |                                                                                                    |                                                                                                    |                                                                                                    |
|         | UC Mass<br>VMS 3.1<br>Project:<br>10<br>1<br>2<br>3<br>4<br>4<br>5<br>6<br>7<br>7<br>8<br>6<br>9<br>10<br>5<br>howelet<br>1<br>9<br>10<br>5<br>10<br>10<br>10<br>10<br>10<br>10<br>10<br>10<br>10<br>10<br>10<br>10<br>10 | UC Master Gardener Program:<br>VMS 31 Test Drive<br>Projects List Active Projects<br>Prov Active All Projects<br>Prov Active All Project Tale<br>Project Tale<br>Project Project P | UC Master Gardener Program<br>VMS 31 Test Drive<br>Projects List Active Projects<br>Project Tale | UC Master Gardener Program<br>WS 31 Test Drive<br>Projects   List Active Projects<br>Project fuller Active Projects<br>Project fuller Active Projects<br>Project fuller Active Projects<br>Project fuller Active Addresses<br>Project fuller Active Addresses<br>Project fuller Addresses<br>Project fuller Addresses<br>Pr | Project Satistic         Satistic           Project Satistic         Satistic           Project Satistic         Satistic | Ite Chance         Reserved         Reserved | Note States       Note State         Construction       State       State         Construction       Altignetic       Istate Carded Date       State       State         Image: State       State       Image: State       State       State       Image: State       Image: State |

## 3.3.1 VMS Project Categories

#### Does not apply to UC Master Food Preserver Program

There are 11 pre-defined categories in VMS that allow for consistent, compelling and accurate reporting across the statewide program. The data collection is important for program sustainability and is a great tool to share relevant information with stakeholders at the community, county, state and federal level.

When creating a new project, simply select the category from the dropdown menu and save.

- 1. **Admin/Office** any projects that fosters the administration of the UC Master Gardener program. Including board (or other leadership structure) meetings, and sub-committee meetings that do not belong in another category. May also include office duties completed by a volunteer at the request of program coordinator or UCCE staff person.
- 2. **Booth Display** includes projects in which UC Master Gardeners represent the program, UCCE, or UC ANR at an event with a larger focus. Includes, but not limited to, preparation, attendance, or clean up from the following: farmer's markets, county fair booth, table at community events, home and garden show, etc.
- 3. **Demonstration Garden** includes, but is not limited to: school gardens, community gardens, public landscaping projects.
- 4. **Farm Advisor Research** any research done on behalf of a UCCE farm advisor, specialist or the statewide office. Includes PlantRight Nursery Survey.
- 5. **Help Desk / Hotline** includes any activity in which UC Master Gardeners answer questions from the public about home horticulture and/or pests, typically on an individual basis. Hotlines, Helplines, answering "helpline" emails or phone calls, plant clinics, water walks, etc.

- 6. **Mass Media/ Communications** any communications intended for an external audience. Including, but not limited to, the development of material such as: flyers, newspaper articles, press releases, social media, blog posts, newsletters, direct mail, etc.
- 7. **Master Gardener Continuing Education** any program coordinator-approved continuing education opportunities.
- 8. Master Gardener Program Meeting- internal meetings held for UC Master Gardener volunteers.
- 9. **Mentoring** includes projects that cater to the internal development of UC Master Gardener volunteers and program leadership. Includes committees that facilitate new class trainings.
- 10. **Public Education** any project in which a Master Gardener is educating the public (usually more than one at a time) on home horticulture topics. Workshops, classes, seminars, demonstrations, etc.
- 11. **Sales/Fundraising-** any project that leads to the sale of a product or fundraising opportunity. Examples: developing a county calendar for sale; plant propagation and maintenance for a plant sale; working on logistics and/or physically working in the garden preparing for a garden tour.

## 3.3.2 View Project Lists

To view active project list:

• Log into VMS

0

- Select **Projects** from the left navigation bar
- Select the orange Admin button to administer projects
  - select Show Active tab to view list of active projects
    - the list has the following information:
      - Project Title
      - # of Associated Events
      - # of Volunteers
      - Created Date
        - Status
          - Active
      - use the search bar provided to find a specific project

| Project  | s   List Active Projects        |                     |                |                  |           |                                | + Nove Project |
|----------|---------------------------------|---------------------|----------------|------------------|-----------|--------------------------------|----------------|
| setween: | projects with a weby Start Date | and and             | End Date       | Q beanth ¥ Clear |           |                                |                |
| 10       | . secords per page              |                     |                |                  |           | Q                              |                |
|          | Project Title                   | # Associated Events | + # Volunteers | Created Date     | Status    |                                |                |
| 1)       | Continuing Education            | 4                   | 1              |                  | Active    | <ul> <li>Descrively</li> </ul> |                |
| 2.       | Demonstration Composit          | 49                  | 1              |                  | Jettve    | <ul> <li>theatlands</li> </ul> |                |
|          | Demonstration Carden            | 85                  | а              |                  | Settion . | · Desclively                   |                |
| 4        | El Moleo Cameronity Gaden       |                     |                |                  | Jation    | <ul> <li>Beactively</li> </ul> |                |
|          | Formers Marketa, Pendame        | 1                   | н              |                  | Jarius    | <ul> <li>Unactivate</li> </ul> |                |
| е.       | I servere Merketa, Seria Hora   | 1                   | u              |                  | Autow     | · Deactivide                   |                |
| Χ.       | Gardes of the Sun               | 0                   | a              |                  | Active    | <ul> <li>Descrively</li> </ul> |                |
| 8.       | General Program Activity        | 38                  | a :            |                  | Active    | O Discively                    |                |
| 9.       | Hoo hav nes navi                | 17                  | 0              |                  | Active    | Orschwitz                      |                |
|          | Info Table, Openty Fair         | 0                   | 0              |                  | Active    | O Deactivity                   |                |

use the Start and End Date boxes to display results for a determined time frame

#### To view all projects list:

- Log into VMS
- Select **Projects** from the left navigation bar
- Select the orange **Admin** button to administer projects
  - o select **All Projects** tab to view list of all projects
  - the list has the following information:
    - Project Title
    - # of Associated Events
    - # of Volunteers
    - Created Date
    - Status
      - Active
      - Inactive
      - Archived
    - use the search bar provided to find a specific project

• use the **Start and End Date** boxes to display results for a determined time frame

## 3.3.3 Export Project List

To export a project list:

- Log into VMS
- Select **Projects** from the left navigation bar
- Select the orange Admin button to administer projects
  - Select Show Active tab to view list of active projects, or;
  - o select **All Projects** tab to view list of all projects
  - if needed use the search bar provided to find the project or projects to export
    - select the check box in the last column of the project or projects to export
  - if needed use the **Start and End Date** boxes to display results for a determined time frame
- Select the blue Export all Projects button or the green button to create an Excel document
  - the document has the following information:
    - Project Name
    - Description
    - Information
    - Location
    - Address
    - Address (2)
    - City
    - Postal Code
    - # of Volunteer Required
    - # of Volunteers Signed UP
    - # of Total Volunteer Hours

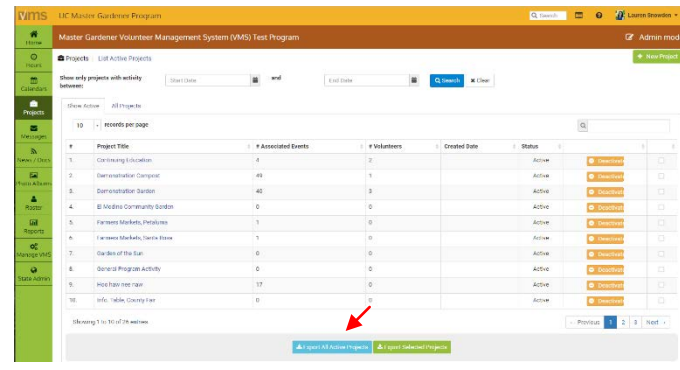

## 3.3.4 Add New Project

To add a new project:

- Log into VMS
- Select **Projects** from the left navigation bar
- Select the orange Admin button to administer projects
- Select the green **+New Project** button
  - enter information
    - Project Name (i.e. Library Talking Series)
    - Project Categories (dropdown)
      - Admin/ Office
      - Booth Display
      - Demonstration Garden
      - Farm Advisor Research
      - Help Desk/ Hotline
      - Mass Media/ Communications
      - Master Gardener Continuing Education
      - Master Gardener Program
         Meeting
      - Mentoring
      - Public Education
      - Sales/ Fundraising
    - Project Description
    - Project Information
    - Select Calendar (dropdown)
    - Toggle the green Yes / No for email notification of sign-ups
    - Project URL
    - Toggle the green Yes / No for display sign-ups
    - Number of Volunteer Needed
    - Project Location
      - Location Name
      - Address / Address 2
      - City
      - State
      - Zip Code
- Select the blue ✓ **Create Project** button, or;
  - o select the back button on your browser to exit without saving

| C Proje  | etts – List Active Projects                                                                                                    |                     |                           |          | ٠       |
|----------|----------------------------------------------------------------------------------------------------|---------------------|---------------------------|----------|---------|
| Show a   | nly prejects with activity between: Bturl Date and End Date Q Bounds                                                                     | # Clear             |                           |          |         |
| sto<br>1 | Active     All Projects     encodes per page                                                                                             |                     | q                         |          |         |
|          | Project Tille                                                                                                    | # Associated Events | * Volunteers Created Date | Status   |         |
| 1.       | No name                                                                                                    | 0                   | 0                         | Inactive | ¥ .605  |
| 2        | No cartae                                                                                                    |                     | н.                        | Inclus   | ✓ Act   |
| а,       | No name                                                                                                    | 0                   | 0                         | Inactive | 🖌 (Acti |
| 4.       | No name                                                                                                    | 0                   | 0                         | Inactive | 🖌 Acti  |
|          | No neme                                                                                                    | 8                   | u:                        | Inecise  | ✓ Act   |
| 6        | aso test maximum length ajdd g jiwi gsjú giós giós gió wotoware tuqtuelog ta cotutaçõe articipatuelogo tuctoruelogo turi consultaçõe par | 0                   | 0                         | inactive | 🗸 ACD   |
| 7.       | Bright in a BuckBt                                                                                                    | 3                   | 2                         | Inactive | 🗸 Ach   |
| . 0.     | City Park Fordersys                                                                                                    | 323                 | ų.,                       | Inactore | 🖌 Acti  |
| 9.       | Clean up Jerwife's Biologent                                                                                                    | 0                   | 0                         | Inactive | 🖌 ACSI  |
| 10       | Continuing Education                                                                                                    | 4                   | 15                        | Active   | 0 Dec:  |

## 3.3.5 Edit Project

To edit an existing project:

- Log into VMS
- Select **Projects** from the left navigation bar
- Select the orange **Admin** button to administer projects
  - select Show Active tab to view list of active projects, or;
  - select **All Projects** tab to view list of all projects
    - find and select the *Project Title* of the project you want to edit

| is management                                                           |                                                                      |                                                                                                    | A Sign Ups / Volunteers                              |
|-------------------------------------------------------------------------|----------------------------------------------------------------------|----------------------------------------------------------------------------------------------------|------------------------------------------------------|
| mject Description:                                                      |                                                                      |                                                                                                    | There are no algorate or volunteers for this project |
| ordinang talucation tints comp<br>golerned, link overfacted to          | from merchly meetings (one hour for inhouse meetings, a<br>wrinings, | nd 194 for field type), research workshops, taking sections, where that Mito attend to                                                                                                    | 12 Related Founts                                    |
| roject Information:                                                     |                                                                      |                                                                                                    | there are no related events for this project         |
| anti-ung beschen dies seine<br>gebenen: Der versischnad in<br>Netallis: | i han modily methys (an how far a noise methy), a<br>oriedy.         | Location:                                                                                                    |                                                      |
| Gregory                                                                 | Natar Bardenic Centralise Decision                                   |                                                                                                    |                                                      |
| Cabrobet                                                                |                                                                      | - Series Series Ponets (* * * *                                                                                                    |                                                      |
| Project Contact:                                                        | Structer, Hedn                                                       | VAT1394 OF THE FORM                                                                                                    |                                                      |
| <b>Enaligement</b>                                                      | Ne                                                                   | Crown Performance                                                                                                    |                                                      |
| Project UTL:                                                            | No Project URL provided                                              |                                                                                                    |                                                      |
| Display Sign Lips:                                                      | ~ <b>×</b>                                                           | intermedite Systems                                                                                                    |                                                      |
| 4 Sign Oyu:                                                             | a                                                                    | Groute Dallage Bird - Gritige Bird                                                                                                    |                                                      |
| # Vol. Required:                                                        | 0                                                                    | and the second second s |                                                      |
|                                                                         | _                                                                    |                                                                                                    |                                                      |

P 0 28 --

- if needed, use the search bar provided to find the project
- Select the blue *P***Edit Project** button
  - o edit content as needed
- Select the blue *Save Changes* button to save, or;
  - select the white **← Cancel** button to exit the window without saving changes

8

÷ 0

## 3.3.6 Deactivate a Project

To deactivate a project:

- Log into VMS
- Select **Projects** from the left navigation bar
- Select the orange **Admin** button to administer projects
- Select Show Active tab
  - find the *Project Title* of the project you want to deactivate
  - if needed use the search bar provided to find the project
    - select the gold **Deactivate** button
      - select **OK** from the pop up window to confirm deactivation
      - select Cancel to not deactivate

## 3.3.7 Reactivate Project

To reactivate a project:

- Log into VMS
- Select **Projects** from the left navigation bar
- Select the orange **Admin** button to administer projects
- Select All Projects tab
  - find the *Project Title* of the project you want to reactivate
  - if needed use the search bar provided to find the project
    - select the green ✓ Activate button

|   | 10 v records per page                           |                     |                   | Q                      |           |                              |        |
|---|-------------------------------------------------|---------------------|-------------------|------------------------|-----------|------------------------------|--------|
|   | Project Title                                   | # Associated Events | # Volunteers      | Created Date           | Status    |                              | K      |
|   | Continuing Education Credits / Monthly Meetings | 0                   | 0                 | 4/20/2018 02:10:16 PM  | Active    | <ul> <li>Deactive</li> </ul> | ate [  |
|   | County Library Series                           | 6                   | 6                 | 3/1/2018 12:54:00 PM   | Active    | <ul> <li>Deactive</li> </ul> | ato    |
|   | Facebook                                        | 1                   | 20                |                        | Active    | <ul> <li>Deactive</li> </ul> | ate [  |
|   | Farmers Market                                  | 13                  | 4                 | 11/13/2017 11:04:52 AM | Active    | <ul> <li>Deactive</li> </ul> | rate   |
|   | Grow Together Project                           | 1                   | 0                 | 4/13/2018 02:48:55 PM  | Active    | <ul> <li>Deactive</li> </ul> | ato C  |
|   | Library Talk, Napa                              | 8                   | 0                 | 4/13/2018 04:10:00 PM  | Active    | O Deactiv                    | ate    |
|   | Luis' Nursery Plant Clinic                      | 0                   | 0                 | 4/19/2018 02:04:38 PM  | Active    | Deactive                     | ate D  |
|   | napa project test                               | 1                   | 0                 | 4/23/2018 11:21:18 AM  | Active    | <ul> <li>Deactive</li> </ul> | rate C |
|   | New Project Mapping Test                        | 0                   | 0                 | 4/22/2018 03:35:22 PM  | Active    | O Deactiv                    | rate C |
|   | Newsletter                                      | 2                   | 1                 | 10/31/2017 01:37:16 PM | Active    | O Deactiv                    | ate    |
| 2 | nowing 1 to 10 of 14 entries                    |                     |                   |                        | ← Previou | e 1 2                        | Next   |
|   |                                                 | _                   |                   |                        |           |                              |        |
|   |                                                 | & Export All Acti   | ve Projects 🔺 Exp | ort Selected Projects  |           |                              |        |

| #2  | Project Title                                   | # Associated Events | # Volunteers | Created Date           | Status 0   | 1                              | . 0 |
|-----|-------------------------------------------------|---------------------|--------------|------------------------|------------|--------------------------------|-----|
| 1.  | Continuing Education Credits / Monthly Meetings | 0                   | 0            | 4/20/2018 02:10:16 PM  | Active     | <ul> <li>Deactivate</li> </ul> | 1   |
| 2.  | County Library Series                           | 6                   | 6            | 3/1/2018 12:54:00 PM   | Inactive   | ✓ Activate                     |     |
| 3.  | Facebook                                        | 1                   | 20           |                        | Active     | Deactivate                     |     |
| 4.  | Farmers Market                                  | 13                  | 4            | 11/13/2017 11:04:52 AM | Active     | O Deactivate                   |     |
| 5.  | Grow Together Project                           | 1                   | 0            | 4/13/2018 02:48:55 PM  | Active     | Deactivate                     |     |
| 6.  | Library Talk, Napa                              | 8                   | 0            | 4/13/2018 04:10:00 PM  | Active     | <ul> <li>Deactivate</li> </ul> |     |
| 7.  | Luis' Nursery Plant Clinic                      | 0                   | 0            | 4/19/2018 02:04:38 PM  | Active     | <ul> <li>Deactivate</li> </ul> |     |
| 8.  | napa project test                               | 1                   | 0            | 4/23/2018 11:21:18 AM  | Active     | Deactivate                     |     |
| 9.  | New Project Mapping Test                        | 0                   | 0            | 4/22/2018 03:35:22 PM  | Active     | O Deactivate                   |     |
| 10. | Newsletter                                      | 2                   | 1            | 10/31/2017 01:37:16 PM | Active     | Deactivate                     |     |
|     |                                                 |                     |              |                        |            |                                |     |
| 51  | owing I to To of To entries                     |                     |              |                        | + Previous | s 1 2 Next                     | -   |

## 3.3.8 Merge Projects

To merge two existing projects together:

- Log into VMS
- Select Projects from the left navigation bar
- Select the orange **Admin** button to administer projects
  - select Show Active tab to view list of active projects, or;
  - select All Projects tab to view list of all projects
    - find and select the *Project Title* of one of the projects you want to merge
    - if needed use the search bar provided to find the project(s)
- Select the blue *≫***Edit** button
- Select Management tab
  - select the blue **Merge Projects** button
  - select the project to merge with from the **Merge With** drop down box
    - select the red Confirm Merge button
      - select **OK** from the pop up window to confirm merge
      - select **Cancel** to not merge
    - select the white ← Cancel button, the white
       Close button or the x in the top corner of the
       pop up window to exit the window without saving

**Note**: Merges are not reversible, the merged projects will take the name of the project picked from the dropdown list of projects. Edit the merged project by following <u>Section 3.3.5 Edit a Project</u>.

## 3.3.9 Enroll Volunteer(s) in a Project

To enroll volunteer(s) in a project:

- Log into VMS
- Select **Projects** from the left navigation bar
- Select the orange Admin button to administer projects
  - o select **Show Active** tab to view list of active projects, or;
  - o select **All Projects** tab to view list of all projects
    - find and select the Project Title

#### Luis' Nursery Plant Clinic

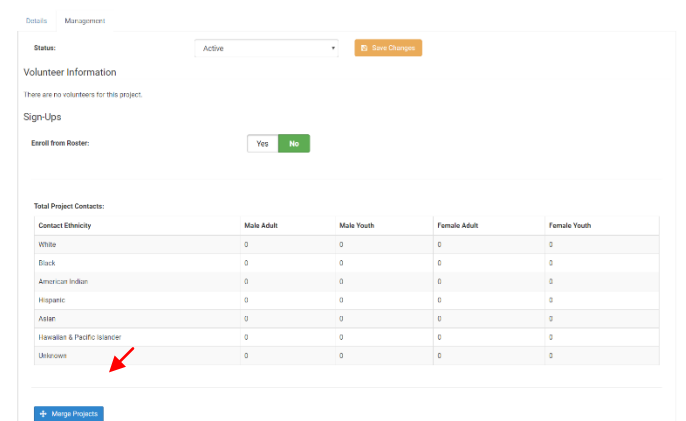

| Current Project: Merge with:<br>Luis' Nursery Plant Clinic Grow Together Project | The options below will allow you to | merge two Projects together into one with all associa | ited Events. |
|----------------------------------------------------------------------------------|-------------------------------------|-------------------------------------------------------|--------------|
| Luis' Nursery Plant Clinic Grow Together Project                                 | Current Project:                    | Merge with:                                           |              |
| <b>∠</b>                                                                         | Luis' Nursery Plant Clinic          | Grow Together Project                                 | ,            |

- if needed use the search bar provided to find the project
- Select Management tab
  - toggle the green Yes / No for Enroll from Roster
  - select the volunteers to add to the project by checking box in the last column
    - if needed use the search bar provided to find a volunteer
  - select the blue **+Enroll Selected Users**

| 1 | 0 v records per page |               |                       |                 |            | Q                          |    |     |
|---|----------------------|---------------|-----------------------|-----------------|------------|----------------------------|----|-----|
|   | Name                 | City 0        | Email                 | Preferred Phone | VMS Status | Achievement                | ġ. | Sel |
|   | Ahiablame, Laurent   | San Diego     | imahiablame@ucanr.edu |                 | ACTIVE     | Trainee                    |    |     |
|   | Aitchison, Pamela    | Northridge    | pam@aitchison.org     | 818-406-5734    | ACTIVE     | Master Gardener            |    |     |
|   | Alosi, Jeanette      | Chico         | jralosi@gmail.com     | 530-228-4045    | ACTIVE     | Trainee                    |    |     |
|   | Angelini, Ingrid     | Mariposa      | camposo@sti.net       | (209) 742-6836  | ACTIVE     | Master Gardener            |    |     |
|   | Bachie, Oli          | Holtville     | obachie@ucant.edu     | (442) 265-7700  | ACTIVE     | Trainee                    |    |     |
|   | Baity, Linda         | Goleta        | lsbaity@ucanr.edu     | 805-893-2125    | ACTIVE     | First Year Master Gardener |    |     |
|   | Bancroft, Elizabeth  |               | elizban42@gmail.com   | 949-945-3222    | ACTIVE     | Master Gardener            |    |     |
|   | Barry, Sheila        | San Jose      | sbarry@ucare.edu      | (408) 282-3106  | ACTIVE     | Trainee                    |    |     |
|   | Baumbach, Jennifer   | Woodland      | jmbaumbach@ucanr.edu  | (707) 389-0645  | ACTIVE     | Trainee                    |    |     |
| 0 | Baxter, Kathi        | Half Moon Bay | kdbaxter@ucarr.edu    | (650) 712-3158  | ACTIVE     | Trainee                    |    |     |
|   |                      |               |                       |                 |            |                            |    |     |

## 3.3.10 Un-Enroll Volunteer(s) in a Project

- To un-enroll volunteer(s) in a project:
- Log into VMS
- Select **Projects** from the left navigation bar
- Select the orange Admin button to administer projects
  - o select **Show Active** tab to view list of active projects, or;
  - select **All Projects** tab to view list of all projects
    - find and select the *Project Title*
    - if needed use the search bar provided to find the project
- Select Management tab
  - o select the volunteers to remove from the project by checking box in the last column
    - if needed use the search bar provided to find a volunteer
  - o select the red **Remove Selected Users**

## 3.3.11 Email Volunteer(s) Enrolled in a Project

#### To email volunteer(s) enrolled in a project:

- Log into VMS
- Select **Projects** from the left navigation bar
- Select the orange **Admin** button to administer projects
  - select Show Active tab to view list of active projects, or;
  - select All Projects tab to view list of all projects
    - find and select the *Project Title*, or;
    - if needed use the search bar provided to find the project

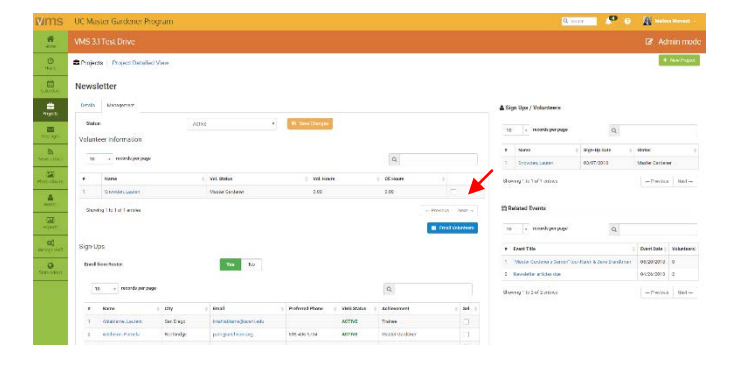

- Select Management tab
  - o select the volunteers to email by checking box in the last column

- Select the blue Email Volunteers button
  - enter information:
    - deselect any volunteers who should NOT receive this email
    - Additional Emails
    - Subject
    - Message
    - Attachment
    - check box Copy Me (send me a copy of the email)
  - to send select the blue Send Email button
  - o to cancel select the blue **Back** button

# Accessed Bayes with Service With Service Wit

# 3.4 Admin Messages

In this section you will learn how to: 3.4.1 Send a Message through VMS 3.4.2 View / Search Email History 3.4.3 Delete Email Message

| ims          | UC Master    | Gardener Program  |                                                    | Q Search | 0          | Melisaa Womack - |
|--------------|--------------|-------------------|----------------------------------------------------|----------|------------|------------------|
| A Home       | VMS 3.1 Te   | est Drive         |                                                    |          |            |                  |
| 0            | Messages     | Your Inbox        |                                                    |          |            | 🕼 Messages       |
| 69           | C Discussion |                   |                                                    |          |            |                  |
| Calendars.   | Inbox        |                   |                                                    |          |            |                  |
| Projects     | 10 *         | records per page  |                                                    |          | Q          |                  |
|              | <b>★</b> 5   | From              | § Subject                                          | h<br>F   | Date Sent  | ÷                |
| messages ;   |              | Lauren L. Snowden | Testing Message function                           |          | 3/13/2018  |                  |
| News / Docs  |              | Inez Barrious     | Warkshop Helper                                    |          | 3/10/2018  |                  |
| - (877)      |              | Lauren L. Snowden | Testing email function 3/6/18                      |          | 3/06/2018  |                  |
| hoto Albums  |              | Lauren L. Snowden | Testing in new VMS Fakey Group                     |          | 1/12/2018  |                  |
| 2            |              | Trish Tremayne    | Farmer's Market Opening                            |          | 9/15/2017  |                  |
| Roster       |              | Bonnie Scott      | MG office opening 3-30                             |          | 3/28/2017  |                  |
| 1218         |              | Bonnie Scott      | Lodi AG Venture opening                            |          | 2/20/2017  |                  |
| Reports      |              | Trish Tremayne    | Congratulations Julia                              |          | 2/11/2017  |                  |
| 00           |              | Bonnie Scott      | MG office opening                                  |          | 1/15/2017  |                  |
| VanAge VMS   |              | Noreen Roche      | Volunteer opportunity available Wednesday.Nov.30th |          | 11/27/2016 |                  |
| State Astron | Showing 1 to | 10 of 13 entries  |                                                    |          | + Previ    | ous 1 2 Next -+  |
|              |              |                   |                                                    |          |            |                  |
|              |              |                   |                                                    |          |            |                  |
|              |              |                   |                                                    |          |            |                  |
|              |              |                   |                                                    |          |            |                  |
|              |              |                   | 🔥 🚺 University of California                       |          |            |                  |
|              |              |                   | Agriculture and Natural Resources                  |          |            |                  |

**Note**: <u>See Section 2.5 Messages</u>, for basic user message instructions:

- 2.5.1 View Messages in VMS Inbox
- 2.5.2 Delete Message
- 2.5.3 Make a Message a Favorite
- 2.5.4 Un-favorite a Message
- 2.5.5 Send a Message through VMS
- 2.5.6 View Message History through VMS
- 2.5.7 Jump to Collaborative Tools

## 3.4.1 Send a Message through VMS

The ability to send messages through VMS by volunteers is a function can be turned on and off by **Full Access** administrators of VMS at the county level. This feature may not be available in your county if it is turned off (*to turn on/off go to Mange VMS << Volunteer options*). **Full Access** administrators can send messages through VMS regardless. To send an email message using VMS:

- Log into VMS
- Select Messages from the left navigation bar
- Select the orange **Messages** button to enter **Admin** mode and administer messages
- Select the blue Create Email To All Active/Limited Active Volunteers to skip to sending email to all active/limited active volunteers on the roster
- Select the green 🖂 Send New Email button
- enter information as needed:
  - Name (Name, City, etc.)
  - Status
    - Active
    - Limited Active
    - Inactive Resigned
    - Honorary
  - Achievement
    - use dropdown to select multiple options
      - Trainee
      - Master Gardener / Master Food Preserver
      - First Year Master
         Gardener / First Year
         Master Food Preserver
      - Gold Badge
      - o Platinum Badge
      - Internal Administration
      - UC Staff
  - Interests
    - use dropdown to select multiple options
  - Projects
    - use dropdown to select multiple options
  - Events
    - use dropdown to select multiple options
  - Start Date
  - End Date
  - enter information:
    - deselect any volunteers who should NOT receive this email
    - Additional Emails
    - Subject
    - Message
    - Attachment
    - check box **Copy Me** (send me a copy of the email)
      - to send select the blue **Send Email** button
      - to cancel select the blue **Back** button

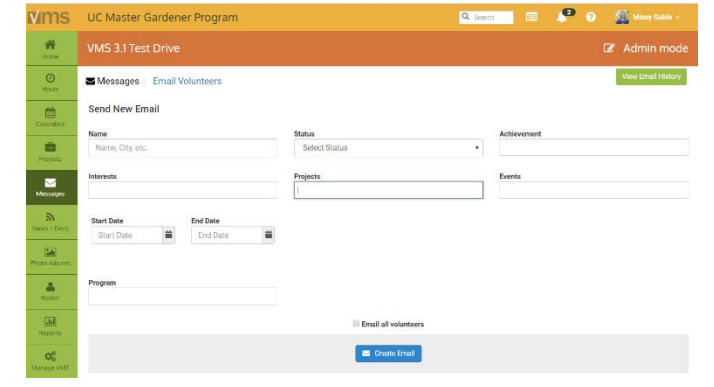

**Note**: The sender of the email will be displayed as "YourEmailAddress.com on behalf of YOUR NAME <noreply@ucanr.edu>. The body of the email will state that *"This email was sent from the COUNTY Master Gardener Volunteer Management System," or "This email was sent from the COUNTY Master Food Preserve Volunteer Management System."* 

## 3.4.2 View / Search Email History

To view / search VMS email history:

- Log into VMS
- Select **Messages** from the left navigation bar
- Select the orange **Messages** button to administer messages
  - email history is displayed in list form:
    - #
    - Date Sent
    - Subject
    - From
    - Action
  - find and select the email in the list, or;
  - o if needed use the search bar provided to find the email

| Mms              | UC Mast      | er Gardener Program  |                                                               | 🖪 tauto 🖉 💿 🥂 notice invest    |   |
|------------------|--------------|----------------------|---------------------------------------------------------------|--------------------------------|---|
| *                |              |                      |                                                               |                                |   |
| O<br>Fox:        | S Meaning    | er Ernall Volunteere |                                                               | and Second Name                | - |
| , ill<br>SARAN   | Email Hist   | receipt for hele     |                                                               | ٩                              |   |
| Pati             |              | Cate Sert            | i Salast                                                      | ; Pan                          |   |
| -                |              | 422279               | Tellbur                                                       | Darte Being                    |   |
| Макуо            | 2            | 423227.0             | Thank you note for wait driving VMED.1                        | JudyLogistics                  |   |
| a                | 3            | 419-3213             | Taketik same native fore Tweet Delvikeg (1655-5-1             | Disd, Orienter                 |   |
|                  | 4            | \$1892.8             | Twell you for Two Onday                                       | Rean Hillor                    |   |
| EA)              |              | 47.02378             | Thank you note for terminology rate is n                      | with an English week           |   |
| 100000000        | 2            | 4772274              | Thank you rule for Test Driving #ME 2.1                       | Bilb Nazag                     |   |
|                  | 2            | 419/2210             | Think you rate to Test Dening MG 2.1                          | Matstheate                     |   |
| 123              | 3            | 412/22/3             | Trank you wile to the local strategith ( ).                   | (verifalinger                  |   |
| ectors.          | 4            | \$17/72.9            | There are not for Twel Debug (MILT)                           | Tony in Recoll of              |   |
| at               | 10           | 47927.8              | There you was for correction and start of the                 | 1.012 (60%)                    |   |
| All and a second | Showing 1 to | - Got Triveline      |                                                               | · HOMAK 1 2 8 4 8 5 7 1 10     | 1 |
|                  |              |                      | University of California<br>Agriculture and Natural Resources | I UCCE Master Gardener Program |   |

# 3.5 Newsletter / Documents

In this section you will learn how to:

- 3.5.1 Add New Group
- 3.5.2 Edit / Delete Group Information
- 3.5.3 Add a Newsletter Issue
- 3.5.4 Add a Document
- 3.5.5 Delete a Newsletter Issue or Document
- 3.5.6 View or Manage Subscribers

| Mms              | UC Master     | Gardener Program                       |           |                                                  |                   |               | Q s | earch 🦯 🥙 📀 | Melina     | a Womack -                              |
|------------------|---------------|----------------------------------------|-----------|--------------------------------------------------|-------------------|---------------|-----|-------------|------------|-----------------------------------------|
| Hore             | VMS 3.1 Tes   | t Drive                                |           |                                                  |                   |               |     |             |            |                                         |
| Ø<br>Hours       | A News / Docs | Your Newsletters and Documents / Prese | ntations  |                                                  |                   |               |     |             | 1          | 🕼 Admin                                 |
| Calendars        | Newsletters   | Documents / Presentations              |           |                                                  |                   |               |     |             |            |                                         |
| Projects         | 10            | + records per page                     |           |                                                  |                   |               |     | ٩           |            |                                         |
|                  | 8             | Newsletter                             | <b>\$</b> | Description                                      |                   |               |     |             |            | 0                                       |
| Messages         | 1             | Monthly Internal Newsletter            |           | Monthly internal newsletter for Fakey grou       | ip, please enjoy. |               |     |             |            |                                         |
| News / Docs      | Showin        | g 1 to 1 of 1 entries                  |           |                                                  |                   |               |     | - Previ     | ous 1 Next |                                         |
| Photo Albums     |               |                                        |           |                                                  |                   |               |     |             |            |                                         |
| Roster           |               |                                        |           |                                                  |                   |               |     |             |            |                                         |
| fieports         |               |                                        |           |                                                  |                   |               |     |             |            |                                         |
| OS<br>Manage VMS |               |                                        |           |                                                  |                   |               |     |             |            |                                         |
| State Admin      |               |                                        |           | rsity of California<br>are and Natural Resources | UCCE Master Gar   | dener Program |     |             |            |                                         |
| JE               | DE            | DRACE                                  | RRG       | A CONTRACTOR                                     | 7.86              | DAR           | ey: | RRC         | 20         | and and and and and and and and and and |

## 3.5.1 Add New Group

Add groups of newsletters or documents for volunteers to use or view. Before a newsletters or document can be uploaded there must be a group to add them to. To add a new document group:

- Log into VMS
- Select **News / Docs** from the left navigation bar
- Select the orange **Admin** button to administer the **News / Docs**
- Select the green +Add New Group button
  - o enter information
    - Group Name (i.e. Monthly Newsletter)
    - Description
    - Sender Email address
    - Group Type (select one)
      - Newsletter
      - Document
      - Archived
    - Newsletter Subscription
      - allows volunteers to subscribe to newsletter, they will receive a reminder via email every time a new document is posted to the group. This is highly recommended for newsletters

| Mms         | UC Master Gardes     | aer Program                |                    |                                        | Q.             | exm 🥙 G | The Martine Marriet - |
|-------------|----------------------|----------------------------|--------------------|----------------------------------------|----------------|---------|-----------------------|
|             |                      |                            |                    |                                        |                |         | B' Admin mode         |
| 0           | Schweit / Doos   Mar | age Newsforthern           |                    |                                        |                |         | *ALL BOAT AND         |
| ulain.      | Manage Newsletters   | and Documents              |                    |                                        |                |         |                       |
| -           | V Newsletter Group   | 75                         |                    |                                        |                |         |                       |
| -           | 33 + records         | Der Debe                   |                    |                                        |                | α.      |                       |
|             | oder                 | Novictor troop to no       |                    | + Niberites                            |                | Note    |                       |
| NAMES (BOOK |                      | Marith Internal Newsletter |                    |                                        | Uny Subaritors |         | Add New Issue         |
| 12          | P                    | Intervals for our effect   |                    |                                        | New Subschern  |         | 344 News areas        |
| waat share  | 8                    | REPORT REALIZED            |                    |                                        | tion scheders  |         | add way eace          |
|             | Drowing Line 2 and   | tini                       |                    |                                        |                |         | Microso 3 films +     |
| -           |                      |                            |                    |                                        |                |         |                       |
| 00          |                      |                            |                    |                                        |                |         |                       |
| Annak one.  |                      |                            |                    |                                        |                |         |                       |
| 9           |                      | 4                          | 🔬 University of C  | California                             |                |         |                       |
|             |                      |                            | Agriculture and Na | tural Resources   UCCE Master Gardener | Program        |         |                       |
| 100         |                      |                            |                    |                                        |                |         |                       |
| Y           |                      |                            |                    |                                        |                |         |                       |

- Add Volunteers
  - will add all volunteers to subscriber list
- Select the blue **✓ Save** button, or;
  - $\circ$  select the white **\leftarrow Cancel** button to exit without saving

**Note**: VMS will email the newsletter to all subscribers, be sure to select the check box **Newsletter Subscription** to activate this feature. *See Section 3.5.6 View or Manage Subscribers* to manage who receives the notifications.

## 3.5.2 Edit / Delete Group Information

- To edit / delete group information:
- Log into VMS
- Select **News / Docs** from the left navigation bar
- Select the orange **Admin** button to administer the News / Docs
  - find and select the Group Name of the group you want to edit
  - o if needed use the search bar provided to find the group
  - Select the green 🖋 Edit Settings button
- edit content as needed
- Select the blue ✓ Save Document Group/✓ Save Newsletter button, or;
  - select the red **Delete Document Group**/ **Delete Newsletter** button to delete the group
  - select the white **← Cancel** button to exit without saving

## 3.5.3 Add a Newsletter Issue

Before you can upload newsletters or documents you must have a document group to assign it to, *see Section* <u>3.5.1 Add New Document Group</u> for instructions. There are two ways to add a newsletter issues, to add a newsletter issue:

- Log into VMS
- Select News / Docs from the left navigation bar
- Select the orange **Admin** button to administer the News / Docs
  - o select Newsletters tab
  - $\circ~$  find and select the Group~Name of the group you want to add the issue to
  - o if needed use the search bar provided to find the group
- Select the green +Add New Issue button
  - enter information:
    - Newsletter Issue
    - Description of Newsletter Issue
  - o click **Browse...**and select the newsletter file
- Select the blue Upload Newsletter Issue button
  - $\circ~$  click the green  $\boxtimes \textbf{E-Mail}$  Issue to Subscribers to send to subscriber list
    - select **OK** from the pop up window to confirm sending
  - o select **Cancel** to not send
- Log into VMS
- Select News / Docs from the left navigation bar
- Select the orange Admin button to administer the News / Docs

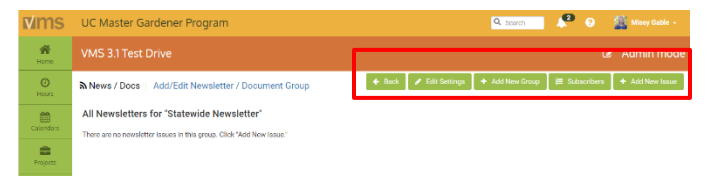

- Select Add New Issue under the **Issue** column
  - enter information:
    - Newsletter Issue
    - Description of Newsletter Issue
  - o click **Browse...**and select the newsletter file
  - Select the blue Upload Newsletter Issue button
  - o select Add New Issue from the Issue column
  - enter information:
    - Newsletter Issue
    - Description of Newsletter Issue
  - o click **Browse...**and select the newsletter file
- Select the blue **Upload Newsletter Issue** button
  - o click the green 🖂 E-Mail Issue to Subscribers to send to subscriber list
    - select **OK** from the pop up window to confirm sending
  - $\circ$  select **Cancel** to not send

**Note**: For easy viewing by multiple users with different computers and programs convert newsletters to PDF files before uploading (Portable Document Format).

## 3.5.4 Add a Document

There are two ways to add a document, to add a document:

- Log into VMS
- Select **News / Docs** from the left navigation bar
- Select the orange **Admin** button to administer the News / Docs
  - o select **Document Groups** tab
  - o select the **Document Group Name** of the group you want to add the document to
  - o if needed use the search bar provided to find the group
- Select the green **+Add New Document** button
  - enter information:
    - Document Name
    - Description of Document
  - o click **Browse...**and select the document file
- Select the blue **Upload Document** button
- Log into VMS
- Select News / Docs from the left navigation bar
- Select the orange Admin button to administer the News / Docs

   select Document Groups tab
- Select Add New Document from the Issue column
  - enter information:
    - Document Name
    - Description of Document
  - click **Browse...**and select the document file
- Select the blue **Upload Document** button

**Note**: For easy viewing by multiple users with different computers and programs convert newsletters to PDF files before uploading (Portable Document Format).

## 3.5.5 Delete a Newsletter Issue or Document

To edit / delete a newsletter issue of document:

- Log into VMS
- Select News / Docs from the left navigation bar
- Select the orange **Admin** button to administer the News / Docs

Delete newsletter issue:

- Select **Newsletter** tab
  - o find and select the **Group Name** of the newsletter to be deleted
  - o if needed use the search bar provided to find the group
- Select the *Newsletter Issue* to be deleted
  - select the red **Delete This Newsletter Issue** button to delete the issue
    - select **OK** from the pop up window to confirm deletion
    - select **Cancel** to not delete
  - select the green **← Back** button to exit without saving

Delete document or presentation:

- Select **Document Groups** tab
  - find and select the **Document Group Name** of the newsletter to be deleted
  - o if needed use the search bar provided to find the group
- Select the *Newsletter Issue* to be deleted
  - select the red **Delete This Document** button to delete the document
    - select **OK** from the pop up window to confirm deletion
    - select Cancel to not delete
  - select the green **← Back** button to exit without saving

Note: Deletions are not reversible.

## 3.5.6 View or Manage Subscribers

Volunteers may subscribe to Newsletter Groups and Document Groups through **News / Docs**. To view and manage these subscribers:

age Newsletters and Documents

News / Docs | Manage Newsletters

- Log into VMS
- Select News/ Docs from the left navigation bar
- Select the orange **Admin** button to administer the News / Docs
- Select **View Subscribers** next to the group you want to view the subscribers for
- Manage volunteers by clicking their names to move them on and off of the subscriber list.
  - o click the green +Add all Current Volunteer to List to move all volunteers to the subscribed list
    - Subscribe all- will move all volunteers listed under Unsubscribed to Subscribed column
    - Unsubscribe all- will move all volunteers listed under Subscribed to Unsubscribed column

• if needed use the search bar provided to find a particular subscriber

| 10 v records per page      |                                | Q                                              |
|----------------------------|--------------------------------|------------------------------------------------|
| Subscribed - Subscribe All | Unsubscribed - Unsubscribe All |                                                |
|                            |                                | 🗲 Apgar, Test (abd@yaho.com                    |
|                            |                                | + Borel - TESTER, Missy (missy borel@gmail.com |
|                            |                                |                                                |

🗲 Back 🔸 Adid All Current Volunteers To List 📝 Edit Group

**Note**: If the check box **Newsletter Subscription** was selected when adding the group the subscribers of that group will receive an email notification with the subject line "*Group Name*" Newsletter subscription.

Volunteers that are "unsubscribed" may have requested this status, contact the volunteer prior to restoring a subscription

# 3.6 Roster

| .1 Add a Ne<br>.2 Import V | -                              | will learn l                        | 10w to:                   |                                            |                                  |                  |                            |                                      |                |
|----------------------------|--------------------------------|-------------------------------------|---------------------------|--------------------------------------------|----------------------------------|------------------|----------------------------|--------------------------------------|----------------|
| .2 Import V                | wV                             | olunteer                            |                           |                                            |                                  |                  |                            |                                      |                |
|                            | olur                           | nteers                              |                           |                                            |                                  |                  |                            |                                      |                |
| .3 Send / R                | eser                           | d Welcome                           | Email                     |                                            |                                  |                  |                            |                                      |                |
| 4 View Vol                 | unte                           | er Profile                          | Linun                     |                                            |                                  |                  |                            |                                      |                |
| E Edit Volu                | unto                           | or Drofilo                          |                           |                                            |                                  |                  |                            |                                      |                |
|                            | 7 1                            |                                     | 1/ 4                      | 1                                          |                                  |                  |                            |                                      |                |
| .6 Change V                | 'olui                          | nteer Status                        | s and/or Ac               | hievement                                  |                                  |                  |                            |                                      |                |
| .7 Reinstate               | e a V                          | olunteer                            |                           |                                            |                                  |                  |                            |                                      |                |
| .8 Transfer                | Volı                           | unteer                              |                           |                                            |                                  |                  |                            |                                      |                |
| .9 Proxy in                | as V                           | olunteer                            |                           |                                            |                                  |                  |                            |                                      |                |
| .10 Search                 | Volu                           | nteers                              |                           |                                            |                                  |                  |                            |                                      |                |
| .11 Reset a                | Voli                           | inteer's Pas                        | ssword                    |                                            |                                  |                  |                            |                                      |                |
| 12 Export                  | Rost                           | er Data                             | , on or a                 |                                            |                                  |                  |                            |                                      |                |
| 12 Crosto I                | Mail                           | ing List                            |                           |                                            |                                  |                  |                            |                                      |                |
|                            | vian                           |                                     |                           |                                            |                                  |                  | O DAME                     | 0                                    | Listens Warms  |
| 15 OC Master Ga            | ruener                         | riogram                             |                           |                                            |                                  |                  | - prace                    |                                      |                |
| VMS 31Test [               | VMS 31 Test Drive C2* Admin ma |                                     |                           |                                            |                                  |                  |                            |                                      |                |
| A Roster   Man:            | ige Roste                      | r.                                  |                           |                                            |                                  |                  | + 440                      | A New Volunteer                      | Croate Mailing |
|                            |                                |                                     |                           |                                            |                                  |                  |                            |                                      |                |
| Active Only                | All Voluntee                   | rs Search Volunteers I              | mport Volunteers          |                                            |                                  |                  |                            |                                      |                |
| 10 +                       | records per                    | page                                |                           |                                            |                                  |                  | Q                          |                                      |                |
| Actions                    |                                | Name                                | i City                    | t Email                                    | Preferred Phone                  | Start Date       | Achievement                | Status                               | Sel            |
| 6×0                        | 1C                             | Ahtablame, Laurent                  | San Diego                 | Imahiablame@ucanredu                       |                                  | 4/01/2018        | Trainee                    | ACTIVE                               |                |
| A / P                      | 2                              | Altchison, Pamela                   | Northridge                | pam@aitchison org                          | 818-406-5734                     | 4/13/2018        | Master Gardener            | ACTIVE                               |                |
|                            | 3                              | Alos, Jeanette                      | Chico                     | yalopi@gnuk.com                            | 530-228-4045                     | N/A              | Trainee                    | ACTIVE                               |                |
| dura .                     | -                              | Bachia (1)                          | Manposa                   | composignment                              | (209) 7420830                    | 4/15/2018        | Trainee                    | ACTIVE                               |                |
|                            | 6                              | Baity, Linda                        | Goleta                    | htbalty@ucantedu                           | 805-893-2125                     | N/A              | First Year Master Gardener | ACTIVE                               |                |
|                            | 7                              | Bancroft, Elizabeth                 |                           | elizban42@gmiait.com                       | 949-945-3222                     | 4/13/2018        | Master Gardener            |                                      |                |
|                            |                                | Rany Shella                         | Sat lose                  | sbarry@ucanr.edu                           | (408) 282-3106                   | 4/01/2018        | Trainee                    | ACTIVE                               |                |
|                            | в                              |                                     |                           |                                            |                                  |                  |                            | ACTIVE                               |                |
|                            | 8                              | Baumbach, Jennifer                  | Woodland                  | mbaumbach@sucare edu                       | (707) 389-0645                   | N/A              | Trainee                    | ACTIVE                               |                |
|                            | 8<br>9<br>10                   | Baumbach, Jennifer<br>Baxter, Kathl | Woodland<br>Half Moon Bay | jmbacmbach@ucanr.edu<br>kdbaxter@ucanr.edu | (707) 389-0645<br>(650) 712-3158 | N/A<br>4/01/2018 | Trainee<br>Trainee         | ACTIVE<br>ACTIVE<br>ACTIVE           |                |
|                            | 8<br>9<br>10<br>10 of 189 err  | Baumbach, Jennifer<br>Baoter, Kathi | Woodland<br>Half Moon Bay | jmbaumbach@ucanr.edu<br>Robexter@ucanr.edu | (707) 389-0645<br>(650) 712-3158 | N/A<br>4/01/2018 | Trainee<br>Trainee         | ACTIVE<br>ACTIVE<br>ACTIVE<br>ACTIVE |                |

## 3.6.1 Add a New Volunteer

To add a new volunteer to VMS:

- Log into VMS
- Select **Roster** from the left navigation bar
- Select the orange **Admin** button to administer the roster
- Select **+Add A New Volunteer** from the top navigation bar

| <b>v</b> ims     | UC Master Gardener Program Q Seed                                           |                          |                 |                      |                 |            | P 0             | Also Neo   |        |  |
|------------------|-----------------------------------------------------------------------------|--------------------------|-----------------|----------------------|-----------------|------------|-----------------|------------|--------|--|
| Home             |                                                                             |                          |                 |                      |                 |            |                 | Admin mode |        |  |
| O Hours          | Add A New Volunteer     M. Create M     Add A New Volunteer     M. Create M |                          |                 |                      |                 |            |                 |            |        |  |
| Calandars        | Active Only                                                                 | All Volunteers Search Vo | lunteers Import | Volunteers           |                 |            |                 |            |        |  |
| erejects         | 10 + records per page Q                                                     |                          |                 |                      |                 |            |                 |            |        |  |
|                  | Actions                                                                     | # 0 Name 0               | City            | Email                | Preferred Phone | Start Date | Achievement     | Status 0   | Sel () |  |
| Messages         | 4/4                                                                         | 1 Ahiablame, Laurent     | San Diego       | Imahiablame@ucancedu |                 | 4/01/2018  | Trainee         | ACTIVE     |        |  |
| A<br>News / Docs | 4/9                                                                         | 2 Altchison, Parnela     | Northindge      | pam@aitchison.org    | 818-406-5734    | 4/13/2018  | Master Gardener | ACTIVE     |        |  |
|                  | 4/9                                                                         | 3 Alosi Jeanette         | Chico           | inslosi@pma6.com     | 530-228-4045    | N/A        | Trainer         | ACTIVE     |        |  |

To prevent duplicate user accounts, you will be prompted to start a search of the user database (valid email address or last name) for the person you want to add to the program roster.

1. Existing Volunteer Check

Find Volunteer agable@gmail.com

- Enter email or last name into the Find Volunteer box
- Select the blue **Search** button

When User not found:

- Select the blue Create a New Volunteer hutton
- Add New Volunteer will be displayed, enter / add information
  - First Name
  - o Last Name
  - Valid Email Address
  - o select blue ✓ Add Volunteer button

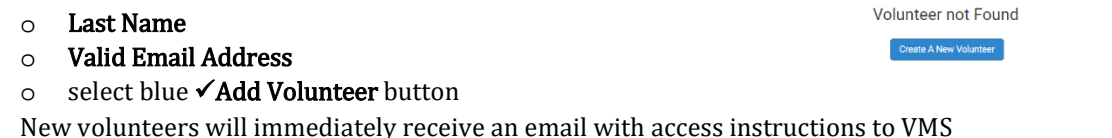

prevent duplicate accounts, search the database for the person you want to add to the prog

- o to customize this message see <u>Section 3.8.6 Manage New Member Email</u> for directions
- Update the **Personal** tab user profile as needed, select the blue  $\checkmark$  **Save Profile** button

When matches are found:

- A list of matches is displayed, to add a match click Add to Roster under the Action column on the line associated with the correct match.
  - if none of the matches are correct, select the blue Create a New Volunteer button and follow the above instructions.
- Edit Roster Profile will be displayed ٠
  - o update **Personal** tab user profile as needed, select the blue ✓ Save Profile button
  - o update **Program** tab:
    - select an **Achievement** from the dropdown
    - select a Status from the dropdown
    - click the gold **HUpdate Status** button
- Volunteers will receive an email with access instructions to VMS •
  - to customize this message see Section 3.8.6 Manage New Member Email for directions
- Update **Personal** tab user profile as needed, select the blue **✓ Save Profile** button

Note: Only admins can enter start dates and should do so at this time. If you do not enter this information incorrect date information may be pulled in VMS retention reports for your county.

## 3.6.2 Import Volunteers

The Import Volunteers functions allows the user to add a large group of new volunteers. The import function will comb the list and not allow duplicate entry of volunteers. Successfully imported new volunteers will have Trainee Achievement and Active Status in their profile as well as receive the new volunteer email. To import new volunteers:

| Existing Volunteer Check<br>at, to prevent duplicate accounts, search the database for the person you want to add to the program noter. |                                                                                                   |                                   |                                           |                |  |  |  |  |  |  |  |
|----------------------------------------------------------------------------------------------------|---------------------------------------------------------------------------------------------------|-----------------------------------|-------------------------------------------|----------------|--|--|--|--|--|--|--|
|                                                                                                    | Find Volunteer gobie Search Clear Search                                                          |                                   |                                           |                |  |  |  |  |  |  |  |
| We ha                                                                                                    | Ne have found matches in our databasel           10         *         records per page         Q. |                                   |                                           |                |  |  |  |  |  |  |  |
| 0                                                                                                    | Name 0                                                                                            | Email 0                           | Details                                   | Action         |  |  |  |  |  |  |  |
| 1.                                                                                                    | Missy Gable                                                                                       | (mjgable@ucanr.edu)               | Already an active volunteer of this group | Edit Volunteer |  |  |  |  |  |  |  |
| 2                                                                                                    | Franka Gabler                                                                                     | (franka@grapesfromcalifornia.com) | Add to Roster                             |                |  |  |  |  |  |  |  |
| Provious 1 Next                                                                                                    |                                                                                                   |                                   |                                           |                |  |  |  |  |  |  |  |
|                                                                                                    | Don't see the volunteer listed?<br>Create A Now Volunteer                                         |                                   |                                           |                |  |  |  |  |  |  |  |

Search Clear Search
- Log into VMS
- Select **Roster** from the left navigation bar
- Select the orange **Admin** button to administer the roster
- Select Import Volunteers tab
  - $\circ \ \ \text{select} \ \textbf{Download} \ \textbf{Excel Import Template}$
  - $\circ~$  enter data in each column:
    - First Name
    - Last Name
    - Email
    - Start Date (format: 00/00/0000)
  - save the Import Template
- Click **Browse...**and select the Import Template
  - to link to an event or project toggle the green **No** button to **Yes**
  - assign the event or project using the dropdown
- Select the blue **Import Volunteers** button
  - $\circ$  a green bar will appear at the top of the screen indicating the import was successful or not
  - o the imported list will appear on the screen
    - select the white ← Cancel button to exit the window without saving
  - o select the blue  $\checkmark$  **Confirm** button to save
  - o the confirmed list will appear with updated import status
    - Result
    - First Name
    - Last Name
    - Email
    - **Start Date** (format: 00/00/0000)
    - Account Create?- status of account creation
      - Directory account created and added to Roster
      - Directory account exists, added as a VMS user
    - Email Sent? (welcome email)
      - success
      - **blank** (no email was sent)
  - o a green bar will appear at the top of the screen reporting actions taken

**Note**: To customize the welcome email that is sent see <u>Section 3.8.6 Manage New Member Email</u> for directions.

Only admins can enter start dates and should do so at this time. If you do not enter this information incorrect date information may be pulled in VMS retention reports for your county.

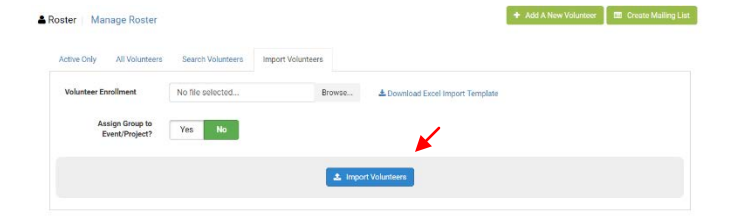

#### 3.6.3 Send / Resend Welcome Email

Utilize this feature to send / resend the "Welcome Email" with log on instructions for the UC ANR Portal (Access to VMS) to individual volunteers. To email volunteers a custom email (not the "Welcome Email") and/or to send an email to more than one volunteer utilize the **Messages** tab located on the left navigation bar. (*See Section 3.4.1 Send a Message through VMS*).

- Log into VMS
- Select **Roster** from the left navigation bar
- Select the orange **Admin** button to administer the roster
- Select the check box located in the far right column of the volunteer or volunteers who should receive the email
  - select the blue **Send Welcome Email** button to send the email
    - email will come from: <u>noreply@ucanr.edu</u> (or designated email address)
    - subject: Accessing Master Gardener System or;
    - subject: Accessing Master Food Preserver System
    - body: log on instructions for ANR Portal

**Note**: The from email address and the message can be customized. (*See Section 3.8.6 Manage New Member Email*)

#### 3.6.4 View Volunteer Profile

To view a volunteer's profile:

- Log into VMS
- Select Roster from left navigation bar
- Select the orange **Admin** button to administer the roster
  - select **Active Only** or **All Volunteers** tab and use the search bar to look up the volunteer, or;
  - o select Search Volunteers tab and use to look up the volunteer
    - Select the **\*** profile icon located in the **Action**s column of the to view the profile

#### 3.6.5 Edit Volunteer Profile

To edit a volunteer's profile:

- Log into VMS
- Select **Roster** from left navigation bar
- Select the orange Admin button to administer the roster
  - select **Active Only** or **All Volunteers** tab and use the search bar to look up the volunteer, or;
  - select **Search Volunteers** tab and use to look up the volunteer,
- Select the *≫* pencil icon located in the **Actions** column of the user to edit profile
- Select the blue 🥓 **Edit** button to start editing
- Select the blue **✓** Save Profile button to save changes, or
  - select the white **← Cancel** button to exit without saving

| lame 0<br>hiablerre, Laurent<br>Vichison, Pamela | City \$                                                                                                    | Email ÷                                                                                                    | Preferred Phone                                                                                                    | Start Date 👙                                                                                                    | Achievement :                                                                                                    | Status                                                                                                    | Sel -                                                                                                    |
|--------------------------------------------------|----------------------------------------------------------------------------------------------------|----------------------------------------------------------------------------------------------------|----------------------------------------------------------------------------------------------------|----------------------------------------------------------------------------------------------------|----------------------------------------------------------------------------------------------------|----------------------------------------------------------------------------------------------------|----------------------------------------------------------------------------------------------------|
| Niablame, Laurent<br>Vichison, Pamela            | San Diego                                                                                                    | Invaluable marth many action                                                                                                    |                                                                                                    |                                                                                                    |                                                                                                    |                                                                                                    |                                                                                                    |
| Utchison, Pamela                                 |                                                                                                    | The rest of the second second                                                                                                    |                                                                                                    | 4/01/2018                                                                                                    | Trainee                                                                                                    | ACTIVE                                                                                                    |                                                                                                    |
|                                                  | Northridge                                                                                                    | pam@aitchison.org                                                                                                    | 818-406-5734                                                                                                    | 4/13/2018                                                                                                    | Master Gardener                                                                                                    | ACTIVE                                                                                                    |                                                                                                    |
| ilosi, Jeanette                                  | Chico                                                                                                    | jralosi@gmail.com                                                                                                    | 530-228-4045                                                                                                    | N/A                                                                                                    | Trainee                                                                                                    | ACTIVE                                                                                                    |                                                                                                    |
| ingelini, Ingrid                                 | Mariposa                                                                                                    | camposo@sti.net                                                                                                    | (209) 742-6836                                                                                                    | 4/16/2018                                                                                                    | Moster Gardoner                                                                                                    | ACTIVE                                                                                                    |                                                                                                    |
| lachie, Oli                                      | Holtville                                                                                                    | obachie@ucarr.edu                                                                                                    | (442) 265-7700                                                                                                    | 4/01/2018                                                                                                    | Trainee                                                                                                    | ACTIVE                                                                                                    |                                                                                                    |
| laity, Linda                                     | Goleta                                                                                                    | lsbaity@ucam.edu                                                                                                    | 805-893-2125                                                                                                    | N/A                                                                                                    | Trainee                                                                                                    | ACTIVE                                                                                                    | 9                                                                                                    |
| lancroft, Elizabeth                              |                                                                                                    | elizban42@gmail.com                                                                                                    | 949-945-3222                                                                                                    | 4/13/2018                                                                                                    | Master Gardener                                                                                                    | ACTIVE                                                                                                    |                                                                                                    |
| lany, Shella                                     | San Jose                                                                                                    | sbany@ucanr.edu                                                                                                    | (408) 282-3106                                                                                                    | 4/01/2018                                                                                                    | Trainee                                                                                                    | ACTIVE                                                                                                    |                                                                                                    |
| laumbach, Jennifer                               | Woodland                                                                                                    | jmbaumbach@ucant.edu                                                                                                    | (707) 389-0645                                                                                                    | N/A                                                                                                    | Trainee                                                                                                    | ACTIVE                                                                                                    |                                                                                                    |
| laxter, Kathi                                    | Half Moon Bay                                                                                                    | kdbaxter@ucancedu                                                                                                    | (650) 712-3158                                                                                                    | 4/01/2018                                                                                                    | Trainee                                                                                                    | ACTIVE                                                                                                    |                                                                                                    |
|                                                  | ngelini, Ingrisi<br>achie, Oli<br>wity, Linda<br>ancroft, Elizabeth<br>any, Shella<br>aumbach, Jonnfor<br>axter, Kathi | ngshri, Ingrié Mariposa<br>achie, Ole Adevite<br>any, Lindo Gelera<br>any, Shefa San Jose<br>aurrbach, Jennfer Woodland<br>aster, Kathi Half Moor Bay | Marbosa         caraposopias net           acting, Dio         Hahala         cabarbaguaren nalu           any, Linda         Gabarbaguaren nalu         babarbaguaren nalu           any, Sinda         San Jose         albarbaguaren da           anorent, Lizzenda         San Jose         abarrybaguaren da           anorent, Josenfa         Woodand         abarrybaguaren da           anter, Kahi         Half Moon Bay         Istaarreguarenda | Natriposa         Camposopist.net         D209 742.4836           cobin-tiguezzer.ndu         D209 742.4836         Adabita           cobin-tiguezzer.ndu         Edubit-tiguezzer.ndu         Edubit-tiguezzer.ndu           any. India         Debit-tiguezzer.ndu         Edubit-tiguezzer.ndu           any. Shafu         San Jose         Alband-tiggeradic com           andreschiltzusche         Verodund         Habitatoritiguezzer.ndu           anter, Schaft         Woodund         Imbaumbathzitzusche           anter, Schaft         Half Moon Bay         Albandreguezzer.ndu | Natropical         Natropical         caratoropical net         (200) 742.4836         4/16/2011           carbin, Olical         Hahulita         carbinolitamental.         (402) 565.7700         400/1011           any, Lindia         Galerical privation matrix         (402) 565.7700         400/1011           any, Lindia         Galerical privation matrix         (402) 562.7700         400/1011           any, Stafia         San Jose         Galerical privation matrix         409/1021         401/2011           any, Stafia         San Jose         Galerical privation matrix         (408) 529.3710         401/2011           anter, Scafia         Woodard         Industrystratures         (409) 72.3110         401/2011 | Martiposa         Carrosospisis.net         C2097 342.4383         416/2011         Master Gardener           carling.010         Helhalle         cabaritygiscarre.ndu.         (402).955.7300         401/2018         Tamme           angl.1ndn         Gene         Mabritygiscarre.ndu.         (402).956.7300         401/2018         Tamme           angl.1ndn         Gene         Mabritygiscarre.ndu.         (402).956.7300         401/2018         Tamme           angl.1ndn         GardenerGardener         9494.6522.250         413/2018         Master Gardener           angl.Stafia         San Jose         Gardengardener         6498.232.310         401/2018         Tamme           antres.dener         Madadard         Induscritygiscarre.do         (602).972.3118         A02.52         Tamme | Notify         Marbosa         composident         2007/24 (430)         41-0211         Marboratione         AddTME           carling, Old         Hahrling         composident         4403.057700         407.0211         Terrine         ADTME           ang, Lindon         Bahrling         bahrling/assenside         4403.057700         407.0211         Terrine         ADTME           ang, Lindon         Bahrling         bahrling/assenside         8404.0221         407.0211         Marke Generee         ADTME           ang, Shafu         Sin, Oldon         Bahrling/assenside         6404.0221         470.0211         Marke Generee         ADTME           ang, Shafu         Sin, Oldon         Bahrling/assenside         6409.0221.000         470.7211         Marke Generee         ADTME           ang, Shafu         Sin, Oldon         Bahrling/assenside         6409.023.000         470.7211         Terrine         ADTME           ang, Shafu         Sin, Oldon         Bahrling/assenside         707.399.545         N.A         Terrine         ADTME           anter, Exht         Hall Monrikey         Marker, Exatence         ADTME         ADTME         ADTME |

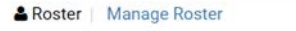

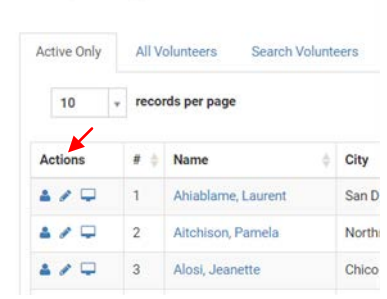

**Note**: If you change a volunteer's password, advise the volunteer of their new temporary password and instruct them to logon and create a new password that only they know. (*See Section 3.6.11 Reset a Volunteer's Password*)

#### 3.6.6 Change Volunteer Status and/ or Achievement

To change the status of a volunteer:

- Log into VMS
- Select **Roster** from left navigation bar
- Select the orange **Admin** button to administer the roster
  - find volunteer to be updated
  - if needed use the search bar provided to find the volunteer
- Select the *P* pencil icon to **Edit volunteer profile** 
  - o select **Programs** tab
  - Find the program listed in the **Program Name** column to be changed
  - o in the achievement column select the appropriate **Achievement** using the dropdown menu
  - achievement options:
    - First Year Master Gardener / First Year Master Food Preserver
    - Gold Badge
    - Internal Administration
    - Master Gardener / Master Food Preserver
    - Platinum
    - Trainee
    - UC Staff
  - o in the status column select the appropriate **Status** using the dropdown menu

| o status option | ns: |
|-----------------|-----|
|-----------------|-----|

- Active
- Limited Active
- Deleted\*
- Honorary
- Inactive Resigned\*
  - \*use the red **x Resign button** to resign a volunteer and or delete them after changing their status
    - $\circ \quad \text{enter the ${\sf Reason}$ for resignation in the text box} \\$
    - o select the blue Save button, or;
    - o select the white ← Cancel button, the white Close button or the x in the top corner of the pop up window to exit the window without saving
  - resignation confirmation email is automatically sent to the volunteer from VMS (<u>no-reply@ucanr.edu</u>) and the designated owner of that VMS instance thanking the volunteer for their volunteer service and confirming their resignation.
- Select the gold **Update Status** button to save changes

**Note**: Volunteers have the ability to electronically resign. If a volunteer does electronically resign an email is sent to the owner of that VMS instance notifying them of the resignation.

#### Achievement Definitions:

| <b>W</b> ms                             | UC Mas   | aler Gardener Progra | m                           |                                             |                              |                             | Q that P 0 | A Stelars Harreck - |
|-----------------------------------------|----------|----------------------|-----------------------------|---------------------------------------------|------------------------------|-----------------------------|------------|---------------------|
|                                         |          |                      |                             |                                             |                              |                             |            |                     |
| 0<br>Ites                               | & Roster | Edit Roster Profile  | V                           |                                             |                              |                             |            |                     |
|                                         | Russ     | e mass magana        | PASANA                      |                                             |                              |                             |            |                     |
|                                         | My       | Programs             |                             |                                             |                              |                             |            |                     |
|                                         |          | County               | Date: Dart - End            | Advances                                    |                              | Chilus                      | Autor      |                     |
| Pacific.                                |          | dM22.1 Test Erive    | 12/72/0113 - 1 <b>11111</b> | colt surge                                  | ,                            | Actual + Houselan al monage | E-MARKET   | 1010                |
| new conc.                               |          | 2.6 Programme        |                             |                                             |                              |                             |            |                     |
| ALL ALL ALL ALL ALL ALL ALL ALL ALL ALL |          |                      |                             |                                             |                              |                             |            |                     |
| Lerves W25                              |          |                      |                             |                                             |                              |                             |            |                     |
|                                         |          |                      | -                           | University of Cal<br>Agriculture and Natura | ifornia<br>al Resources 🔋 UC | CE Master Gardener Program  |            |                     |
|                                         |          | DR                   | A Pra                       | Rand                                        | 3                            | EDG NO                      | 22RC       | 2 Martin            |

- Trainee- is an approved enrolled volunteer actively participating in the UC MGP / MFP training program. A Trainee immediately becomes a First-Year Master Gardener or First-Year Master Food Preserver by attending the mandatory trainings and passing the qualifying exam. <u>See the UCCE Master Gardener</u> <u>Program Administrative Handbook</u> for Program Staff, Chapter 3 Volunteer Status, Section III. Training ("MG Volunteer Trainee" Status)
- 2. **Master Gardner / Master Food Preserver** is a UC MGP / MFP volunteer in good standing who has completed the normal UC MGP / MFP volunteer service requirements and completed reappointment annually. <u>See the UCCE Master Gardener Program Administrative Handbook</u> for Program Staff, Chapter 3 Volunteer Status, Section VI. Reappointment (Second and Subsequent years of UCCE MGP Service)
- 3. **First-Year Master Gardener / First-Year Master Food Preserver** is a trainee who has attended the mandatory trainings and passed the qualifying exam and is now a "certified" UC MG / MFP. <u>See the UCCE Master Gardener Program Administrative Handbook</u> for Program Staff, Chapter 3 Volunteer Status, Section V. Appointment (First Year of UCCE MGP Service)
- 4. **Gold Badge** is a UC MG / MFP volunteer who has completed a minimum of one thousand (1,000) hours of service and is in good standing. <u>See the UCCE Master Gardener Program Administrative Handbook</u> for Program Staff, Chapter 3 Volunteer Status, Section XII. MG Volunteer Recognition.
- 5. **Platinum Badge-** is a UC MG / MFP volunteer who has completed a minimum of two thousand five hundred (2,500) hours of service in good standing.
- 6. **Internal Administration** VMS status reserved for program developers, and individuals with a statewide appointment (ie: CSIT, Statewide Evaluation Coordinator).
- 7. **UC Staff** VMS status reserved for University of California or University of California Cooperative Extension staff, and County staff who support the UC MG / MFP Program.

#### **Status Definitions:**

- 1. **Active-** is a volunteer in good standing who has completed the normal UC MG / MFP volunteer service requirements and completed reappointment annually.
- 2. Limited Active- is a UC MG / MFP volunteer who has requested to be put on Limited Active status to maintain their standing as active during a period in which they are unable to complete the normal UC MG / MFP Program volunteer service requirements due to major difficulties. (May not exceed one year). See the UCCE Master Gardener Program Administrative Handbook for Program Staff, Chapter 3 Volunteer Status, Section XI. Limited Active Status Reappointment
- 3. **Honorary** is a volunteer who has supported the principles and goals of the UC MG / MFP Program and who has made outstanding contributions to the UC MG / MFP Program and is recognized by the County Director as an Honorary UC MG / MFP. <u>See the UCCE Master Gardener Program Administrative Handbook</u> for Program Staff, Chapter 3 Volunteer Status, Section XII. MG Volunteer Recognition.

#### 4. Inactive Resigned-

**Inactive-** is a UC MG / MFP volunteer who does not fulfill the reappointment requirements, and cannot participate in UC MG / MFP Program activities. <u>See the UCCE Master Gardener Program Administrative Handbook</u> for Program Staff, Chapter 3 Volunteer Status, Section VII. Inactive Active Status.

**Note**: If status is changed to inactive/resigned the UC MG / MFP volunteer still has access to the Collaborative Tools System (CTS) and will have to be managed manually in CTS to remove them from the list.

5. **Deleted-** is for a UC MG / MFP volunteer who has transferred to another county, passed away or after thirteen months of Inactive Resigned status has not returned to the program.

#### 3.6.7 Reinstate a Volunteer

A volunteer has thirteen months to seek reinstatement and return to Active UC Master Gardener / UC Master Food Preserver Status. <u>See the UCCE Master Gardener Program Administrative Handbook</u> for Program Staff, Chapter 3 Volunteer Status, Section VIII. Reinstatement. To reinstate a volunteer on VMS:

- Log into VMS
- Select **Roster** from left navigation bar
- Select the orange **Admin** button to administer the roster
  - select All Volunteers tab and use the search bar to look up the volunteer, or;
    - look up the volunteer, or;

& Roster Manage Ro

o select **Search Volunteers** tab and use to look up the volunteer

If the volunteer is found, click the volunteer's name located in the Name column

- Select the *P* pencil icon to **Edit volunteer profile** 
  - o select **Programs** tab
- Find the program listed in the **County** column requiring a volunteer's status update
  - in the status column select the status using the dropdown
- Select the gold **Update Status** button to save

| If the volunteer is not found, click the blue <b>Create a New Volunteer</b> button and follow the directions in <u>Sec</u> | ection |
|----------------------------------------------------------------------------------------------------|--------|
| 3.6.1 Add a New Volunteer.                                                                                                 |        |

My Programs

#### 3.6.8 Transfer Volunteer

Volunteers seeking to transfer must follow the steps outlined in the <u>UCCE Master Gardener Program</u> <u>Administrative Handbook for Program Staff</u>, Chapter 3 Volunteer Status, Section X. Transfer of Appointment from One California County to Another. **Do not** make a transfer without the permission or approval of the other county. Once a transfer is approved the volunteer may be transferred in VMS from the originating county to the new county. To transfer a volunteer to another program:

- Log into VMS
- Select **Roster** from left navigation bar
- Select the orange **Admin** button to administer the roster
  - find volunteer to be transferred
    - if needed use the search bar provided to find the volunteer
- Select the *P* pencil icon to **Edit volunteer profile** 
  - o select **Programs** tab
- Find the program listed in the **County** column to be changed

| My | Programs           |                      |                 |   |        |                       |                  |
|----|--------------------|----------------------|-----------------|---|--------|-----------------------|------------------|
|    | County             | Date: Start - End    | Achievement     |   | Status | ×                     | Action           |
| 0  | Los Angeles County | 04/13/2018 - current | Master Gardener | • | Active | • 🕂 Transfer 🔀 Reelgn | Pl Update Status |
| ۰  | VMS 3.1 Test Drive | 04/13/2018 - current | Master Gardener |   | Active | • + Transfer × Resign | Dipdate Status   |

- o in the status column select the blue **Transfer** button
- o select the **Transfer To**: program using the dropdown
- Select the blue **+Save** button to save, or;
  - select the white  $\leftarrow$  **Cancel** button, the white **Close** button or the **x** in the top corner of the pop up window to exit the window without saving
- Update the volunteers status to **Deleted** to remove them from your program roster, <u>see Section 3.6.6</u> <u>Change Volunteer Status and/or Achievement</u>

**Note**: There is no manual transfer or manual entry of hours needed. Do not manual enter hours, this is considered double counting and is not allowed. The hours earned by the volunteer follow their profile (Lifetime Hours), as well as stay in the originating county on reports.

#### 3.6.9 Proxy in as Volunteer

From the roster **Full Access** and **Roster** administrators can proxy in as another volunteer, which enables the administrator to take action on behalf of the volunteer. This may be

necessary to assist volunteers, help identify problems and troubleshoot Anage Roster Manage Roster reported issues.

- Log into VMS
- Select **Roster** from left navigation bar
- Select the orange Admin button to administer the roster
- From either **Active Only** tab or the **All Volunteers** tab, select the computer screen icon located in the **Actions** column of the volunteer to proxy in as
  - once proxied in a pink bar will appear at the top the screen reminding the user they are in the proxy function
- Click the red **End Proxy Session** button located in the pink bar at the top of the screen

 Active Only
 All Volunteers
 Search Volunteers

 10
 records per page

 Actions
 # + Name
 City

 Actions
 # + Name
 City

 1
 Ahiablame, Laurent
 San D

 2
 Aitchison, Pamela
 Northin

 2
 3
 Alosi, Jeanette
 Chico

You are logged in as Missy Gable, but proxying as Pamela. End Proxy Session 🔄

**Note**: When proxying in for another volunteer be sure to do so for business purposes only. If action is taken or changes made notify the volunteer of those actions and changes.

#### 3.6.10 Search Volunteers

Search the roster for a particular volunteer(s):

- Log into VMS
- Select **Roster** from left navigation bar
- Select the orange **Admin** button to administer the roster
  - for a basic search use the search bar provided
  - for a more detailed search select
     Search Volunteers tab. Search options include:
    - First Name
    - Last Name
    - Start Date
    - End Date
    - Project
    - Email

| First Name     |   | .ast Name | Start Date    | End Date  |  |
|----------------|---|-----------|---------------|-----------|--|
| First Name     |   | Last Name | Start Date    | End Date  |  |
| Project        |   | Email     | Status        | Interests |  |
| Select Project | * | Email     | Select Status |           |  |

- Status
- Interest- can search for multiple interests at a time
- enter search criteria and select the blue  $\mathbf{Q}$  Search button
  - the report will display below the search criteria
    - for a basic search of the report use the search bar provided
    - select the gold **Export Data** button to create an Excel report
    - to clear the search fields select the white **Clear** button, select **Search Volunteers** tab to return to the detailed search

#### 3.6.11 Reset a Volunteer's Password

In the event that a volunteer is unable to reset their own password following the instructions provided after following the **Forgot Password** instructions at log in **Full Access** and **Roster** administrators can reset passwords. To reset a volunteer's password:

- Log into VMS
- Select **Roster** from left navigation bar
- Select the orange **Admin** button to administer the roster
- From either Active Only tab or All Volunteers tab, select the *P* pencil icon located in the Actions column of the user to edit profile

| rsonal Interests | Programs Preferences |                      |                       |   |
|------------------|----------------------|----------------------|-----------------------|---|
| Personal Informa | ation                |                      | Change Password       |   |
| N                | lame: Elizabeth 🗉    | Middle Name Bancroft | New Password:         | Ģ |
|                  | Tisler               |                      | Confirm New Password: | 6 |

- Select the blue 🥓 **Edit** button to start editing
- Enter a new password into the **Change Password** box. Passwords must be at least 7 characters in length with no spaces and contain a number of special character.
- Select the blue **✓ Save Profile** button to save changes

**Note**: Advise the volunteer of their new temporary password and instruct them to logon and create a new password that only they know.

Staff profiles cannot be edited in VMS as they are connected to the UC ANR Directory.

#### 3.6.12 Export Roster Data

- To export roster data:
- Log into VMS
- Select **Roster** from left navigation bar
- Select the orange **Admin** button to administer the roster
- Select the gold **Export Data** button at the bottom of the screen
- Excel document will be generated with the following information:
  - o Last Name
  - o First Name
  - o City
  - o **Email**
  - Preferred Phone
  - o Interests
  - Achievement
  - VMS Status

| Actions   | W-0      | Name 0              | City          | Email                 | Preferred Phone | Start Date | Achievement     | Status | Sel |
|-----------|----------|---------------------|---------------|-----------------------|-----------------|------------|-----------------|--------|-----|
| 4/9       | 1        | Ahlablame, Laurent  | San Diego     | Imahiablame@ucant.edu |                 | 4/01/2018  | Trainee         | ACTIVE |     |
| 4/0       | 2        | Aitchison, Pamela   | Northridge    | pam@aitchison.org     | 818-406-5734    | 4/13/2018  | Master Gardener | ACTIVE |     |
| 4/0       | 3        | Alosi, Jeanette     | Chico         | jralosi@gmail.com     | 530 228 4045    | N/A        | Trainee         | ACTIVE |     |
| 4/0       | 4        | Angelini, Ingrid    | Mariposa      | camposo@sti.net       | (209) 742-6836  | 4/16/2018  | Master Gardener | ACTIVE |     |
| 4/0       | 5        | Bachie, Oli         | Holtville     | obachieglucanredu     | (442) 265-7700  | 4/01/2018  | Trainee         | ACTIVE |     |
| 4/0       | 6        | Baity, Linda        | Goleta        | lsbalty@ucanr.edu     | 805-893-2125    | N/A        | Trainee         | ACTIVE |     |
| 4/4       | 7        | Bancroft, Elizabeth |               | elizban42@gmail.com   | 949-945-3222    | 4/13/2018  | Master Gardener | ACTIVE |     |
|           | 8        | Barry, Sheila       | San Jose      | sbarry@ucant.edu      | (408) 282 3106  | 4/01/2018  | Trainee         | ACTIVE |     |
| 4/9       | 9        | Baumbach, Jennifer  | Woodland      | jmbaumbach@ucanr.edu  | (707) 389-0645  | N/A        | Trainee         | ACTIVE |     |
| 4/9       | 10       | Baxter, Kathi       | Half Moon Bay | kdbaxter@ucant.edu    | (650) 712-3158  | 4/01/2018  | Trainee         | ACTIVE |     |
| Showing 1 | to 10 of | 100 antrior         |               | × 1                   | . Province      |            | 5 6 7 9 0       | 10 Ma  |     |

**Note**: To obtain a roster that includes Emergency Contacts run a Roster Report, <u>see Section 3.7.5 Run Roster</u> <u>Report</u>

#### 3.6.13 Create Mailing List

This section is for postal mail, if you need electronic mail <u>see Section 3.4 Admin Messages</u>. To create a (postal) mailing list:

- Log into VMS
- Select **Roster** from left navigation bar
- Select the orange **Admin** button to administer the roster
- Select the green 📼 Create Mailing List button

| <b>v</b> ms | UC Master C   | iarde | ener Program           |                   |                       |                 | Q Sci      | ra 🦊 🧐                                  | <u> -</u> |              |
|-------------|---------------|-------|------------------------|-------------------|-----------------------|-----------------|------------|-----------------------------------------|-----------|--------------|
| Harra       |               |       |                        |                   |                       |                 |            |                                         |           |              |
| Others      | A Roster   Ma | nage  | Roster                 |                   |                       |                 |            | <ul> <li>Add A New Volunteer</li> </ul> | Creati    | Mailing List |
| Calonca t   | Active Only   | Ally  | olunteers Search Volun | teers Import Volu | inteers               |                 |            |                                         |           |              |
| tropeds -   | 10            | reco  | rds per page           |                   |                       |                 |            | Q                                       |           |              |
|             | Actions       |       | Name                   | City              | Email                 | Preferred Phone | Start Date | Achievement                             | Status    | Sel ()       |
|             |               | 1     | Ahiablarne, Laurent    | San Diego         | Imshiablame@ucarr.edu |                 | 4/01/2016  | Trainey                                 | ACTIVE    |              |
| Messages    |               |       |                        |                   |                       |                 |            |                                         |           |              |
| Messages    | 4/0           | 2     | Atchison, Pamela       | Northridge        | pam@aitchison.org     | 818-406-5734    | 4/13/2018  | Master Gardener                         | ACTIVE    |              |

- Excel document will be generated with the following information:
  - o First Name
  - Last Name
  - o Address
  - o City
  - o State
  - o Zip

**Note**: Directions on how to *Mail merge using an Excel spreadsheet* can be found online. Mail merge is used to create multiple documents at once. These documents have identical layout, formatting, text, and graphics. Only specific sections of each document varies and is personalized. The documents Word can create with mail merge include bulk labels, letters, envelopes, and emails.

#### 3.7 Reports

\*\* VMS 3.1 Reports has been updated as of May, 2019, if reports is not working or displaying information as you expect it to submit a <u>bug report</u>.\*\*

In this section you will learn how to run: 3.7.1 Reports 3.7.2 Contacts Report 3.7.3 Expanded Hours Report 3.7.4 Retention (duration) Report 3.7.5 Roster Report 3.7.5 Roster Report 3.7.6 Volunteer Commitment Report 3.7.7 Volunteer Hours Report 3.7.8 Save a Report 3.7.9 Make a Favorite Report 3.7.10 Delete a Saved or Favorite Report 3.7.11 Legacy Category Report 3.7.12 Legacy Contact Reports 3.7.13 Legacy Hour Reports 3.7.14 Legacy Retention Reports

| Mms              | UC Master Garden  | er Program    |                                                                                                    | Q Search | <b>P</b> 0 | Meliess Womack - |
|------------------|-------------------|---------------|----------------------------------------------------------------------------------------------------|----------|------------|------------------|
| A Home           | VMS 31 Test Drive |               |                                                                                                    |          |            | 🕼 Admin mode     |
| O<br>Hours       | Reports           |               |                                                                                                    |          |            |                  |
| Calendars        |                   | Choose Report | Choose Report - OR View Legacy Reports                                                                                                    |          |            |                  |
| Projects         |                   |               | Choose Report Contacts Example Always Report Example Always Report |          |            |                  |
| Messages         |                   |               | Referction (duration) Roster                                                                                                    |          |            |                  |
| A<br>News / Docs |                   |               | Volunteer Convisitment Volunteer Hours                                                                                                    |          |            |                  |
| Photo Albums     |                   |               |                                                                                                    |          |            |                  |
| A<br>Roster      |                   |               |                                                                                                    |          |            |                  |
| Reports          |                   |               |                                                                                                    |          |            |                  |
| Q0<br>Manage VMS |                   |               |                                                                                                    |          |            |                  |
| O<br>State Admin |                   |               | Agriculture and Natural Resources UCCE Master Gardener Program                                                                                                    |          |            |                  |
| Ke               |                   | RA            | CARACTORAC                                                                                                    | Past -   | RC         | 2 Chill          |

#### 3.7.1 Reports

**Full Access** and **Roster** administrators can run / view /save / export a variety of set reports in VMS. The **Choose Report** allows user to customize reports in a variety of way and save the report for future searches. The **Legacy Reports** allows the user to look at complete reports of the roster in a variety of ways without entering search criteria.

- Contacts Report
- Expanded Hours Report
- Retention (duration)
- Roster Report
- Volunteer Commitment
- Volunteer Hours
- Legacy Category Reports
- Legacy Contact Reports
- Legacy Hour Reports
- Legacy Retention Report

#### 3.7.2 Contacts Report

The information for this report is compiled from the **Contact** data entered by volunteers in VMS when they enter hours. The standards on race and ethnicity are modeled after the standard race and ethnicity classifications in Federal program administrative reporting and statistical data. The choices are as follows:

- White- A person having origins in any of the original peoples of Europe, North Africa, or the Middle East.
- **Black** A person having origins in any of the black racial groups of Africa.
- **American Indian** A person having origins in any of the original peoples of North America, and who maintains cultural identification through tribal affiliations or community recognition.
- **Hispanic** A person of Mexican, Puerto Rican, Cuban, Central or South American or other Spanish culture or origin, regardless of race.
- **Asian** A person having origins in any of the original peoples of the Far East, Southeast Asia, or the Indian subcontinent including, for example, Cambodia, China, India, Japan, Korea, Malaysia, Pakistan, the Philippine Islands, Thailand, and Vietnam.

- Hawaiian Pacific Islander-A person having origins in any of the original peoples of Hawaii, Guam, Samoa, or other Pacific Islands.
- Unknown-observer cannot identify
- Gender- Male or Female
- Youth- seventeen years of age or younger
- Adult- eighteen year of age or older

To run a **Contacts** report:

- Log into VMS
- Select **Reports** from left navigation bar
- Using the **Choose Report** dropdown select **Contacts** 
  - report options include:
    - Program
    - Achievement Level
    - Status
    - Race / Ethnicity
    - Project Name
    - Event (Last year)
    - Event Name (all)
    - Start Date
    - End Date
    - enter desired criteria and select the blue **Run Report** button
- The report is generated with the following information:
  - o Last Name
  - First Name
  - White Male Adult
  - White Male Youth
  - White Female Adult
  - White Female Youth
  - o Black Male Adult
  - o Black Male Youth
  - Black Female Adult
  - o Black Female Youth
  - American Indian Male Adult
  - American Indian Male Youth
  - o American Indian Female Adult
  - American Indian Female Youth
  - Hispanic Male Adult
  - Hispanic Male Youth
  - Hispanic Female Adult
  - Hispanic Female Youth
  - Asian Male Adult
  - Asian Male Youth
  - Asian Female Adult
  - Asian Female Youth
  - Hawaiian & Pacific Islander Male Adult
  - Hawaiian & Pacific Islander Male Youth
  - Hawaiian & Pacific Islander Female Adult
  - Hawaiian & Pacific Islander Female Youth

- Unknown Male Adult
- Unknown Male Youth
- Unknown Female Adult
- Unknown Female Youth
- Total Contacts
  - the report will display below the search criteria
    - for a basic search of the report use the search bar provided
    - select the gold **Export Data** button to create an Excel

#### 3.7.3 Expanded Hours Report

The **Expanded Hours Report** displays a list of all hour's entries per volunteer, and can be customized for time period, project and more. To run an **Expanded Hours** report:

- Log into VMS
- Select **Reports** from left navigation bar
- Using the Choose Report dropdown select Expanded Hours Report
  - report options include:
    - Program
    - Achievement Level
    - Status
    - Project
    - Event Keywords
    - Location
    - Contact Category
    - Start Date
    - End Date
    - Show Volunteers with hours?
      - Yes / No
  - enter desired criteria and select the blue **Run Report** button
- The report is generated with the following information:
  - o Last Name
  - o First Name
  - Program
  - Achievement Level
  - Status
  - Volunteer Hours
  - Continuting Education Hours
  - Total Hours
  - Activity
  - Event Date
  - o Miles Traveled
  - Category
  - County
  - o **Location**
  - Address
  - Address 2
  - o City
  - o State
  - o Zip
  - Country

- Comments
- White Male Adult
- White Male Youth
- White Female Adult
- White Female Youth
- o Black Male Adult
- o Black Male Youth
- o Black Female Adult
- Black Female Youth
- American Indian Male Adult
- American Indian Male Youth
- American Indian Female Adult
- American Indian Female Youth
- Hispanic Male Adult
- Hispanic Male Youth
- Hispanic Female Adult
- Hispanic Female Youth
- o Asian Male Adult
- Asian Male Youth
- o Asian Female Adult
- Asian Female Youth
- o Hawaiian & Pacific Islander Male Adult
- Hawaiian & Pacific Islander Male Youth
- Hawaiian & Pacific Islander Female Adult
- Hawaiian & Pacific Islander Female Youth
- Unknown Male Adult
- Unknown Male Youth
- o Unknown Female Adult
- Unknown Female Youth
  - the report will display below the search criteria
    - for a basic search of the report use the search bar provided
    - select the gold Export Data button to create an Excel report

#### 3.7.4 Retention (duration) Report

The **Retention (duration)** report displays the number of years a volunteer has been in the program using the start / end years recorded in VMS. The report will also show volunteer and continuing education hours. To run a **Retention (duration)** report:

- Log into VMS
- Select **Reports** from left navigation bar
- Using the Choose Report dropdown select Retention (duration)
  - report options include:
    - Program
    - Achievement Level
    - Status
    - Retention Years
  - o enter desired criteria and select the blue **Run Report** button
  - The report is generated with the following information:
  - Last Name
    - First Name
    - o **E-mail**

- Achievment Level
- o Status
- o # of Years
- Start Year\*
- End Year
- Volunteer Hours
- Continuting Education Hours
  - the report will display below the search criteria
    - for a basic search of the report use the search bar provided
    - select the gold **Export Data** button to create an Excel

\*Start year is pulled from the volunteer profile, if left blank this report will display 1900. (*See Section 3.6.5 Edit Volunteer Profile*)

#### 3.7.5 Roster Report

The **Roster Report** will use the current county roster and return the information requested. To run a **Roster** report:

Choose Re

- Log into VMS
- Select **Reports** from left navigation bar
- Using the Choose Report dropdown select Roster
  - report options include:
    - Program
    - Achievement Level
    - Status
    - Age
    - Gender
    - Race/Ethnicity
    - Education
    - County
    - Interests
    - Start Date
    - End Date
    - Include Interests in results? (Yes / No)
  - enter desired criteria and select the blue **Run Report** button
- The report is generated with the following information:
  - **Edit** (edit volunteers volunteer profile directly from here if needed)
  - o Last Name
  - o First Name
  - o **E-mail**
  - o Mailing Address
  - Mailing City
  - Mailing State
  - Mailing Zip
  - Physical Address
  - Physical City
  - Physical Zip
  - Home Phone
  - Work Phone
  - Mobile Phone
  - Phone Preference

| et | Choose Report .       | OR | <b>View Legacy Reports</b> |
|----|-----------------------|----|----------------------------|
|    | ٩ م                   |    |                            |
|    | Choose Report         |    |                            |
|    | Contacts              |    |                            |
|    | Expanded Hours Report |    |                            |
|    | Retention (duration)  |    |                            |
|    | Roster                |    |                            |
|    | Volunteer Commitment  |    |                            |
|    | Volunteer Hours       |    |                            |
|    |                       |    |                            |

- Last updated (profile)
- **Private** (contact information, false = public, true = private)
- Achievement Level
- o Status
- o Start Date
- Volunteer Hours
- Continuing Education Hours
- Race / Ethnicity
- Education
- o Age
- Comments
- Emergency Contact(s) / Relationship
  - the report will display below the search criteria
    - for a basic search of the report use the search bar provided
    - select the gold **Export Data** button to create an Excel report

#### 3.7.6 Volunteer Commitment Report

The **Volunteer Commitment** report says whether or not a volunteer met the reappointment requirements for a specific time period. Run this report for the reappointment time period (7/1/##-6/30/##) to see who has met reappointment requirements and if not what hours they are in need of. To run a **Volunteer Commitment** report:

- Log into VMS
- Select **Reports** from left navigation bar
- Using the Choose Report dropdown select Volunteer Commitment
  - report options include:
    - Program
    - Achievement Level
    - Status
    - Start Date
    - End Date
  - o enter desired criteria and selects the blue **Run Report** button
- The report is generated with the following information:
  - Last Name
  - First Name
  - Achievement Level
  - o Status
  - o Email
  - Home Phone
  - Work Phone
  - o Mobile Phone
  - Phone Preference
  - Program

0

- Volunteer Hours
- Continuting Education Hours
- Achieved Requirements? (meet the reappointment requirements)
  - True / False
  - Disqualification Reason
    - Both / Volunteer Hours / Continuing Educaiton
    - the report will display below the search criteria
      - for a basice search of the report us the search bar provided

• select the gold **Export Data** button to create and Excel report

#### 3.7.7 Volunteer Hours Report

The **Volunteer Hour** report display all Volunteer Hours for all time or a time frame you designate. Use this report throughout the year to check on the status of volunteer hours and continuing education credit. This is also a good indicator on whether or not volunteers are entering their hours into VMS. To run a **Volunteer Hours** report:

- Log into VMS
- Select **Reports** from left navigation bar
- Using the **Choose Report** dropdown select **Volunteer Hours** 
  - report options include:
    - Program
    - Achievement Status
    - Status
    - Hours Category
    - Project
    - Start Date
    - End Date
    - Show Vols. with hours?
    - Yes / No
- The report is generated with the following information:
  - o Last Name
  - o First Name
  - o E-Mail
  - Home Phone
  - Work Phone
  - Mobile
  - Phone Preference
  - Volunteer Hours
  - Continuing Education Hours
  - Mailing Address
  - Mailing City
  - o Mailing Zip
    - the report will display below the search criteria
      - for a basic search of the report use the search bar provided
      - select the gold **Export Data** button to create an Excel

#### 3.7.8 Save a Report

Reports has the ability to save a report for future running so as not to have to customize a report that is run often. To save a report:

- Log into VMS
- Select **Reports** from left navigation bar
- Using the **Choose Report** dropdown select report you want to run and save
- In the **Report Name** box type the name you would like the report to have (i.e. Reappointment Year 17/18 All Roster)
  - o click the **Save Report** check box
  - enter desired criteria and select the blue **Run Report** button
- The report is now listed in the Choose your saved report section of the reports page

To access the report in the future:

- Log into VMS
- Select **Reports** from left navigation bar
- Using the **Choose Report** dropdown select report you to run / view
  - using the **Choose Saved Report** dropdown select the saved report

| Senerate reports for you | ur program    |                                         |                                     |                                                                                                   | /                    |            |
|--------------------------|---------------|-----------------------------------------|-------------------------------------|---------------------------------------------------------------------------------------------------|----------------------|------------|
|                          | Choose Report | Volunteer Commitment                    |                                     | · /                                                                                               | OR View Lega         | cy Reports |
|                          |               |                                         | 1                                   |                                                                                                   |                      |            |
| saved report             |               |                                         | <b>×</b>                            |                                                                                                   |                      |            |
|                          |               |                                         |                                     |                                                                                                   |                      |            |
| oose Saved Report        |               |                                         | <ul> <li>Report Na</li> </ul>       | ne                                                                                                |                      |            |
| hoose Saved Report       |               |                                         | , Report Na                         | ne<br>oort Title<br>port 🐵 Make Favorite Report                                                   |                      |            |
| hoose Saved Report       |               | Program                                 | Report Na     Enter Re     Save Re  | ne<br>ont Title<br>port III Make Faverite Report                                                  | Status               |            |
| hoose Saved Report       |               | Program<br>Choose Program               | Report Na     Enter Re     Save Re  | ne vort Tale  vort Tale Det Tale  Make Favorite Report Achievement Level Choose Achievement Level | Status<br>Chocse Sta | itus       |
| haose Saved Report       |               | Program<br>Choose Program<br>Start Date | Report Na     Enter Ite     Save Re | ne Ort T2le Ort T2le Achievement Level End Date                                                   | Status<br>Choose St  | tus        |

- o select the blue **Run Report** button
  - the report will display below the search criteria

#### 3.7.9 Make a Favorite Report

**Reports** has the ability to make a report a favorite for future running so as not to have to customize a report that is run often. The favorite report will appear as its own button (only one favorite will be displayed at a time). To make a report a favorite:

- Log into VMS
- Select **Reports** from left navigation bar
- Using the **Choose Report** dropdown select report you want to run and save
- In the **Report Name** box type the name you would like the report to have (i.e. Reappointment Year 17/18 All Roster)
  - o click the Save Report and Make Favorite Report check boxes
  - enter desired criteria and select the blue **Run Report** button
- The report is now displayed as a button in **Favorite Saved Reports** section at the top the **Reports** page

#### 3.7.10 Delete a Saved or Favorite Report

If a saved or favorite report is no longer needed they can be deleted. To delete a report:

- Log into VMS
- Select **Reports** from left navigation bar
- Using the **Choose Report** dropdown select report you want to delete
  - select the red **Delete Saved Report** button
    - select **OK** from the pop up window to confirm deletion
    - select **Cancel** to not delete

Note: Deleting a saved / favorite report is not reversible

#### 3.7.11 Legacy Category Reports

The category report enables you to view hours by project category. To view the **Legacy Category Reports**:

- Log into VMS
- Select **Reports** from left navigation bar
- Select the blue View Legacy Reports button
- Select Category Reports
  - report options include:
    - Start Date
    - End Date
    - select the blue Q Submit button to run the report
  - the report will display below the search criteria
    - for a basice search of the report us the search bar provided

- select the blue **Create Excel** button to create an Excel report
- The report is generated with the following information:
  - **Category Name** (See Section 2.4.1 Project Categories for definitions)
  - Category Volunteer Hours
  - Category Continuing Education Hours
  - Project Name
  - Project Volunteer Hours
  - Project Continuing Education Hours
  - o County Name

#### 3.7.12 Legacy Contact Reports

The contact report shows contacts, hours, and projects by demographics. To view the Legacy Contact Reports:

- Log into VMS
- Select **Reports** from left navigation bar
- Select the blue View Legacy Reports button
- Select Contact Reports
  - report options include:
    - Start Date
    - End Date
    - select the blue **Q Submit** button to run the report
  - o the report will display below the search criteria
    - for a basice search of the report us the search bar provided
    - select the blue Create Excel button to create an Excel report
    - select the blue **Show Hours** button to show the hours the contacts are associated with
      - select the blue **Show Hours** button to go back
    - select the blue Show Projects button to show the contacts per project category
      - select the blue **Remove Projects** button to go back
    - select the blue Show Removed Volunteers button to show the contacts inactive resigned / removed volunteers
      - select the blue Hide Removed Volunteers button to go back
- The report is generated with the different information depending on what is selected:
  - Project
  - First Name
  - o Last Name
  - o Date
  - White Male Adult
  - White Male Youth
  - White Female Adult
  - White Female Youth
  - Black Male Adult
  - o Black Male Youth
  - Black Female Adult
  - Black Female Youth
  - American Indian Male Adult
  - American Indian Male Youth
  - American Indian Female Adult
  - American Indian Female Youth
  - Hispanic Male Adult
  - Hispanic Male Youth

- Hispanic Female Adult
- Hispanic Female Youth
- o Asian Male Adult
- Asian Male Youth
- Asian Female Adult
- Asian Female Youth
- Hawaiian & Pacific Islander Male Adult
- Hawaiian & Pacific Islander Male Youth
- Hawaiian & Pacific Islander Female Adult
- o Hawaiian & Pacific Islander Female Youth
- Unknown Male Adult
- Unknown Male Youth
- Unknown Female Adult
- Unknown Female Youth
- Volunteer Hours
- Hours

#### 3.7.13 Legacy Hour Reports

The hours report shows the hours per volunteer. To view the Legacy Hour Reports:

- Log into VMS
- Select **Reports** from left navigation bar
- Select the blue View Legacy Reports button
- Select Hour Reports
  - report options include:
    - Start Date
    - End Date
    - select the blue **Q Submit** button to run the report
  - the report will display below the search criteria
    - for a basice search of the report us the search bar provided
  - select the blue Create Excel button to create an Excel report
- The report is generated with the following information:
  - o Last Name
  - o First Name
  - o Phone
  - o City
  - Continuing Education Hours
  - o Volunteer Hours
  - o Start Date
  - o Status
  - o Achievement

#### 3.7.14 Legacy Retention Report

The **Legacy Retention Report** calculates the duration of an inactive volunteer's service by subtracting the "Start Year" field from the date the volunteer was made inactive. For active volunteers, the "Start Year" is subtracted from the current year. If the "Start Year" field was incorrectly completed or a volunteer was deleted rather than made inactive, the volunteer may not appear in the report. Also, volunteers with under one year of service will not appear on this report. To view the **Legacy Retention Report**:

- Log into VMS
- Select **Reports** from left navigation bar
- Select the blue View Legacy Reports button
- Select Retention Report
  - o the report will display below
  - for a basic search of the report us the search bar provided
  - select the blue Show Volunteers button to show details
  - select the blue **Create Excel** button to create an Excel report

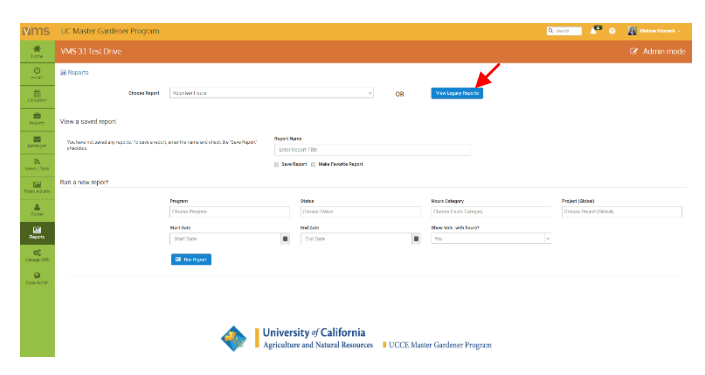

- The report is generated with the different information depending on what is selected:
  - o Duration Active
  - o Inactive Volunteers
  - o Active Volunteers
  - Volunteer Name
  - o Start Year
  - End Date
  - o Years

#### 3.8 Manage VMS

In this section you will learn how to:

- 3.8.1 Manage Access to VMS
- 3.8.2 Manage Administrators
- 3.8.3 Manage Home Page News
- 3.8.4 Manage Volunteer Options
- 3.8.5 Manage Home Page Links
- 3.8.6 Manage New Member Email
- 3.8.7 Manage Program Contact Information
- 3.8.8 Manage Reappointment
- 3.8.9 Manage Interests

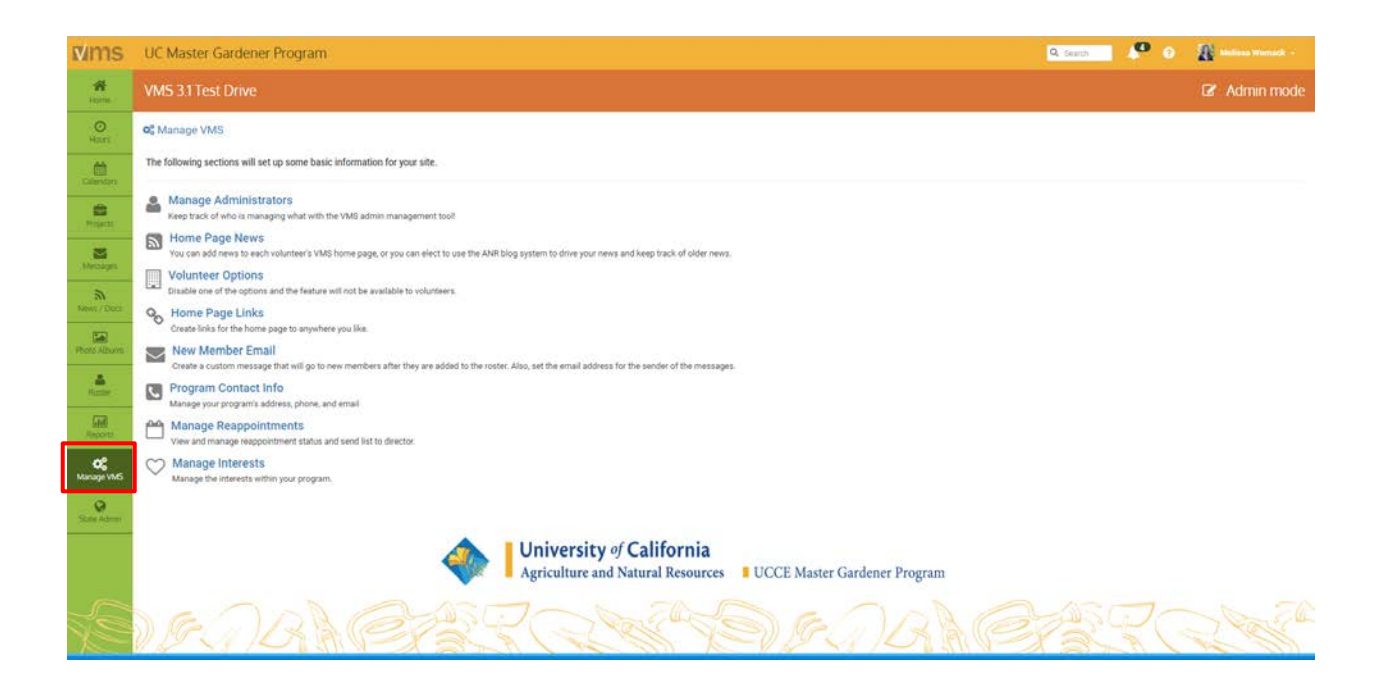

#### 3.8.1 Manage Access to VMS

The statewide office designates the **Owner** of VMS, who then can add volunteers to VMS and designate **Administrative Rights** to VMS as required or needed.

**Note**: The **Owner** of VMS in each county is typically the Advisor, County Director or Program Coordinator.

#### 3.8.2 Manage Administrators

The designated **Owner** of VMS has **Full Access** and can **Manage Administrators** through the **Manage VMS** tab.

#### To Manage Administrators:

- Log into VMS
- Select Manage VMS from the left navigation bar
- Select the volunteers name from the **Select** from Roster dropdown menu
- Select the blue **+** Make Administrator button to add a new person
- Select the level or levels of Admin Access you would like to give the user:
  - o Roster
  - o Projects
  - o Calendar
  - o Newsletter / Documents
  - o Volunteer Hours
  - o Photo Albums
  - o Full Access (includes all admin functions)
  - Select the blue **✓ Update Administrator** button.

To edit / remove administrator access:

|                      | ٩ |                      |
|----------------------|---|----------------------|
| Select from Roster   | 6 |                      |
| Apgar, Test          |   |                      |
| orel - TESTER, Missy |   |                      |
| Brady, Alanna        |   |                      |
| Dragoon, Leigh       |   |                      |
| Griffith, Val        |   |                      |
| Grause, Dave         |   |                      |
| Krause-Test, Dave    | - |                      |
| Select from Roster   |   | + Make Administrator |

- Log into VMS
- Select **Manage VMS** from the left navigation bar
- Select Manage Administrators
- Select the user you would like to edit and unclick the Admin Access you would like to remove and select the blue ✓ Update Administrator button or:

| 🕫 Manage VMS   Manag | ge Administrators                          |
|----------------------|--------------------------------------------|
| Name                 | Test Apgar                                 |
| Admin Access         | Click any that apply                       |
|                      | Roster                                     |
|                      | <ul> <li>Projects</li> </ul>               |
|                      | ✓ Calendar                                 |
|                      | Newsletters                                |
|                      | Volunteer Hours                            |
|                      | Photo Albums                               |
|                      | Full Access (includes all admin functions) |
|                      |                                            |
|                      |                                            |

B Delete Administrator

- Select the red **Delete Administrator** button to remove all admin access
  - select **OK** from the pop up window to confirm deletion
  - select Cancel to not delete

#### 3.8.3 Manage Home Page News

Customize VMS's home page and add timely program related news, updates, reappointment information, or upcoming events. To customize **Home Page News**:

- Log into VMS
- Select **Manage VMS** from the left navigation bar
- Select Home Page News
- Populate the Front Page News Title and Front Page News boxes
- Select the blue **Post News** button

To leave **Home Page News** blank, delete all content in the **Front Page News Title** and **Front Page News** box, choose *Not Using ANR blog* in

| Front Page News | B I ×, × 任·田·道 建 至 至 国 Ω ♂                                                                                                    |
|-----------------|----------------------------------------------------------------------------------------------------|
|                 | 1926 - Formato - 田・竹 か <u>本</u> ・<br>動 五 32 O                                                                                                    |
|                 | VMS 3.1 Test Drive                                                                                                    |
|                 | Cickhere for the 385 3.1 Bet Drive autochest.                                                                                                    |
|                 | Brown Bag Webinar                                                                                                    |
|                 | The spinetise sites in partnership with the UC Hoster fand Promerse Program haded a frozen lang indinge regarding yeg, 3.3 Provides and Learch Singling. Cirk have in the atom Bear Program Land the international states from the protocol states and the spinetise in the atom Bear Program Land the spinetise in the atom Bear Program Land the spinetise in the spinetise in the atom Bear Program Land the spinetise in the spinetise in t |
|                 | Who is this webset for?<br>This is the sunch and intermation for conditionation of a subset of the webset, isom about the resources launch graging and communication plan. Work within your owarty decide how you would like to approach<br>launch with your variationers.                                                                                                    |
|                 | Standard Level and Standard Level And Standard Level And Standard Lev  |
|                 | Reporting Bugs and Issues                                                                                                    |
|                 | a Dambinel on 1987; 1.5 how and larvan is bains freeded threads accessed on an activity definition for down and Selections Devices and Selections and activity and a selection of the accessed bear on a selection of the second activity of the second activity of the second acti |
|                 | 10 Works 437                                                                                                    |
|                 |                                                                                                    |
| Use ANR Blog    | Not Using 4AH Blog                                                                                                    |
|                 | Cody select If you use the AMR blog systemi                                                                                                    |
|                 |                                                                                                    |
|                 | Fod News                                                                                                    |

the **Use ANR Blog** box, and select the blue **Post News** button.

**Note**: You can put news about your group here, or use the UC ANR blog system, you can have one or the other, not both.

#### 3.8.4 Manage Volunteer Options

**Volunteer Options** customizes what is displayed in VMS and available to all volunteers. To manage volunteer options:

- Log into VMS
- Select Manage VMS from the left navigation bar
- Select Volunteer Options
- Select the option to **Enable** or **Disable** options that volunteers will have access.
  - enabled options will appear in the Enabled list;
  - disabled options will appear in the Disabled list

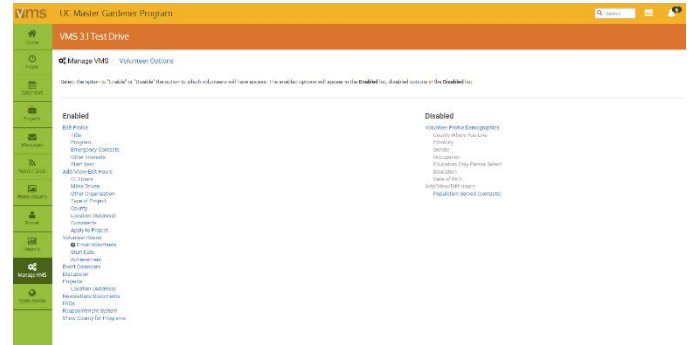

- the two lists complement each other; selecting an item will move that item from one side (enabled or disabled) to the other side
- changes are automatically saved

**Note**: If suddenly your VMS instance is missing features be sure to check the **Volunteer Options** settings, this features is controlled at the county level.

#### 3.8.5 Manage Home Page Links

Mange what links are displayed on the county's VMS home page, use this to connect volunteers with online trainings and resources. To manage links:

- Log into VMS
- Select Manage VMS from the left navigation bar
- Select Home Page Links
- Select the green + Add New Link button
- Type in the name you want displayed for the link in the Link Name box
- Type the web address in the Link URL box
- Select the **Publish Location** from the drop down box to determine where the link is displayed on the VMS homepage: **Header**, **Footer**
- Select the blue **✓Post Link** button

To edit / delete a home page link:

- Log into VMS
- Select **Manage VMS** from the left navigation bar
- Select Home Page Links
- Click the name of the link to edit or delete
  - o edit link as needed
    - select the blue **✓ Save Link** button, or
  - select the red **Delete Link** button
    - select **OK** from the pop up window to confirm deletion
    - select **Cancel** to not delete

Note: Check that the link works by going to the VMS home page and testing it.

#### 3.8.6 Manage New Member Email

Create a custom message that is prepended to the standard 'To login to the ANR Portal click on the link...' message for new members after they are added to the roster. To update/ edit / change the new member email message:

- Log into VMS
- Select Manage VMS from the left navigation bar
- Select New Member Email
  - o designate sender email address
  - type customized message in the text box
- Select the blue **✓ Save Email Message** button

Anyone added to the roster or resent the Welcome Email will receive that message. There is no requirement for what should be in the email, customize as needed to welcome the new members to VMS.

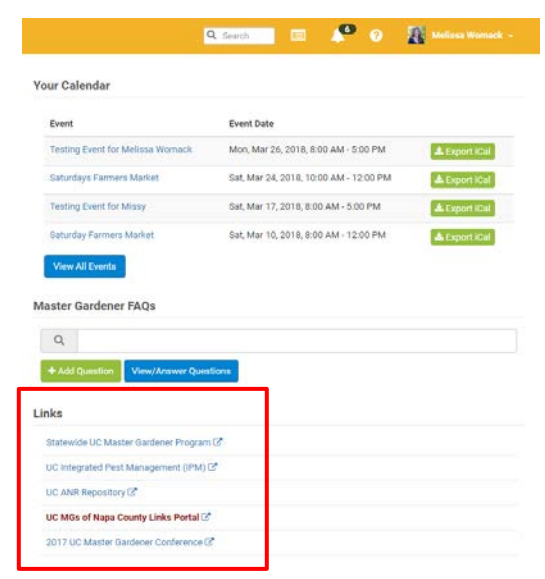

#### Example of language automatically included in welcome email:

| How to Logon to the<br>Portal | To log into the portal for the first time:                          |
|-------------------------------|---------------------------------------------------------------------|
|                               | 1. Go to: https://ucanr.edu/portal                                  |
|                               | 2. Click on the 'New user? Forgot your password? Click here' button |

- Enter your e-mail address and click the button.
- 4. If your e-mail address is in our system, an e-mail will be sent which contains a link to access the portal.
- 5. Click on this link to enter the system.

The link will only work one time. If you forget your password again, you will need to re-submit the access request.

Once you are in the system, you can change your password.

If you are NOT in the system, please contact your office manager or MSO.

#### 3.8.7 Manage Program Contact Information

Mange the program's address, phone and email displayed on the county's VMS home page in the footer. To manage program contact information:

- Log into VMS
- Select Manage VMS from the left navigation bar
- Select Program Contact Info
  - enter information:
    - Contact Phone
    - Contact Email
    - Contact Address
- Select the blue **✓** Save Information button

To leave **Program Contact Info** blank and not display anything:

• Log into VMS

0

- Select Manage VMS from the left navigation bar
- Select Program Contact Info
  - delete all content in:
  - Contact Phone
  - Contact Email
  - Contact Address
- Select the blue **✓ Save Information** button

#### 3.8.8 Manage Reappointment

Reappointment is turned on by the statewide office (June 1), at this time VMS prompts users to electronically complete the volunteer agreement and releases required to complete reappointment. **Full Access** administrators through the **Manage VMS / Manage Reappointments** function can:

- Manage / Track volunteer progress
- ✓ Submit Paper
- Reset Terms
- Send List to Director
- DEmail Unappointed Volunteers
- Create Excel Report

To access reappointment:

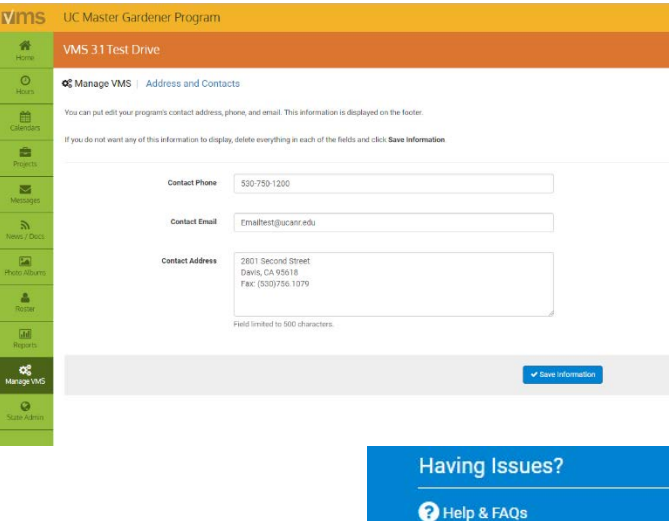

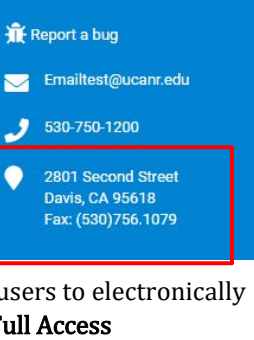

- Log into VMS
- Select Manage VMS from the left navigation bar

For full reappointment instructions see Section 4.0 Reappointment.

#### 3.8.9 Manage Interests

The **List of Interests** is displayed in the profile of volunteers to identify / click what their areas of interest are when creating / editing their VMS profile. When looking for interested volunteers utilize this list to engage those who have listed interest in that particular topic.

To add interests to the list:

- Log into VMS
- Select Manage VMS from the left navigation bar
- Select Manage Interests
- Select the green **+Add New Interest** button
- Type in the name of the **Interest** you want to add in the **Interest Name** box
- Select the green **+Add Interest** button

To delete / edit interests from the list:

- Log into VMS
- Select Manage VMS from the left navigation bar
- Select Manage Interests
- Select the Interest Name to be deleted or edited from the list
- Edit Interest Name
  - Select the blue **✓ Update Interest** button to save, or;
  - Select the red **Delete Interest** button to delete

To view report of volunteer interests:

- Log into VMS
- Select Manage VMS from the left navigation bar
- Select Manage Interests
- Select the report icon from the Report column
  - o a **Roster Report** is generated for that specific interest
    - if needed you can add additional interest and customize the report further if needed
  - o select the gold **Export Data** button to create an Excel report

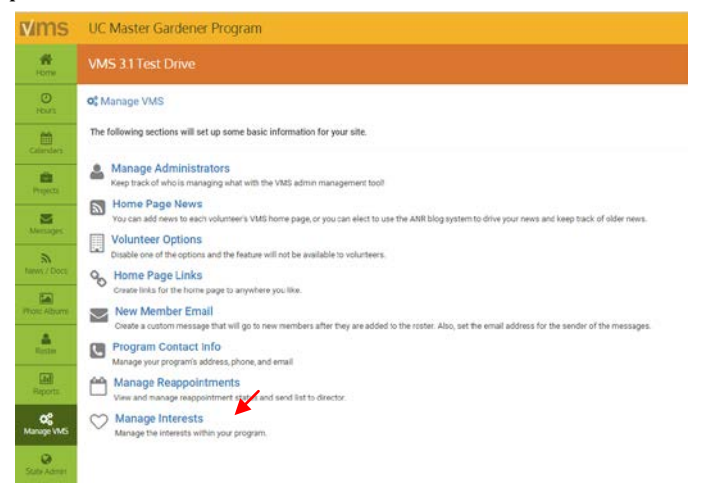

#### **Section 4 Reappointment**

| Mms                                                                                                    | UC Master                                                                                                    | Gardener Program         |                  |        |                             |              | Q Search                | 💿 🛛 👔 Melises Womack -            |
|----------------------------------------------------------------------------------------------------|----------------------------------------------------------------------------------------------------|--------------------------|------------------|--------|-----------------------------|--------------|-------------------------|-----------------------------------|
| Home -                                                                                                    | VMS 3.1 Tes                                                                                                    |                          |                  |        |                             |              |                         | 🕼 Admin mode                      |
| O<br>Hours                                                                                                    | <b>¢</b> ; Manage VN                                                                                                    | IS Manage Reappointments |                  |        | (2) Edit Program Vele/Hours | 12 Reset Al  | S Send List To Director | [3] Trial Linappointed Volunteers |
| Calembra                                                                                                    | All Master Gardener volunteer records should be kept during the subject program year. Once the program year has ended, records must be destroyed and replaced with the current year's files.<br>Records on Master Dardener volunteers who are no broare appointed must be internet for five 1D wars and then destroyed. |                          |                  |        |                             |              |                         |                                   |
| en de la companya de la companya de | Full UCANP. Policy available in program handbook .                                                                                                    |                          |                  |        |                             |              |                         |                                   |
| Mestapar                                                                                                    | Complete the following three sections to fulfil the county requerements for participation in the Master Gardener program.                                                                                                    |                          |                  |        |                             |              |                         |                                   |
| Annes / Docs                                                                                                    | Q Q                                                                                                    |                          |                  |        |                             |              |                         |                                   |
| 5.0                                                                                                    |                                                                                                    | Name                     | Achievement      | Status | Appointed                   | Terms Status |                         | Action                            |
| Philo Alexine                                                                                                    | 1                                                                                                    | Laurent Ahlabilame       | Trainee          | ACTIVE | No                          | 0 of \$1     |                         | 🖌 Submit Paper                    |
| Radia                                                                                                    | 2;                                                                                                    | Pamela Altchison         | Master Garderier | ACTIVE | Yes                         | Renewed      |                         | 8 Reset Terms                     |
| Cital                                                                                                    | а.                                                                                                    | Jeanette Alosi           | Trainee          | ACTIVE | No                          | Renewing     |                         | 🔒 Reset Terma                     |
| Heponts                                                                                                    | 4.                                                                                                    | Ingrid Angelini          | Master Gardener  | ACTIVE | No                          | Renewing     |                         | B Reset Terms                     |
| OC Names VMS                                                                                                    | 5.                                                                                                    | Oli Bachle               | Trainee          | ACTIVE | No                          | 0 of 31      |                         | ✓ Submit Paper                    |
| Contraction of                                                                                                    | 6.                                                                                                    | Linda Baity              | Trainee          | ACTIVE | Ves                         | Renewed      |                         | 😫 Reset Terms                     |
| State Admin                                                                                                    | 7.                                                                                                    | Elizabeth Bancroft       | Master Gardener  | ACTIVE | Yes                         | Renewed!     |                         | 8 Reset Terms                     |
|                                                                                                    | 8.                                                                                                    | Shela Barry              | Trainee          | ACTIVE | No                          | 0 of 31      |                         | Submit Paper                      |
|                                                                                                    | 9.                                                                                                    | Jennifer Baumbach        | Trainee          | ACTIVE | Yes                         | Renewed      |                         | Reset Terms                       |
|                                                                                                    | 10.                                                                                                    | Kathi Baster             | Trainee          | ACTIVE | No                          | 0 of 3t      |                         | 🛩 Submit Paper                    |
|                                                                                                    | Showing 1 to 1                                                                                                    | C of 189 entries         |                  |        |                             | Previous     | 2 3 4 5 6               | 7 8 9 10 Next                     |

#### 4.0 Reappointment

In this section you will learn about:

- 4.1.1 Reappointment
- 4.1.2 Reappointment Communications
- 4.1.3 Collect Digital Recertification or Resignation Documents from Volunteers
- 4.1.4 How to Submit Paper for a Volunteer
- 4.1.5 Resigning or Inactive Volunteers
- 4.1.6 Roster Clean-Up, Final Numbers and Insurance Invoicing

#### 4.1.1 Reappointment

- 1. Annual reappointment is a requirement for all UCCE Master Gardeners / Food Preservers to remain active in the program including:
  - Active Limited Active
    - o First Year Master Gardener
    - o Master Gardener
    - o Gold Badge
    - o Platinum
- 2. The minimum hours required to remain a certified UCCE Master Gardener / Food Preservers are:
  - 25 hours Volunteer
  - 12 hours Continuing education

**Note**: First year UCCE Master Gardeners / Food Preservers are required to complete a minimum of **50 volunteer hours** (no continuing education requirement) before the next certification cycle.

- 3. Reappointment consists of volunteers paying any fees associated with their UC Master Gardner / Food Preservers Program (i.e. program fee, insurance fee) and electronically signing the following documents:
  - Annual Agreement
  - Code of Conduct / Responsibilities and Rights
  - Proof of Insurance

Additional Master Food Preserver requirements:

- Waiver of Liability, Assumption of Risk, and Indemnity Agreement
- Preparing/Serving Food Release Statement
- Passing score on *Reappointment Quiz*

**Note**: Reappointment must be done digitally, only paper copies should be used as an accommodation under special circumstances.

- 4. All volunteer questions regarding the appointment process go through the Program Coordinator, Advisor or County Director.
- 5. The reappointment year runs on the state fiscal year July 1, 20## through June 30, 20##. Reappointment officially begins and is turned on in VMS by the statewide office on June 1.
  - Reappointment policy as outlined in the UC Master Gardener Handbook states: "In order to retain active status as a MG volunteer, MG volunteers must apply for reappointment within a specific sixty (60) day period as follows: Thirty (30) days before the end date of the current program year June 30, through thirty (30) days after the end date of the current program year, July 1."
- 6. Coordinators are responsible for:
  - Communication with volunteers about completing reappointment
  - Assisting volunteers in completing the reappointment process
  - "Send List to Director" for appointment
  - Verifying all volunteers have been reappointed by the Director
  - Resigning and changing the status of volunteers who do not wish to reappoint to "Inactive/Resigned"
  - Sending letters to all newly "Inactive/Resigned" volunteers
  - Collect fees (if applicable)
  - Cleaning roster and verifying insurance charges from the Statewide Office

<u>See the UCCE Master Gardener Program Administrative Handbook</u> for Program Staff, Section VI. Reappointment (Second and Subsequent Years of UCCE MP Service)

#### 4.1.2 Reappointment Communications

The UC Master Gardener statewide office will provide guidance to the coordinators throughout the

reappointment process as well as post to the Statewide UC Master Gardener Statewide Blog and Coordinators Collaborative Tools to share the reappointment process.

The UC Master Food Preserver statewide office will provide guidance to the coordinators through the reappointment process as well as post to Coordinators Collaborative Tools to share the reappointment process.

Coordinators are responsible for communicating directly with their volunteers about reappointment. The statewide office has

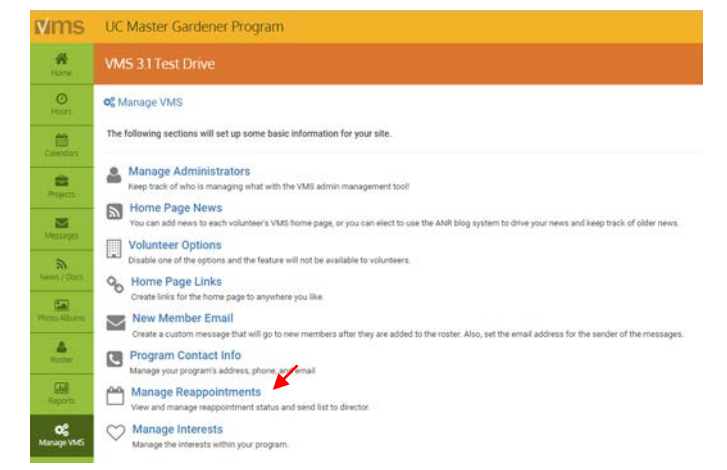

resources available to share with volunteers to assist in walking volunteers through the reappointment process on VMS.

#### 4.1.3 Collect Digital Reappointment or Resignation Documents from

#### Volunteers

- The statewide office will "turn on reappointment" for all counties on June 1. When logging into VMS
  volunteers will see the call to action box titled Volunteer Agreement and Releases. Coordinators can
  manage reappointment and check on the status of their volunteer's reappointment process through VMS.
  - Log into VMS
  - Select Manage VMS from the left navigation bar
  - Select Manage Reappointments
- 2. By the second week of July every person on the roster should have a green "Renewing" or a black "Resigning" in the Terms Status column. If they don't, make contact with volunteers who have not completed reappointed and ask if they plan on reappointing. If they *do not plan* to reappoint the coordinator must change their status to Inactive Resigned in VMS and complete the Annual Agreement for them by selecting Do Not Wish to be Reappointed from the drop down menu.

**Note**: If you send the list to the County Director prior to having all volunteers with a **Renewing** or **Resigning Terms Status**, the County Director must complete the following step multiple times.

- 3. To Send list to directors:
  - Log into VMS
  - Select **Manage VMS** from the left navigation bar
  - Select Manage Reappointments
  - Select the green Send List to Director

from top of Manage Reappointment page.

- Once you instruct VMS to send list to director, provide county director with the following instructions:
  - 1. Log into ANR Portal, find **MG Reviews / MG Reviews** on the right sidebar.
  - 2. Click link- which takes you to a list of volunteers and term statuses.

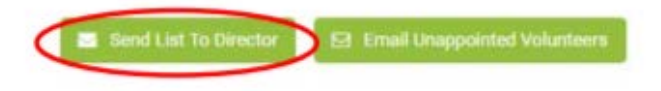

- 3. Select **View only 3 of 3** (Master Gardener), **View only 5 of 5** (Master Food Preserver) to avoid appointing someone who has not completed the terms.
- 4. Select volunteer's names for reappointment by clicking on check box on the left-hand side.
- 5. Click submit reappointment information, via button at top of page
- Coordinators must verify all volunteers have been reappointed.
- Verify every volunteer has a green **Yes** in the **Appointed** column and bold green **Renewed** or black **Resigned** under term status.
- Email the statewide office when the reappointment process is complete.

**Note:** If someone was missed, notify the County Director to log-in and appoint that person.

#### 4.1.4 How to Submit Paper for a Volunteer

If a volunteer cannot recertify online the coordinator can submit recertification papers on their behalf. When a coordinator digitally submits papers for a volunteer, the county must retain hard copies signed by the volunteer on file. Submitting digital files for a volunteer should happen on a case-by-case basis, and only as a special accommodation. To submit papers for a volunteer:

- Log into VMS
- Select Manage VMS from the left navigation bar
- Select Manage Reappointments
  - select the blue **✓ Submit Paper** button in the **Action** column of the volunteer to submit paper for
  - o using the drop down menu select the appropriate agreement
    - Completed Hours and Seeking Reappointment
    - Not Completed Hours and Seeking Reappointment
    - Seeking Limited Active Status
    - Do Not Wish to be Reappointed
    - Trainee
    - First-Year Volunteer
  - different prompts will appear based on what agreement is chosen, follow the prompts as they appear
    - when all prompts are completed select the blue Volunteer Name Agrees to the Information Above

**Note**: When a coordinator digitally submits papers for a volunteer, the county must retain hard copies signed by the volunteer on file.

#### 4.1.5 Resigning or Inactive Volunteers

Once Reappointment is complete the coordinator will provide written notice to all Inactive / Resigning volunteers informing them of their new status and the procedure to be reinstated. There is a template form letter for Inactive / Resigning Volunteers located with the reappointment resources available through the Coordinator Website.

For instructions on how change the status of a volunteer <u>see Section 3.6.6 Change Volunteer Status and</u> <u>or/Achievement</u>, to reinstate a volunteer <u>see Section 3.6.7 Reinstate a Volunteer</u>. <u>See the UCCE Master</u> <u>Gardener Program Administrative Handbook</u> for Program Staff, Section VII. Inactive Status, Section VIII. Reinstatement

#### 4.1.6 Roster Cleanup, Final Numbers and Insurance Invoicing

The UC Master Gardener / Food Preserve Program will be charged an insurance fee based on the number of Active Master Gardener / Food Preserver volunteers listed in their roster. The term "Active Master Gardeners / Food Preserver" includes VMS classifications: "Master Gardener," "Master Food Preserver," "First

Year Master Gardener," "First Year Master Food Preserver," "Gold Badge," "Platinum Badge" and "Limited Active" as listed on roster as of July 1, 20##. This designation excludes "Trainees," "Inactive Resigned" and "Honorary" members.

To ensure accurate billing program coordinators should implement "Roster Cleanup" after reappointment is completed. *See Section* 3.6.6 *Change Volunteer Status and /or Achievement*. The statewide office will send invoices out to each county, confirm that the quantity being billed matches the number of "Active Volunteers" and confirm the account number to be recharged. If either the number of volunteers or the account number is wrong respond to the invoice with the correct information.

#### 4.1.7 Annual Reappointment Quiz for Master Food Preservers

In conjunction with reappointment UCCE Master Food Preserver volunteers must also pass the annual reappointment quiz. The reappointment quiz is created by the statewide office and is managed at the county level. Volunteers are directed to contact the county coordinator with questions and assistance with their quiz. Information regarding the annual reappointment quiz along with a study guide will be posted to the Coordinator Reappointment webpage before Reappointment begins on June 1.

The quiz ranges from 10 to 15 questions and is administered online, paper copies may also be given if needed. Volunteers are allowed two attempts to pass with a score of 85% or better. If volunteers are unsuccessful in passing the quiz within two attempts, it is at the discretion of the county Coordinator/Director to allow for a third attempt.

#### **Appendix 1 – Volunteer Frequently Asked Questions**

#### Q1: How do I access VMS?

A1: See Section 1.2. Accessing VMS for directions on accessing VMS.

#### Q2: I can't access VMS? I know I have the right password.

**A2:** If you are not able to login to VMS or your UCANR portal you may need to clear your cookies and/or update your internet browser.

Clear your browser's cookies, this usually resolves the access problem without the need to download a new browser. Here is info on that: <u>http://www.wikihow.com/Clear-Your-Browser%27s-Cookies</u>.

Internet security is always changing requiring that we use a browser that supports modern standards. Mozilla, Firefox and Google Chrome work well (as does any browser that supports modern standards). Browsers can be downloaded for free. Adding Mozilla Firefox or Google Chrome does not require that you delete your existing browser.

#### Q3: How do I reset my password?

A3: <u>See Section 1.2.4 Accessing VMS when you've lost or forgotten your password</u> for directions on how to reset your password. If after following the directions you are still unable to access VMS due to a forgotten password contact your coordinator or another **Full Access** VMS Administrator to reset your password.

#### Q4: How do I find an event?

**A4**: <u>See Section 2.3.2 View all Events</u> for directions on how to see all the events taking place in your county program.

#### Q5: How do I unvolunteer myself for an event?

A5: <u>See Section 2.3.5 Unvolunteer for an Event</u> for directions on unvolunteering for an event.

#### Q6: How do I enter my hours and/or contacts?

**A6**: <u>See Section 2.2.1 Add Volunteer and/or Continuing Education Hours with or without Contacts</u> for directions on how to enter hours and contacts.

#### Q7: Do I have to report contact when I report my hours or can I do

#### them separately?

**A7:** Hours and contacts related to those hours need to be recorded together. You enter hours without contacts but not contacts without hours. If you have already entered hours and need to enter contacts related to those hours *see Section 2.2.2 Edit Volunteer and/or Continuing Education Hours with or without Contacts*.

#### Q8: How do I edit my hours? How do I delete my hours?

**A8:** <u>See Section 2.2.2 Edit Volunteer and/or Continuing Education Hours with or without Contacts</u> for directions on editing hours. <u>See Section 2.2.3 Delete Volunteer and/or Continuing Education Hours with or without Contacts</u> for directions on deleting hours.

O Hours Add Hours

#### Q9: I keep entering hours

#### and they disappear, why?

Q9: In order to save your hours you must click the blue ✓ Save Hours button, if you don't your entry is not saved. After clicking the blue ✓ Save Hours button a green bar will appear at the top of the screes stating "Hours have been added!"

#### Q10: Do I list my travel time

#### separate from my volunteer

| Volunteer Hours                            | 5                                |     |
|--------------------------------------------|----------------------------------|-----|
| Continuing Education                       | 0                                |     |
| Miles Driven                               | 15                               |     |
| ou have any Contact information to report? | Yes No                           |     |
| Comments / Notes                           |                                  |     |
|                                            | Field limited to 500 characters. | e e |
| (                                          | Save Hours                       |     |

Yes No

Sample Test (02/05/2018)

#### hours?

**A10:** Travel time does not count as volunteer hours unless you are conducting volunteer activities. If you are unsure of what hours qualify discuss it with your coordinator. The **Miles Driven** is for your personal records and not used by in an official capacity.

Dov

#### Q11: How do I see how many hours I have?

**A11:** <u>See section 2.2.5 View Volunteer and Continuing Education Hours</u> for directions on how to view your hours.

#### Q12: How many hours do I need to reappoint?

**A12:** <u>See section 2.8.1What is Reappointment?</u> for detailed information on reappointment requirements. The minimum hours required to remain a certified volunteer are:

#### • 25 hours - Volunteer

• 12 hours - Continuing education

**Note**: First years are required to complete a minimum of 50 volunteer hours (no continuing education requirement) before the next certification cycle.

#### Q13: How do I verify my reappointment went through?

**A13:** After you electronically complete each agreement a green bar will appear at the top of the screen stating:

- "Reappointment request saved"
- "Code of Conduct Agreement saved"
- "Proof of California's Driver License and Automotive Liability Insurance saved"

| Thank you for considering reappointment into the Master Gardener Program. We value your service and thank you for sharing your valuable<br>ime as a volunteer for the Master Gardener Program. We hope you will consider joining as an agent of UC for another program year. |                                                    |  |  |  |
|----------------------------------------------------------------------------------------------------|----------------------------------------------------|--|--|--|
| Complete the following three sections to fulfill the county requirements for participation in th<br>reappointment, or you are seeking limited/active status, please complete section one only.                                                                               | ne Master Gardener program. If you are not seeking |  |  |  |
| Release Name                                                                                                    | Date Completed                                     |  |  |  |
| Annual Volunteer Agreement and Request for Reappointment                                                                                                    | 3/14/2018                                          |  |  |  |
| Code of Conduct/Responsibilities and Rights                                                                                                    | 3/14/2018                                          |  |  |  |
| Proof of California Driver's License and Automotive Liability Insurance                                                                                                    | 3/14/2018                                          |  |  |  |

A chart will display listing the completed date next to each releases name. Select the

blue words View / Print Agreement to display the next page where you can select the blue words Print Complete Release.

If you can't determine if you have completed reappointment contact your county coordinator or someone who is a **Full Access** VMS administrator and asked them to check for you.

### Q14: Can everyone see my emergency contact information I listed

#### in my profile?

**A14:** No, only State VMS Admin, **Full Access** VMS administrators and roster administrators in your county can view emergency contact information.

#### Q15: I enter my hours and they show up in VMS twice, what is

#### happening?

**A15:** You may be using an outdated browser such as Internet Explorer browser. Either change to an updated browser like Chrome or Firefox or you can continue to use Internet Explorer and delete the duplicate entry.

#### **Appendix 2 – Administrator Frequently Asked Questions**

#### Q1: Who do I contact if I have a problem with VMS?

**A1:** VMS is a computer program designed, updated and maintained by UCANR Communications Services and Information Technology and their team of programmers. During the first few months of the VMS 3.1 submit questions and fix it tickets through this link:

**Normally:** Report programming errors to UCANR Communications Services and Information Technology through the **IT Help** button located on UCCE staff portal accounts. If you are a VMS administrator and are a volunteer contact your coordinator or office manager and have them submit the issue through the **IT Help** button.

#### Q2: How does a program coordinator send an email to new trainees to alert them of their new VMS accounts and/or to create a new password in VMS?

**A2:** Once the trainee is added to the roster an automatic email will alert the trainee that they have an account and that they need to set-up a password. Content can be added to the "New MemberEmail" which will be sent out to new volunteers only. Program coordinators can send a reset/set-up password link to new and active volunteers by using the link below to gain access to the portal:

https://ucanr.edu/portal/login/UniversalForgotPass.cfm

#### How to Logon to the

#### Portal To log into the portal for the first time:

- 1. Go to: https://ucanr.edu/portal
- 2. Click on the 'New user? Forgot your password? Click here' button.
- 3. Enter your e-mail address and click the button.
- 4. If your e-mail address is in our system, an e-mail will be sent which contains a link to access the portal.
- 5. Click on this link to enter the system.

The link will only work one time. If you forget your password again, you will need to re-submit the access request.

Once you are in the system, you can change your password.

If you are NOT in the system, please contact your office manager or MSO.

# Q3: Is there information to give to new MG trainees on what to do when they receive the "Accessing Master Gardener System" /

#### "Accessing Master Food Preserver System" email?

**A3:** Volunteers receive an email generated from VMS no-reply@ucdavis.edu which provides a link to their portal account and includes login procedure info. The coordinator should go into "Manage VMS" and then "Manage email message" first, however, to edit the information. <u>See Section 1.2.2 Accessing VMS for the first time</u> for directions.

#### Q4: Is there any training for new users to VMS?

**A4:** There is a VMS help website – with very basic intro materials, here: <u>vmshelp.ucanr.edu</u> this is meant for volunteers who are new at logging into VMS, etc. Unfortunately there is no advanced training for VMS admins at this time. The statewide office will be developing more VMS help and admin resources in the future

#### Q5: How can I reset a volunteer's password in VMS?

A5: <u>See Section 3.6.11 Reset a Volunteer's Password</u> for directions on resetting passwords.

#### Q6: How can I (coordinator) give a new supervisor access to my

#### county VMS?

**A6:** The coordinator can add the new supervisor to the VMS roster and designate them in their profile as "UC Staff." If the supervisor will need access for recertification review this has to be done at the statewide level by adding the person to the recertification reviewers/program admin.

# Q7: Coordinator has a new training class that ends on Feb 20. They want the new volunteers to sign all the appropriate forms electronically at this time. Can VMS be set up to "Manage Reappointments" so the "Sign Your Forms" flag goes only to the new class and not whole roster?

**A7:** Yes. Change the status of the volunteers in VMS from Trainee to First-Year Master Gardener /Food Preserver <u>See Section 3.6.6 Change Volunteer Status and/or Achievement</u> for directions on changing volunteer status.

#### Q8: What forms are required to give trainees to sign?

**A8:** Assuming the trainees are past the application period and are ready to begin classes, many counties print out the <u>Adult Volunteer Code of Conduct/Rights and Responsibilities</u> form and ask trainees to sign so that they know the behavior that is expected of them while completing training and as a volunteer.

Some counties also choose to have trainees sign the <u>UCANR Photo Release Agreement</u>, as they want to document the training with photographs. Other paperwork such as the volunteer agreements, and driving document are electronically signed at reappointment and/or when they graduate / change status from Trainee to First-Year Master Gardeners / Food Preservers in VMS.

Q9: Does a volunteer have to have an email address to access VMS? A9: Yes

Q10: When a volunteers transfers from one county UC MG /MFP Program to another and they are added to the roster their hours previously logged do not come over with them on VMS. Do I need to manually add those hours and activities?

**A10:** Volunteer and continuing education hours don't transfer with a volunteer from one county to another – for federal reporting purposes hours are 'owned' by the county in which they were given. To get a MG transfer volunteer up-to-date in a new county enter their current fiscal year (FY) volunteer and continuing education hours, their past FY's volunteer and continuing education hours (as one big lump sum), and then their total for all time of volunteer and continuing education hours as an entry in the comments section (99 character limit) of their <u>volunteer profile</u> (not assigned to a generic "transfer" project). The volunteer should be responsible for tracking when they hit their program milestones.

# Q11: How can MGs store photos that allows other MGs to be privately and securely stored and have access those photos for appropriate use?

**A11:** Through VMS volunteers can upload and store images. <u>See Section 2.7 Photo Albums</u> for more information)

UCANR has an internal system for storing images, called the <u>ANR Repository</u> that only staff can upload images into (ie: program coordinator / advisor) but volunteers can download from.

#### Q12: When a volunteer resigns and their status is changed to

#### Inactive Resigned can they be deleted from the roster?

**A12:** Yes, although a resigned volunteer has thirteen months to seek reinstatement they can be deleted from the roster without their volunteer or continuing education hours being lost. <u>See Section 5.4 Reinstate a</u> <u>Volunteer</u> for direction on how to reinstate a volunteer.

## Q13: Can I enter volunteer, continuing education hours under my staff profile?

**A13:** No, if you have a staff profile (ANR Directory) and need to record hours you should have a volunteer account that uses a personal email address. Once employment is severed or you no longer has access to the staff profile email you will no longer have access or ability to edit the information you recorded in VMS. Maintain a staff email profile in VMS for business and a personal profile in VMS for your volunteer work.

#### Q14: What does the email to resigning volunteers say?

**A14:** Below is a screenshot of what VMS sends to volunteers and the owner of VMS when a volunteer's status is changed to Inactive Resigned. The close of the email includes the VMS owner's name and email address. A postal letter should be mailed as follow up to let them know how to re-enter the program, template letter is located on coordinator site and can be customized as needed.

| Resignation confirmation - Statewide Office                                                                                                    | Yahoo/Inbox                               | * |
|----------------------------------------------------------------------------------------------------|-------------------------------------------|---|
| Image: Constraint of the second second se | Mar 26 at 1:15 PM                         | * |
| Dear Lauren L. Snowden,                                                                                                    |                                           |   |
| Thank you for your contributions to the UC Master Gardener Program. This email is to confirm that you have Res<br>program, effective 3/26/2019. If you need any additional information or have any comments or concerns please do<br>contact me.                                                                                                    | <b>signed</b> from the<br>n't hesitate to |   |
| Sincerely,                                                                                                    |                                           |   |
| Melissa Womack<br>mgwomack@ucanr.edu                                                                                                    |                                           |   |
| This email was sent from the Statewide Office Master Gardener Volunteer Management System                                                                                                    |                                           | _ |

# Appendix 3 – Administrator Reappointment Quick Tips and Frequently Asked Questions

# Q1: What if my volunteer doesn't have internet access / wants a paper copy / or will be on vacation?

**A1:** If a volunteer cannot recertify online the coordinator can submit recertification papers on their behalf. When a coordinator digitally submits papers for a volunteer, the county must retain hard copies signed by the volunteer on file. Submitting digital files for a volunteer should happen on a case-by-case basis, and only as a special accommodation. The coordinator is not signing for them - but rather telling VMS there is a hard copy version on file for these agreements. Click "Submit Papers" button on the left of volunteer's name. This takes you to a page that asks the specifics about the type of agreement you are submitting on their behalf and whether they agree to the Code of Conduct and Driving Agreement.

#### Q2: What if my volunteer does not reappoint?

**A2:** If a volunteer cannot be contacted or upon contact says they no longer wish to continue in the program their status must be changed to "Resigning" to not be billed an insurance fee. To select a volunteer as resigned - select "Submit Papers" and "Wish not to be reappointed."

**Note**: Although the above action signifies a volunteer as resigning on the reappointment roster, you must also go to their profile and change status to "Inactive/Resigned" in order to remove their access to VMS, and ensure they are not counted on your roster for insurance billing. *See Section 11.4 Resigning or Inactive Volunteers* and *Section 5.5 Change Volunteer Status* for more information.

#### Q3: Can I delete a volunteer From VMS?

**A3:** Yes! A volunteer can be deleted from a program's roster without losing any of the data associated with the profile. In the past it was communicated to not delete volunteers in fear of losing data, this issue has been addressed by IT and is no longer an issue.

# Q4: What if my County Director can't find the MG Reviews link for approving Reappointment?

**A4:** If there has been a change in leadership in the past year, the new County Director may need to be added as a review-level administrator. Please <u>contact the statewide office</u> to have your County Director added as a review-level admin.

#### Q5: I need more help with reappointment, where do I get it?

**A5:** Check out the coordinator website for updates on reappointment, useful forms, recorded trainings and assistance, <u>mgcoord.ucanr.edu</u>.

The University of California prohibits discrimination or harassment of any person in any of its programs or activities. (Complete nondiscrimination policy statement can be found at http://ucanr.org/sites/anrstaff/files/107734.doc)

Inquiries regarding the University's equal employment opportunity policies may be directed to Affirmative Action Contact and Title IX Officer, University of California, Agriculture and Natural Resources, 2801 2nd Street, Davis, CA 95618, (530) 750-1397; titleixdiscrimination@ucanr.edu.

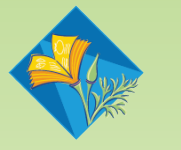

**UNIVERSITY OF CALIFORNIA** Agriculture and Natural Resources